# MoneyViewAeQuote

GEBRUIKERSHANDLEIDING

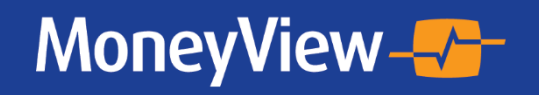

Met MoneyView adviseert u beter

# COLOFON

Dit is een uitgave van:

MoneyView Research BV Postbus 1966 1000 BZ AMSTERDAM

(020) 626 85 85 info@moneyview.nl

# Versie 240603

© MoneyView 2024 Alle rechten voorbehouden

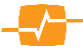

# Inhoudsopgave

| Inhoud      | sopgave                                     |          |
|-------------|---------------------------------------------|----------|
| Wijzigi     | ingenregister                               | 5        |
| 1.          | AeQuote Online                              | 6        |
| 1.1.        | Over AeQuote Online                         | 6        |
| 1.2.        | Inloggen op AeQuote Online                  | 6        |
| 1.2.1       | I. Via de website                           | 7        |
| 1.2.2       | 2. Via MoneyView Advisa                     |          |
| 1.2.3       | 3. Via de apolicaties van FIGLO             |          |
| 124         | Koppeling Meetingpoint                      | 8        |
| 1.3.        | AeQuote Algemeen                            |          |
| 1.4.        | Nieuws en aanbiedingen                      | 9        |
| 1.5.        | AeQuote Nieuws                              |          |
| 1.6.        | Aanbiedingen in AeQuote                     | 11       |
| <b>2</b> .  | AeQuote Risicoverzekeringen                 | 12       |
| 2.1.        | Uitgangspunten                              |          |
| 2.1.1       | I. Velden:                                  |          |
| 2.2.        | Advies- en distributiekosten                |          |
| 2.3.        | Resultaten                                  | 14       |
| 2.3.1       | I. Knoppen:                                 | 14       |
| 2.3.2       | 2. De Premie Uitkering Verhouding (PUV)     |          |
| 3.          | AeQuote Arbeidsongeschiktheidsverzekeringen | 16       |
| 3.1.        | Uitgangspunten                              |          |
| 3.1.1       | l. Velden:                                  |          |
| 3.2.        | Verzekering                                 |          |
| 3.2.1       | Velden                                      | 17       |
| 3.3.        | Indexmatrix                                 |          |
| 3.4.        | Resultaten                                  |          |
| 4.          | AeQuote Woonlasten                          | 20       |
| 4.1.        | Uitgangspunten                              |          |
| 4.1.1       | Velden:                                     |          |
| 4.2.        | Resultaten                                  |          |
| 4.2.1       | Knoppen:                                    |          |
| 422         | Premie/Litkering Verbouding                 | 23       |
| <b>5</b> .  | AeQuote Lineaire en annuïteitenhypotheken   |          |
| <u>۲</u>    |                                             | 25       |
| J.I.<br>511 | Vildan                                      | 20<br>عد |
| 5.2.        | Resultaten                                  |          |
| 5.2.1       | l. Velden                                   |          |
| 6.          | AeQuote Direct Ingaande Lijfrentes          |          |

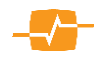

| 6.1.        | Uitgangspunten                                                                    |           |
|-------------|-----------------------------------------------------------------------------------|-----------|
| 6.1.1       | 1. Velden                                                                         |           |
| 6.2.        | Resultaat                                                                         |           |
| 6.2.1       | 1. Velden                                                                         |           |
| 7.          | AeQuote Direct Ingaande Pensioenen                                                | 30        |
| 7.1.        | Uitgangspunten                                                                    |           |
| 7.1.1       | 1. Velden                                                                         |           |
| 8.          | AeQuote Lijfrente Sparen                                                          | 32        |
| 8.1.        | Uitgangspunten                                                                    |           |
| 8.1.1       | 1. Velden                                                                         |           |
| 8.2.        | Betalen                                                                           |           |
| 8.3.        | Resultaten                                                                        |           |
| 8.3.        | 1. Velden                                                                         |           |
| 9.          | AeQuote Beleggingsrekeningen, Lijfrente Opbouw Beleggen en Beleggen Eigen Woning, | 35        |
| 0.1         |                                                                                   | 25        |
| 0.1.<br>0.2 | Algemeen                                                                          |           |
| 0.2.        |                                                                                   |           |
| 9.2.<br>0.2 | Rotalon & Rologgon                                                                | აე<br>ვი  |
| J.J.        |                                                                                   |           |
| 9.3.<br>0.4 | I. Veiden                                                                         | /ک        |
| 9.4.<br>0 Б | Follusell.                                                                        | ەدە<br>ەد |
| 9.0.        |                                                                                   |           |
| 9.5.        |                                                                                   |           |
| 10.         |                                                                                   |           |
| 10.1.       | Uitgangspunten                                                                    |           |
| 10.1        | .1. Velden:                                                                       |           |
| 10.2.       | Resultaten                                                                        |           |
| 11.         | AeQuote Spaarverzekeringen                                                        | 44        |
| 11.1.       | Uitgangspunten                                                                    | 44        |
| 11.1        | .1. Velden:                                                                       |           |
| 11.2.       | Dekking                                                                           | 45        |
| 11.3.       | Betalingen                                                                        | 45        |
| 11.4.       | Resultaten                                                                        | 45        |
| 11.4        | l.1. Velden:                                                                      | 45        |

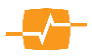

# Wijzigingenregister

| Hoofdstuk                            | Datum    | Wie                 | Omschrijving                                                 |
|--------------------------------------|----------|---------------------|--------------------------------------------------------------|
| Risicoverzekeringen                  | 11-6-15  | Alex Amende         | Verpanding en gezinsinkomen toegevoegd                       |
| Arbeidsongeschiktheid                | 3-7-15   | Alex Amende         | Meerjarenberekeningen toegevoegd                             |
| Risicoverzekeringen                  | 26-8-15  | Alex Amende         | Gebroken duur en 2 verzekerden- 2 polissen verwerkt          |
| Direct ingaand pensioen              | 26-8-15  | Alex Amende         | Direct Ingaande Pensioen toegevoegd                          |
| AeQuote online                       | 08-12-15 | Alex Amende         | Inlog mogelijkheden aangepast; Adviessuite verwijderd        |
| Beleggingsproducten                  | 23-2-16  | Alex Amende         | AeQuote Beleggingsproducten naar verschillende modules       |
| Woonlasten                           | 11-4-16  | Alex Amende         | Aanpassingen aan het resultatenscherm en de indexatie        |
| Arbeidsongeschiktheid                | 11-4-16  | Alex Amende         | Indexering matrix en Tariefsoorten gelijktijdig doorrekenen  |
| AeQuote online                       | 25-7-16  | Alex Amende         | A-plaza                                                      |
| Arbeidsongeschiktheid                | 1-11-16  | Alex Amende         | AOV verzekerd bedrag invoeren                                |
| Lineaire en Annuïtaire<br>hypotheken | 1-11-16  | Alex Amende         | Hypotheken aangepast                                         |
| Beleggingsproducten                  | 25-04-17 | Alex Amende         | Beleggingsproducten dekkingen en ScenarioAnalyse verwijderd. |
| Woonlasten                           | 4-7-17   | Alex Amende         | Woonlasten Cardif HAV introductie                            |
| Woonlasten                           | 15-08-17 | Alex Amende         | Aanpassing uitgangspunten Woonlasten                         |
| Lineaire en Annuïtaire<br>hypotheken | 18-10-17 | Alex Amende         | Looptijdrentes verwerkt in de handleiding                    |
| Risicoverzekeringen                  | 02-10-18 | Alex Amende         | ORV – Premie Uitkering Verhouding                            |
| Lijfrente Opbouw Beleggen            | 02-10-18 | Alex Amende         | Lijfrente beleggen en Bellegingsrekeningen                   |
| Lijfrente Opbouw Beleggen            | 15-10-18 | Dion van der Mooren | Soort berekening & Beleggingskeuze Fondsen                   |
| Direct Ingaand Pensioen              | 02-10-18 | Alex Amende         | Variabele DIP                                                |
| AeQuote online                       | 31-10-18 | Alex Amende         | Meetingpoint koppeling                                       |
| Arbeidsongeschiktheid                | 17-6-19  | Alex Amende         | Herindeling invulvelden en toevoeging korting/contractduur   |
| AeQuote online                       | 16-12-20 | Alex Amende         | AeQuote Nieuws toegevoegd                                    |
| Risicoverzekeringen                  | 16-12-20 | Alex Amende         | PUV uitleg                                                   |
| Woonlastenverzekeringen              | 23-09-21 | Alex Amende         | Woonlasten en inkomensbeschermers toegevoegd                 |
| Risicoverzekeringen                  | 7-3-22   | Alex Amende         | Dekkingen stapelen toegevoegd                                |
| Woonlasten verzekeringen             | 3-6-24   | Alex Amende         | Premie/Uitkering Verhouding (PUV) toegevoegd                 |

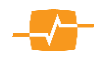

# 1. AeQuote Online

### 1.1. Over AeQuote Online

AeQuote Online is de online prijsvergelijker van MoneyView. Met AeQuote Online kunt u de verschillende soorten (levens)verzekeringen en bankspaarproducten met elkaar vergelijken op premie, uitkeringen en/of kapitalen. Binnen AeQuote zijn de volgende producten beschikbaar voor vergelijking:

- Overlijdensrisicoverzekeringen (gelijkblijvend, lineair dalend, annuïtair dalend)
- Arbeidsongeschiktheidsverzekeringen
- Woonlastenverzekeringen
- Hypotheken zonder vermogensopbouw (aflossingsvrije, Annuïteiten, Lineaire hypotheken)
- Direct ingaande uitkeringen (verzekeren en banksparen)
- Direct ingaande pensioenen
- Lijfrente Opbouw Sparen (verzekeren en banksparen)
- Lijfrente Opbouw Beleggen (Banksparen en verzekeren)
- Beleggingsrekeningen
- Spaarhypotheekverzekeringen en Bankspaarhypotheken
- Spaarverzekeringen
- Opbouw Eigen Woning Beleggen (banksparen en verzekeren)

Tot welke van deze productsoorten u toegang heeft, is afhankelijk van uw licentie. Gegevens hierover kunt u opvragen bij MoneyView.

De producten die u met AeQuote Online met elkaar kunt vergelijken zijn door MoneyView ingeregeld in een Generieke Productadministratie. Dit betekent dat AeQuote GEEN gebruik maakt van zogenaamde 'blackboxen' van verzekeraars. MoneyView ontvangt de formules en tabellen van de verzekeraars en verwerkt deze in de verschillende AeQuote Engines. Dit betekent dat bij AeQuote vergelijkingen ALLE kosten altijd worden meegenomen en op de juiste wijze worden verrekend. Als gevolg hiervan kunnen er wel (kleine) afwijkingen optreden ten opzichte van berekeningen gemaakt met maatschappijsoftware.

Voor alle producten die met behulp van AeQuote Online kunnen worden doorgerekend geldt dat de uitkomsten van de berekeningen zijn voorgelegd aan en geaccordeerd door de verzekeraars.

# 1.2. Inloggen op AeQuote Online

U kunt AeQuote Online op verschillende manieren opstarten:

- Via <u>https://login.moneyview.nl</u>
- Via <u>www.moneyview.nl</u> Log-in voor abonnees
- Via MoneyView Advisa
- Via applicaties van derden waaronder FIGLO

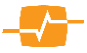

Als u alleen een (proef) abonnement heeft op AeQuote Online, start u het programma op door te gaan naar login.moneyview.nl en daar uw login gegevens in te vullen. De website login.moneyview.nl is de applicatieportal van MoneyView via welke u toegang kunt verkrijgen tot de verschillende toepassingen van MoneyView. Nadat u uw gegevens heeft ingevuld en heeft geklikt op inloggen, kunt u kiezen voor de verschillende modules in AeQuote.

Met de knop 'Start', start u de feitelijke sessie in AeQuote.

|                                   | Geninkeisugani                  | xx             |                    |
|-----------------------------------|---------------------------------|----------------|--------------------|
|                                   | Wachtwoord                      | •••••          |                    |
|                                   | Organisatiecode                 | xx             |                    |
|                                   |                                 |                | Inloggen           |
| AonevView -                       |                                 | HOME   CONTACT | chtwoord aanvragen |
|                                   |                                 |                |                    |
| MoneyView Advis                   | 50                              |                |                    |
| Moeiteloos onderbouwde producta   | dviezen op basis van objectieve | analyse Start  |                    |
| MoneyView AeQu                    | iote                            |                |                    |
|                                   | zekeringen vergelijken          | Start          |                    |
| Snel en makkelijk premies van ver | zekeningen vergenjken           | Juli           |                    |

#### 1.2.1. Via de website

U kunt ook inloggen op AeQuote Online via onze website <u>www.moneyview.nl.</u> In de rechterbovenhoek vind u een link met de tekst: Log-in voor abonnees. Als u op deze link klikt, komt u direct uit op de applicatie-portal waar u uw inlog gegevens kunt invoeren en gebruik kunt maken van AeQuote Online

#### 1.2.2. Via MoneyView Advisa

Indien u een licentie heeft op MoneyView Advisa én een licentie voor AeQuote Online, kunt u vanuit MoneyView Advisa naar AeQuote Online overstappen. In het analysescherm van MoneyView Advisa treft u de volgende knop:

|           | /Vie<br>oney | 2W<br>View   Contact   Mail ons   Handleiding   Specia | il Item  | PVWO      | Reset | teller Nie | euws 🥝   Aanbiedinge | n   Corona           |                    |               |                |       |                    |          | Mor                | neyVie       | wAa          | lvisa     |
|-----------|--------------|--------------------------------------------------------|----------|-----------|-------|------------|----------------------|----------------------|--------------------|---------------|----------------|-------|--------------------|----------|--------------------|--------------|--------------|-----------|
| ±         |              | - Zoek kenmerk -                                       | Uitaeb   | reid zoel | (en   |            |                      |                      |                    |               |                |       |                    |          |                    |              | gefilterd:   | 34 van 56 |
| 1448      |              | - Kies een sjabloon -                                  | Sjablo   | on opsla  | an    |            |                      | Ta:                  |                    | ₩.            |                |       | >                  |          |                    |              |              |           |
| 114       |              | Toon kenmerken alfabetisch 🛛 🗱 Deselec                 | teer ker | merken    |       | Deret      | Eilterrapport Pro    | ⊶⊡e<br>ductvergelijk | Grafieken R        | Rentes Kenn   | merken Onslaar | -     |                    |          |                    |              |              |           |
| 5.30      |              | Naam                                                   | Eis V    | Vens Int  | lo    |            |                      |                      |                    |               |                |       | Persoonlijke       |          | Prod               | luctRating   |              | 1940      |
| 1-21      |              | Kies hier de rente                                     | •        |           | -     |            | Naam aanbieder       |                      | Naam product       | t             |                |       | ProductScore †     |          | Voor               | waarden      |              |           |
|           |              | Actieve kenmerken                                      |          | Aantal:   | 34    | 0          | ASN                  |                      | ASN Annuiteite     | enhypotheek   |                |       | 87%                | 0        | 829                |              |              |           |
| K         |              | Verkoop pand -> boetevrij aflossen                     | ٠        | •         |       | 0          | BLG                  |                      | Annuiteitenhyp     | ootheek       |                |       | 87%                | 0        | 86%                |              |              |           |
|           |              | RVP meeverhuizen mogelijk                              | •        | •         |       | -          |                      |                      |                    |               |                |       |                    |          |                    |              |              |           |
| н         |              | Maximale overbrugging onverkocht pand                  | ٠        | •         |       |            | _                    |                      | -                  |               | -              |       |                    |          |                    |              |              |           |
| V         |              | Topopslag kan vervallen tijdens rentevaste<br>periode  | ٠        | •         |       |            |                      | \                    | 1                  |               |                |       | - 44               |          | %                  |              |              |           |
|           |              | Kosten verlengen offerte                               | •        | • (       |       |            |                      | ) -                  | -                  |               |                |       | _                  |          |                    |              |              |           |
|           |              | Wanneer annuleringskosten offerte                      |          | •         |       | Ber        | ekenen F             | iterra               | pport              | Prod          | uctverg        | elijk | Grafiek            | en       | Rentes             | Kenme        | rken         | Opsiaa    |
|           |              | energiebesparing                                       |          | •         |       | -          |                      |                      |                    |               |                |       |                    |          |                    |              |              |           |
|           |              | Overlijden partner->boetevrij aflossen                 |          | •         |       | 0          | Rabobank             |                      | Plusvoonvaard      | len           |                |       | 8196               | 0        | 86%                |              |              |           |
|           |              | Maximale duur offerte oudbouw                          |          | •         |       | 0          | ABN AMRO             |                      | Woning Hypoth      | heek          |                |       | 80%                | 0        | 86%                |              | <del></del>  |           |
|           |              | Meeverhuizen NHG rente naar zonder NHG                 |          | •         |       | 0          | NIBC Direct          |                      | NIBC Direct Ex     | ktra Hypothe  | ek             |       | 79%                | 0        | 80%                |              |              |           |
|           |              | Geldigheidsduur offerte zonder verlenging              | •        | •         |       |            | 10000                |                      | Annullaitenhum     | atheek        |                |       |                    |          |                    |              |              |           |
|           |              | Rentevergoeding bouwdepot na verlenging                |          | •         |       | 0          | Aegon                |                      | Annultenennyp      | Joureek       |                |       | 77%                | •        | 1/9                |              |              | U         |
|           |              | Offerte verlengen                                      | •        | •         |       | 0          | Florius              |                      | Profijt drie + dri | rie Hypotheel | k              |       | 77%                | 0        | 85%                |              |              |           |
|           |              | Rente bij passeren                                     |          | •         |       | 0          | MUNT Hypotheken      |                      | MUNT Hypothe       | eek           |                |       | 77%                | 0        | 80%                |              |              |           |
|           |              | Rente depot verbouwing                                 | •        | •         |       | 0          | Vista Hypotheken     |                      | Vista Annuiteite   | enhypotheek   |                |       | 75%                | 0        | 75%                |              |              |           |
|           |              | Extra boetevrij aflossen                               |          |           |       | 0          | Woonfonde            |                      | Woongenot by       | notheak       |                |       | 7514               |          | 0.50               |              |              |           |
|           |              | Tekenen akte binnenmnd na meenemen                     |          |           |       |            | Woomonda             |                      | roongenoring       | politoon      |                |       | 70%                |          | 027                |              |              |           |
|           |              | Maximale looptijd overbrugging oudbouw                 |          |           |       | 0          | Centraal Beheer      |                      | Leef Hypotheel     | k             |                |       | 74%                | U        | 78%                |              |              |           |
|           |              | keuze                                                  |          | •         |       | 0          | Triodos Bank         |                      | Triodos Hypoth     | heek          |                |       | 74%                | 0        | 799                |              |              |           |
|           |              | Duur bouwdepot oudbouw                                 |          | •         |       | 0          | Lloyds Bank          |                      | Lloyds Bank Hy     | ypotheek (1)  |                |       | 73%                | 0        | 73%                |              |              |           |
|           |              | Berekening boetevrij deel                              |          | •         |       | 0          | Moneyou              |                      | Moneyou Hypo       | otheek        |                |       | 73%                | A        | 749                |              |              |           |
|           |              | Afsluitkosten overbruggingskrediet                     | •        |           | •     |            |                      |                      |                    |               |                |       |                    |          |                    |              |              | - ·       |
|           | _            |                                                        |          |           |       |            |                      |                      |                    |               |                |       |                    |          |                    |              |              |           |
| <b>••</b> |              |                                                        |          |           |       |            |                      |                      |                    |               |                | << T  | erug Rapportage(s) | naar Api | aza Informatierapp | ort >> 📄 Rap | portage & To | elichting |

Met deze knop start u vanuit MoneyView Advisa de AeQuote-module op die correspondeert met de MoneyView Advisa-module waarin u aan het werk bent. De met behulp van AeQuote berekende

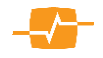

resultaten kunt weer 'meenemen' naar MoneyView Advisa door in het resultatenscherm van AeQuote te klikken op de knop 'Naar ProductAnalyse'.

#### 1.2.3. Via de applicaties van FIGLO

Indien u vanuit een FIGLO applicatie doorgaat naar AeQuote worden alle persoonsgegevens die ingevuld zijn in de FIGLO applicatie meegenomen en ingevuld in AeQuote.

#### **1.2.4.** Koppeling Meetingpoint

Binnen AeQuote is voor een aantal modules de 'Meetingpoint koppeling' beschikbaar. Met behulp van deze koppeling kunt u met medeneming van klantgegevens vanuit AeQuote rechtstreeks naar het extranet van Meetingpoint om daar offertes op te vragen of aanvragen in te dienen. Voor alle producten waarachter u het Meetingpoint icoon 💮 ziet staan kunt u de gegevens van de analyse doorvoeren naar een (offerte) aanvraag via Meetingpoint. Alleen de ontbrekende gegevens hoeven dan in Meetingpoint nog toegevoegd te worden.

Alle gebruikers van AeQuote hebben de beschikking over de Meetingpointkoppeling. Of deze koppeling werkt is afhankelijk van twee dingen:

- 1) U moet beschikken over een Digitaal Paspoort
- 2) U moet beschikken over een autorisatie voor het gebruik door Meetingpoint
- 3) Heeft u nog géén Digitaal Paspoort? Klik dan op de volgende link om dit aan te vragen: https://solera.nl/s/DigitaalPaspoort-znc2.pdf
- 4) Heeft u wel een Digitaal Paspoort maar nog geen autorisatie voor Meetingpoint? Klik dan op de volgende link om een autorisatie aan te vragen: <u>https://www.mp4all.nl</u>

NB: MoneyView kan u niet van dienst zijn bij vragen over Digitale Paspoorten en uw Meetingpointautorisatie.

- Voor vragen over het Digitaal Paspoort kunt u contact opnemen met de helpdesk van Solera (0800 - 225 52 29).
- Voor vragen over uw Meetingpoint-autorisatie kunt u contact opnemen met de helpdesk van Meetingpoint (0800 666 7777).

| 01 NOVEITIBET 2010 2:03:35                                                                                  | Resultaten               |                                                                                                    |                                      |                                                                                                    | Rapp                             | ortag   | je |
|----------------------------------------------------------------------------------------------------|--------------------------|----------------------------------------------------------------------------------------------------|--------------------------------------|----------------------------------------------------------------------------------------------------|----------------------------------|---------|----|
| Arbeidsongeschiktheids-                                                                                     |                          |                                                                                                    |                                      | Er zijn 18 producter                                                                                                    | n niet berekend                  | I. Too  | n  |
| verzekering                                                                                                 |                          |                                                                                                    | Index                                | Jaar- Toto                                                                                                    | lo promio in E                   |         |    |
| Verzekerde                                                                                                  | Aanhieder                |                                                                                                    | Instellingen   Contact   Help   Voon | waarden   Servicedesk: 0800 666 7777                                                                                                    | jaar                             |         |    |
| Verzekerde                                                                                                  | Annoteder                | meetingpoint                                                                                                    |                                      | Ingelogd: H Dros                                                                                                    | 4 024 52                         | (TRANK) |    |
| Verzekering                                                                                                 | - Readi                  |                                                                                                    |                                      |                                                                                                    | 4.004,00                         |         |    |
| Beroen:                                                                                                    | - Reaal                  | Beadastan Varnelikan Zankan Diaitzel erchief                                                                                                    | Vienteroficion Nieuwe Corchisdo      | . 6                                                                                                    | 5.673,56                         | 52      |    |
| Resultaten                                                                                                  | Movir                    |                                                                                                    | Kiantpronoien nieuws Geschieden      | •••                                                                                                    | 5.820,79                         | 52      |    |
|                                                                                                    |                          | Invoeren Offerte Asnvullen Contractsanvraag                                                                                                    |                                      |                                                                                                    | 6 181 77                         |         |    |
|                                                                                                    |                          |                                                                                                    |                                      |                                                                                                    | 0.101,11                         |         |    |
|                                                                                                    |                          | Verzekeringnemer                                                                                                    |                                      |                                                                                                    | 6.378,83                         | 52      |    |
|                                                                                                    |                          | Particuliere of zakelijke verzekeringnemer 🚯 🔹 🛞 Particulier 🔘 z                                                                                                    | akelijk                              | <b>EGON</b>                                                                                                    | 6.588,76                         | 52      |    |
| MoneyView-                                                                                                  |                          | Naam + Vorvoegsels * Ongeschikt                                                                                                    |                                      | Ongevallen &                                                                                                    | 7 478 97                         |         |    |
|                                                                                                    | • • •                    | Voorletters * A.R.B.                                                                                                    |                                      | Psyche AOV                                                                                                    |                                  | (100    |    |
|                                                                                                    | meeningpoini             | Voornaam (voluit) * A.R.B.                                                                                                    |                                      | Productinformatie                                                                                                    | 7.478,97                         | 52      |    |
|                                                                                                    | davies.                  | Destands a second                                                                                                    |                                      |                                                                                                    |                                  | _       |    |
| Aegon                                                                                                    | advies.                  | Postcode • 1017 KG                                                                                                    |                                      | Wilt u meer informatie over onze<br>arbeidsongeschiktheidsproducten?<br>Kijk dan op <u>unw apponel/app</u> . Of                                                                                                    | 8.282,26                         | 52      |    |
| Aegon<br>De urenlijst is bij Meetingpoint anders. K                                                         | (ijk daarom de ingevulde | Postcode = 1017 KG<br>Huisnummer + Huisnummertoevoeging =                                                                                                    |                                      | Wit u mear informatie over onze<br>arbeidsongeschlicheidsproductent<br>Kijk dan op <u>swiskapponel/app</u> . Of<br>the onze <u>insolutionformatie</u>                                                                                                    | 8.282,26                         |         |    |
| Aegon<br>De urenlijst is bij Meetingpoint anders. K<br>urenverdeling in Meetingpoint goed na!               | Cijk daarom de ingevulde | Postovie = 1337.KG<br>Hubounner + Hubounnertoreging =                                                                                                    |                                      | Will u meer informatie over enze<br>arbeidsongeschiltheidsproductent<br>Kijk den op <u>unit spone (rapp.</u> Of<br>tie onte <u>reductionernatie</u><br>Contract                                                                                                    | 8.282,26<br>8.282,26             |         |    |
| Aegon<br>De urenlijst is bij Meetingpoint anders. K<br>urenverdeling in Meetingpoint goed na!               | cijk daarom de ingevulde | Postcode = 1333 KG<br>Huisnummer + Huisnummetheoroging =<br>Strast =<br>Flats =<br>Geslicht = 10 Han () v                                                                                                    |                                      | Wit a meer informatie over enae<br>arbeidsongeschikthisproducten?<br>Rijk den og synna spose/utigens, of<br>ite oner <u>inductivitiermate</u><br>Contoct<br>Will a contact met een van onse<br>medeverken? Zie <u>Contact</u> of stour<br>een er-mel <u>contact</u> of stour                                                                                                    | 8.282,26<br>8.282,26<br>8.913,23 |         |    |
| Aegon<br>De urenlijst is bij Meetingpoint anders. K<br>urenverdeling in Meetingpoint goed na!               | cijk daarom de ingevulde | Particule         * [1337 KG           Hulphunner + Hulphunnerdesseign         *           Stat         *           Filtet         *           Gelacht         * # Main           Celsorite/dam         * [5:2921997]                                                                                                    | 10W                                  | Wile a new informatio one may<br>interfaces/activity.com/<br>interfaces/activity.com           Notification           Notification           Contact           Will u contact mat ean van once<br>med-wither 2 in Contact of shur<br>een e-mail new med-withinstean.                                                                                                    | 8.282,26<br>8.282,26<br>8.913,23 |         |    |
| Aegon<br>De urenlijst is bij Meetingpoint anders. K<br>urenverdeling in Meetingpoint goed nal               | cijk daarom de ingevulde | Postode = 1337.KG<br>Hulanummer + Hulanummerbereiging<br>Staat =<br>Flats =<br>Gestradt =<br>Gestradt = Hom (0 v<br>Obsorbidiation = (25-92-1342)<br>Versitiereit in versikeringement 38                                                                                                    | 10/m                                 | vitte en vez informade pore entre<br>arteristicograduation of the<br>register of <u>annual second the</u><br>the dree information of the<br><b>Contract</b><br>Will u contact met een van nea<br>meter-erfent 24 <u>contact</u> of shur<br>een e mei inse meteristikoppoliti                                                                                                    | 8.282,26<br>8.282,26<br>8.913,23 |         |    |
| Aegon<br>De urenlijst is bij Meetingpoint anders. K<br>urenverdeling in Meetingpoint goed nal<br>(Deorgaan) | (jk daarom de ingevulde  | Pastode         •         1337 KG           Hulanummer + Rulanummeterarging         •         •           Hulanummer + Rulanummeterarging         •         •           Plasts         •         •           Plasts         •         •           Obstontiation         •         •           Ubstoneme         •         •           Ubstoneme         •         •           Ubstoneme         •         •           Ubstoneme         •         •           Ubstoneme         •         •                                                                                                    | 5.04<br>0.02                         | UTB may informatic over one<br>anisotissipportunities of the<br>event information of the second second<br>event information of the second second second<br>Contact<br>Will contact met ear van sec<br>even met name <u>contact second</u> of second<br>even met name <u>contact second</u>                                                                                                    | 8.282,26<br>8.282,26<br>8.913,23 |         |    |
| Aegon<br>De urenijst is bij Meetingpoint anders. K<br>urenverdeling in Meetingpoint goed nai<br>(Doorgaan)  | Cijk daarom de ingevulde | Pedicole     •     1317 KG       Huisnummer + Huisnummethensinging     •     •       Huisnummer + Huisnummethensinging     •     •       Hasts     •     •       Hasts     •     •       Gelschet     • @ Hasts     •       Gelschet     • @ Hasts     •       Varnikende is verzikennigerennen     a       Bersep entitlendige     (i)     *                                                                                                    | 1.00<br>1.00<br>1.00<br>1.00         | with a new informatic new and<br>arbitrationgraduation of<br>the second second second second second<br>second second second second second second<br>second second second second second second<br>with a second second second second second<br>second second second second second second<br>second second second second second second<br>second second second second second second<br>second second second second second second<br>second second second second second second<br>second second second second second second<br>second second second second second second<br>second second second second second second second<br>second second second second second second second<br>second second second second second second second second<br>second second second second second second second second<br>second second second second second second second second<br>second second second second second second second second second second<br>second second second second second second second second second second<br>second second second second second second second second second second second<br>second second | 8.282,26<br>8.282,26<br>8.913,23 |         | ~  |
| Aegon<br>De urenijst is bij Meetingpoint anders. K<br>urenverdeling in Meetingpoint goed nal<br>(Doorgaan)  | cijk daarom de ingevulde | Pastové = 1337.KG<br>Huionumner + Huionumnetenoiging = -<br>Huionumner + Huionumnetenoiging = -<br>Hiats = -<br>Geslaht = % Iaan @ v<br>Geslaht = % Iaan @ v<br>Geslaht = % Iaan @ v<br>Utraskerde is verakkringsmarn = 3a<br>Reroeg en Inkome<br>Bennep zolfdandige (II = <u>Accordmensep</u><br>Huionita enderskij 70<br>Provense definisteriet Judiagenere me                                                                                                    |                                      | III or new formation on the main interface of the second second s                                                                | 8.282,26<br>8.282,26<br>8.913,23 |         |    |
| Aegon<br>De urenlijst is bij Meetingpoint anders. k<br>urenverdeling in Meetingpoint goed nal<br>(Doorgaan) | cities.                  | Padadé         •         1337 KG           Huisnummer + Kuisnummetersinging         •         •           Huisnummer + Kuisnummetersinging         •         •           Base         •         •           Plasts         •         •           Object         *         •           Variante         0         •           Object         *         •           Beroeg en inkeeme         *         •           Beroeg en inkeeme         *         •           Percentary administratie Andreage         *         •           Percentary administratie Andreage         *         •           Percentary administratie Andreage         *         •           Percentary administratie Andreage         *         •           Percentary and administratie Andreage         *         •           Percentary administratie Andreage         *         • | 1.00°                                | We are afforded on the output of the set of the set of                                                                 | 8.282,26<br>8.282,26<br>8.913,23 |         |    |

#### 1.2.4.1 Werking

De werking van de koppeling is eenvoudig. U klikt op het icoon achter het product in de analyse en komt direct in het overgangsscherm. LET OP ! Dit scherm kan in een aantal situaties waarschuwingen bevatten over verschillen in berekening en aanvraag van een offerte.

Klik als u zich van de waarschuwing verwittigd hebt op de [Doorgaan] button en u komt in het Meetingpoint extranet met de door u opgevoerde gegevens in MoneyView AeQuote wreeds ingevuld. U hoeft dan alleen de gegevens van de Waarschuwing nog na te kijken en de ontbrekende gegevens in te voeren.

### **1.3.** AeQuote Algemeen

Bij het navigeren door de pagina's van AeQuote dient u met de volgende eigenschappen rekening te houden:

- De door u ingevulde of gekozen voorwaarden voor het uitvoeren van de berekening worden enkel opgeslagen als u vooruit navigeert met de verschillende [>>] knoppen.
- Aan de linkerkant van de pagina ziet u waar u zich bevindt in de AeQuote-route op weg naar een vergelijking. Deze routebeschrijving toont u welke stappen u heeft afgelegd en welke onderdelen u nog moet invullen.
- U kunt op twee manieren navigeren naar een vorige pagina: middels de knop [<<] of door één van de vorige onderdelen (stappen) van de routebeschrijving aan te klikken.
- Vooruit navigeren met de routebeschrijving kan alleen indien u alle stappen tot aan de resultatenpagina heeft afgelegd en u zich inmiddels door achteruit te navigeren in één van de eerdere pagina's bevindt.
- Wijzigingen die u aanbrengt worden alleen opgeslagen indien u vooruit navigeert middels de knop [>>]

#### **1.4.** Nieuws en aanbiedingen

MoneyView houdt alle wijzigingen van financiële producten bij. Deze worden samengevat in nieuwsberichten. Het nieuws waarover u beschikking krijgt bestaat uit:

- Premie- en prijswijzigingen
- Nieuwe producten
- Producten die van de markt gehaald worden
- Nieuwe aanbieders en aanbieders die stoppen
- MoneyView Nieuws, zoals ProductRatings en persberichten.

Elk nieuwsitem blijft twee jaar bewaard. In het nieuwsarchief kunt u deze terugvinden.

Daarnaast blijft u met AeQuote op de hoogte van eventuele aanbiedingen en acties van aanbieders. Denk hierbij aan een rente-actie, welkomstgeschenken, tijdelijke kortingsacties etc.

Het nieuws en de aanbiedingen zijn via het menu te benaderen.

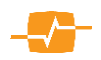

| MoneyView 🖅                       |                         |          |
|-----------------------------------|-------------------------|----------|
| Online Help   MoneyView   Contact | Nieuws 😶   Aanbiedingen | EMS Code |
| 16 December 2020 2:37:52          | Voer de klantgegeven    | s in:    |

In de menubalk ziet u bij het Nieuws in het rode cirkeltje het aantal nieuwe nieuwsberichten dat geplaatst is sinds u voor het laatst hebt ingelogd.

# 1.5. AeQuote Nieuws

In MoneyView AeQuote vindt u nieuws over de producten uit de module(s) waarvoor u een licentie heeft.

| Productsoort                                                                                                    | Aanbieder                                                                                                    | Nieuwscategorie                                                                                                    | Nieuwstermijn                                                                                                    |   |
|----------------------------------------------------------------------------------------------------|----------------------------------------------------------------------------------------------------|----------------------------------------------------------------------------------------------------|----------------------------------------------------------------------------------------------------|---|
| Hypotheken                                                                                                    | * Alles                                                                                                    | * Alles                                                                                                    | * Drie maanden *                                                                                                    |   |
| Q Type om te                                                                                                    | zoeken                                                                                                    |                                                                                                    |                                                                                                    |   |
| Berichten: 12                                                                                                    | Archief                                                                                                    |                                                                                                    |                                                                                                    |   |
| Special Item Two                                                                                                    | eewielerverzekeringen                                                                                                    |                                                                                                    | maandag 14 december 2020                                                                                                    | 4 |
| Algemeen                                                                                                    | habban in december 2020 vill eterran                                                                                                    | ontrannan in hat Spacial Rem Tusasuialan:                                                                                                    |                                                                                                    |   |
| Lees meer                                                                                                    | neuber in december 2020 viji stenen                                                                                                    | onnangen in net opectal tent riveeweierv                                                                                                    |                                                                                                    |   |
| Naar archief                                                                                                    |                                                                                                    |                                                                                                    |                                                                                                    |   |
| Special Item - Li                                                                                                    | frentes                                                                                                    |                                                                                                    | zaterdag 14 november 2020                                                                                                    |   |
| De volgende producten                                                                                                    | hebben in november 2020 vijf sterren                                                                                                    | ontvangen in het Special Item Lijfrentes:                                                                                                    |                                                                                                    |   |
| Lees meer                                                                                                    |                                                                                                    |                                                                                                    |                                                                                                    |   |
| Naar archief                                                                                                    |                                                                                                    |                                                                                                    |                                                                                                    |   |
| Naar archief<br>Thuis Hypotheel                                                                                                    | k Centraal Beheer uitgezet                                                                                                    | 1                                                                                                    | woensdag 11 november 2020                                                                                                    |   |
| Naar archief<br>Thuis Hypotheel<br>Hypotheken                                                                                                    | k Centraal Beheer uitgezet                                                                                                    |                                                                                                    | woensdag 11 november 2020                                                                                                    |   |
| Naar archief<br>Thuis Hypotheel<br>Hypotheken<br>Met ingang van 11 nove<br>aflosvormen: annultar, l                                                                                                    | k Centraal Beheer uitgezet<br>mber 2020 is de Thuis Hypotheek van<br>lineair, aflossingsvrij en spaar. Deze pr                                                                                            | hypotheekverstrekker Centraal Beheer uitgeze<br>oducten kunnen niet langer nieuw worden afge                                                   | woensdag 11 november 2020<br>t. Het product werd aangeboden met de<br>sicten.                                                                         |   |
| Naar archief<br>Thuis Hypotheel<br>Hypotheken<br>Met ingang van 11 nove<br>aflosvormen: annuitar,<br>Naar archief                                                                                               | k Centraal Beheer uitgezet<br>mber 2020 is de Thuis Hypotheek van<br>ineair, sflossingsvrij en spoar. Deze pr                                                                                             | hypotheekverstrekker Centraal Beheer uitgeze<br>oducten kunnen niet langer nieuw worden afge                                                   | woensdag 11 november 2020<br>1. Het product werd aangeboden met de<br>sloten.                                                                         |   |
| Naar archief<br>Thuis Hypotheel<br>Hypotheken<br>Met ingang van 11 nove<br>aflosvormen: annutar. I<br><u>Naar archief</u><br>SNS Extra Ruim                                                                     | k Centraal Beheer uitgezet<br>Imber 2020 is de Thuis Hypotheek van<br>Ineair, aflossingsvrij en spaar. Deze pr<br>te Hypotheek uitgezet                                                                   | hypotheekvenstrekker Centraal Beheer uitgeze<br>oducten kunnen niet langer nieuw worden afge                                                   | woensdag 11 november 2020<br>I. Het product werd aangeboden met de<br>sicten.<br>woensdag 4 november 2020                                             |   |
| Naar archief Thuis Hypotheel Hypotheken Net ingang van 11 nove aflosvormen: annultar, i Naar archief SNS Extra Ruim Hypotheken zonder ven                                                                       | k Centraal Beheer uitgezet<br>Imber 2020 is de Thuis Hypotheek van<br>Imeair, aflossingsvrij en spaar. Deze pr<br>te Hypotheek uitgezet<br>mogensopbouw                                                   | hypotheekverstrekker Centraal Beheer uitgaze<br>oducten kunnen niet langer nieuw worden alge                                                   | woensdag 11 november 2020<br>1. Het product werd aangeboden met de<br>sloten.<br>woensdag 4 november 2020                                             |   |
| Naar auchief<br>Thuis Hypotheel<br>Hypotheken<br>Met ingang van 11 nove<br>aflosvormen: annular, i<br>Naar atchief<br>SNS Extra Ruim<br>Hypotheken zonder ven<br>Met ingang van 4 nove<br>actei aangeboden door | k Centraal Beheer uitgezet<br>weber 2020 is de Thuis Hypotheek van<br>lineait, aflossingswij en spaar. Deze pr<br>te Hypotheek uitgezet<br>mogensopbouw<br>heer 2020 is de Extra Ruimte Hypothe<br>\$145. | hypolheeloverstrekker Centraal Beheer uilgeze<br>duciden kunnen met langer nebur worden alge<br>ek van SNS uilgezet. Het betreft een kredethyp | woensdag 11 november 2020<br>t. Het product werd aangeboden met de<br>sloten.<br>woensdag 4 november 2020<br>otheek. Dit product wordt tijdelijk niet |   |

Als u op de link "Nieuws" klikt verschijnt er een pop-up scherm met daarin het laatste nieuws. U kunt de nieuwsselectie verfijnen door op één van de 4 keuzemenu's, (Productsoort, Aanbieder, Nieuwscategorie of Nieuwstermijn), te klikken en daar uw specifieke keuze te maken.

| Productsoort | Aanbieder | Nieuwscategorie |   | Nieuwstermijn |
|--------------|-----------|-----------------|---|---------------|
| Alles        | ▼ Alles   | ▼ Alles         | w | Twee jaar 🔹 💌 |

Ook kunt het nieuws doorzoeken naar specifieke onderwerpen door in het zoekmenu steekwoorden in te typen.

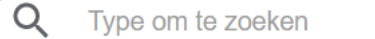

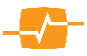

U kunt gelezen berichten naar het archief verplaatsen, door onder elk bericht te klikken op "naar archief".

| Ongolozon horichtoni 2                                              | Archief                                                                                                    |                            |                      |  |  |  |
|---------------------------------------------------------------------|----------------------------------------------------------------------------------------------------|----------------------------|----------------------|--|--|--|
| Ongelezen berichten: 3                                              | Archief                                                                                                    |                            |                      |  |  |  |
| Woonnu Hypotheek opgen<br>Hypothekan zonder vermogensopbouw         | omen                                                                                                    | 17388/10                   | lag 17 augustus 2020 |  |  |  |
| Met ingang van 17 augustus 2020 is de<br>Lees meer<br>Naar architef | Met ingang van 17 augustus 2020 is de Woonnu Hypotheek van aanbieder Woonnu oppenomen. Met dit meow<br>Loop mee |                            |                      |  |  |  |
| Het archief                                                         | kunt be                                                                                                    | kijken door op het tabblad | Nieuws               |  |  |  |
| "Archief" to                                                        | klikkon                                                                                                    | Pinnon dit tabblad kunt u  | Productsoort         |  |  |  |

"Archief" te klikken. Binnen dit tabblad kunt u ook weer gebruik maken van de uitrolmenu's en de zoekfunctie.

| Nieuws                                                                                                    |                                                              |                                             | X                            |  |  |  |  |  |  |  |
|----------------------------------------------------------------------------------------------------|--------------------------------------------------------------|---------------------------------------------|------------------------------|--|--|--|--|--|--|--|
| Productsoort<br>Alles v<br>Q Type om te zoeken                                                                                                    | Aanbieder<br>Ailes *                                         | Nieuwscategorie                             | Nieuwstermijn<br>Twee jaar v |  |  |  |  |  |  |  |
| Ongelezen berichten: 0 Archief                                                                                                    |                                                              |                                             |                              |  |  |  |  |  |  |  |
| Woonnu Hypotheek opgenomen         meaning 17 augustus 2020           Hypothelen zonder vermogensopbouw         Mel Ingary van 17 augustus 2020 is de Woonnu Hypotheek van aanbieder Woonnu opgenomen. Mel dit nieuw           Less meet         Less meet |                                                              |                                             |                              |  |  |  |  |  |  |  |
| Dazure introduceert Goedlde<br>Risicoverzekeringen                                                                                                    | e Eenjarig Overlijdensrisicove                               | rzekering                                   | donderdag 13 augustus 2020   |  |  |  |  |  |  |  |
| Per donderdag 13 augustus introducent Dazure de Goedidee Eenjaris Overlijdensnisicoverzekering. Het product kent een premie die maandelijks opnieuw wordt vastgesteld op<br>basis van het actuele verzekerde bedrag en de leeflijd van de verzekerde.      |                                                              |                                             |                              |  |  |  |  |  |  |  |
| TAF Personal en Special OR'<br>Risicoverzekeringen<br>Per dinsdag 28 november is de TAF Perso                                                                                                    | V (Chubb Life) live                                          | met Chubb Life als risicodrager live gezet. | dinsdag 28 juli 2020         |  |  |  |  |  |  |  |
| I-Finance Persoonlijke Lenin                                                                                                    | I-Finance Persoonlijke Lening opgenomen dinsdag 16 juni 2020 |                                             |                              |  |  |  |  |  |  |  |

# **1.6.** Aanbiedingen in AeQuote

Naast de link voor het nieuws staat de link voor de aanbiedingen in het menu.

Als u daarop klikt, verschijnt er een pop-up met de lopende aanbiedingen die voor u of uw klant van belang kunnen zijn.

| Aanbiedingen                                                                                                    |                                                                                                    | × | en in selectie(55) |
|----------------------------------------------------------------------------------------------------|----------------------------------------------------------------------------------------------------|---|--------------------|
| Kies een aanbieder                                                                                                    | Alle aanbieders                                                                                                    |   |                    |
| Kies een productsoort                                                                                                    | Alles 🗸                                                                                                    |   | ste periode        |
|                                                                                                    |                                                                                                    |   |                    |
| Annuiteiten Hypotheken                                                                                                    |                                                                                                    | Î |                    |
| Hypotrust - Goede Start Hypothe                                                                                                    | ek                                                                                                    |   |                    |
| Vanaf 1 januari 2021 geldt waarsch<br>aankoop van hun woning uitstellen<br>verlengd of waarbij een verlenging<br>verlengen tot eind januari. | ijnijk een vrijstelling van de overdrachtsbelasting voor woningkopers tot 35 jaar. Kopers willen daarom de<br>tot 2021. Het kan voorkomen dat kopers al een overdracht hebben gepland in 2020 waarbij de offerte al is<br>niet mogelijk is. Bij verschillende producten van Conneqt is het mogelijk de geldigheid van bestaande offertes te |   |                    |
| Voor Hypotrust Goede Start Hypoth                                                                                                    | eek geldt het volgende:                                                                                                    |   |                    |
| <ul> <li>verlengen van de geldighei</li> </ul>                                                                                               | d is mogelijk tot 31 januari 2021 als minstens één aanvrager op de passeerdatum jonger is dan 35 jaar. Dit geldt                                                                                                    |   | and                |
| voor alle offertes waarvan                                                                                                    | de uiterste geldigheid (inclusief eventuele verlenging) tussen nu en 31 december 2020 afloopt                                                                                                    |   |                    |
| als de offerte moet worden                                                                                                    | eronisch of per mali worden aangevraagd<br>verlengd tot na 31 januari 2021, dan wordt dit op individuele basis beoordeeld door de geldverstrekker                                                                                                    |   |                    |
| Charles de de de Caracelles 2020                                                                                                    |                                                                                                    |   |                    |
| Start: donderdag 5 november 2020<br>Sind: zondag 31 januari 2021<br>Gepubliceerd: donderdag 5 novem                                          | nber 2020                                                                                                    |   | V 37.1035 V        |
| Hypotrust - Comfort Profijt voorv                                                                                                    | vaarden                                                                                                    |   | 101 01.1030 - 1    |
| Vanaf 1 januari 2021 geldt waarsch<br>aankoop van hun woning uitstellen<br>verlengd of waarbij een verlenging<br>verlengen tot eind januari. | ijnijk een viijteläing van de overdrachtebelasting voor woningkopert tol 35 jaar. Kopers viilen daarom de<br>tot 2021. Het kan voorkomen da tokgers al een overdracht hebben genland n. 2020 vaarbig de offete al is<br>niet mogelijk is. Bij verschillende producten van Conneqt is het mogelijk de geldigheid van bestaande offertes te   |   | Receiven >>        |
| Voor Hypotrust Comfort Profijt Hyp                                                                                                    | atheek geldt het volgende:                                                                                                    |   |                    |
| <ul> <li>verlengen van de geldighei<br/>verlenging) tussen nu en 3</li> </ul>                                                                | d is mogelijk tot 31 januari 2021. Dit geldt voor alle offertes waarvan de uiterste geldigheid (inclusief eventuele<br>I december 2020 afloopt                                                                                                    |   |                    |
| <ul> <li>de extra verlenging kan tel</li> </ul>                                                                                              | efonisch of per mail worden aangevraagd                                                                                                    |   |                    |
| . als de offerte moet worden                                                                                                    | verlanod tot na 31 ianuari 2021, dan wordt dit on individuele hasis henordeeld door de celdverstrekker                                                                                                    | * |                    |

Ook de selectie van Aanbiedingen kunt u verfijnen door een keuze te maken in de uitrolmenu's "Aanbieder" of "Productsoort".

Ook voor aanbiedingen geldt dat ze getoond worden voor de producten uit de module(s) waarop u een licentie hebt.

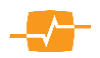

#### 2. AeQuote Risicoverzekeringen

#### 2.1. Uitgangspunten

Op de eerste pagina voert u de gegevens in die van toepassing zijn op de verzekerde(n) en de ingangsdatum en duur van de verzekering die u wilt vergelijken. Na het invullen van de gegevens gaat u naar de volgende pagina door te klikken op de knop [Advies- en distributiekosten].

#### 2.1.1. Velden:

Omschrijving: Hier voert u de naam of het kenmerk van de vergelijking in.

Ingangsdatum: Hier geeft u de ingangsdatum van de verzekering op.

Duur: Hier geeft u aan welke duur u voor de verzekering wilt aanhouden. AeQuote werkt met gebroken duren dus kunt u de duur opgeven in jaren en maanden.

I.c.m hypotheek en/of verpand: Als u dit vak aanvinkt dan geeft u aan dat de verzekering verpand wordt of gekoppeld is aan een hypotheek.

Hoofdverzekerde: Hier vult u de naam van de hoofdverzekerde in Deze gegevens zijn al ingevuld als u vanuit bijvoorbeeld MoneyView Advisa naar Verzekerden

Hoofdverzekerde

Geboortedatum Detail Geslach

AeQuote Online bent gegaan...

Medeverzekerde: Als u dit vak aanvinkt kunt u hier de naam van de medeverzekerde invullen. Deze gegevens zijn al ingevuld als u vanuit bijvoorbeeld MoneyView Advisa naar AeQuote Online bent gegaan.. Tevens krijgt u nu de mogelijkheid de keuze te maken of u

de berekening op basis van Tweeleventarief o kunt u een afwijkend verzekerd bedrag in te vullen voor de medeverzekerde.

Geboortedatum: Hier geeft u de geboortedatum van de verzekerde aan. Deze gegevens zijn al ingevuld als u vanuit bijvoorbeeld MoneyView Advisa naar AeQuote Online bent gegaan.

Detail: Hier kunt u alle eventueel aanvullende gegevens van uw klant invoeren.

Dekking

Tweeleventarief

Verzekerd bedrag

Dekkingsvorm

Duur dekking

Annuïteit

Twee losse ORV's

Geslacht/Roker. Hier geeft aan of het gaat om een man dan wel vrouw en of de betreffende verzekerde rookt of niet. Deze gegevens zijn al ingevuld als u vanuit bijvoorbeeld MoneyView Advisa naar AeQuote Online bent gegaan.

Dekking: Hier geeft u aan welke dekking uw klant wilt; Annuïtair dalend, Gelijkblijvend of Lineair Dalend

🗹 Stapelen

Gelijkblijvend

30 jaar 🗸 0 maanden

Afwijkend bedrag medeverzekerde

v

 $\sim$ 

Annuitair dalend V

30 jaar 🗸 0 maanden

Tweeleventarief: (bij 2 verzekerden) Hier geeft u aan of u de producten wilt doorrekenen die binnen één polis een verzekering op twee levens mogelijk maken.

Twee losse ORV's: (bij 2 verzekerden) Hier geeft u aan of u de

producten wilt doorrekenen die géén tweeleventarief kennen.

| rtedatum Detail    | Geslacht                                           | Roker                                                           |                                                                 |                                                                |               |                                                                                                    |
|--------------------|----------------------------------------------------|-----------------------------------------------------------------|-----------------------------------------------------------------|----------------------------------------------------------------|---------------|----------------------------------------------------------------------------------------------------|
| rtedatum Detail    | Geslacht                                           | Roker                                                           |                                                                 |                                                                |               |                                                                                                    |
| 1992               | Vrouw N                                            |                                                                 |                                                                 |                                                                |               |                                                                                                    |
|                    |                                                    | ✓ Ja                                                            | ~                                                               |                                                                |               |                                                                                                    |
|                    |                                                    |                                                                 |                                                                 | Betaling                                                       |               |                                                                                                    |
| Stapelen 🕡         |                                                    |                                                                 |                                                                 | Periode                                                        | Maand         | ~                                                                                                    |
| Afwijkend bedrag m | edeverzekerde                                      |                                                                 |                                                                 |                                                                |               |                                                                                                    |
| lijkblijvend v     |                                                    |                                                                 |                                                                 | 🗹 Gelijkblijven                                                | de premiebeta | ling                                                                                                    |
|                    |                                                    |                                                                 |                                                                 | 🗹 Variabele p                                                  | remiebetaling |                                                                                                    |
| 4                  | Stapelen 🕡<br>Afwijkend bedrag m<br>lijkblijvend 🗸 | Stapelen 🚺<br>Afwijkend bedrag medeverzekerde<br>lijkbiljvend v | Stapelen 🚺<br>Afwijkend bedrag medeverzekerde<br>lijkblijvend v | Stapelen 🕡<br>Afwijkend bedrag medeverzekerde<br>Ijkbijivend 🗸 | bapelen       | Stapelen  Periode Maand Afwijkend bedrag medeverzekerde Skiplivend  Gelijkbijvend  Gelijkbijvend |

Roke

|                            |                        | Duur          |         |             |                          |
|----------------------------|------------------------|---------------|---------|-------------|--------------------------|
| Omschrijving               | Ingangsdatum           | Jaren         | Maanden |             |                          |
| Vergelijking gemaakt op 07 | !-03-2022 1 april ∨    | 2022 V 30 V   | 0 ~     | 🗹 l.c.m. hy | potheek en/of verpand  🕖 |
| /erzekerden                |                        |               |         |             |                          |
| loofdverzekerde (          | Seboortedatum Detail G | eslacht Roker |         |             |                          |
| Verzekerde 1               | 07-03-1992             | lan ∨ Ja      | ~       |             |                          |
| Medeverzekerde             |                        |               |         |             |                          |
| Jekking                    |                        |               |         | Betaling    |                          |
|                            | 🗌 Stapelen   🕕         |               |         | Periode     | Maand 🗸                  |
| Jekkingsvorm               | Gelijkblijvend 🗸       |               |         | -           |                          |
| /erzekerd bedrag           |                        |               |         | Gelijkbijv  | ende premiebetaling      |
|                            |                        |               |         | Variabele   | e premiebetaling         |

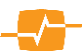

*Stapelen:* met stapelen kunt u verschillende dekkingsvormen eventueel met verschillende duren combineren binnen uw analyse.

*Afwijkend bedrag medeverzekerde:* Hier kunt u aangeven of u een afwijkend bedrag voor de mede verzekerde wenst te vergelijken. (Deze optie is niet mogelijk in combinatie met stapelen)

Verzekerd bedrag: Vul hier het verzekerde bedrag in.

*Duur dekking:* geef aan hoeveel jaar en of maanden de dekking moet lopen.

Annuïteit: Hier vult u in geval van een annuïtair dalende dekking het annuïteitenpercentage in.

Betaling periode: Hier geeft u aan of de betaling plaatsvindt per maand, kwartaal, halfjaar of jaar.

*Premiebetaling:* Hier kunt u kiezen om uw berekening met gelijkblijvende of eenjarige premiebetaling door te rekenen.

*Producten in selectie:* Hier ziet u hoeveel producten voldoen aan criteria die u heeft aangegeven. Door op "Producten in selectie" te klikken krijgt u een

Producten in selectie(46)

overzicht van alle producten die voldoen aan de door u opgegeven criteria. Door het vakje voor een product aan of uit te klikken, kunt hier ook een selectie maken van de producten die u wilt meenemen in uw vergelijking. Door vervolgens op de knop [Opslaan >>] te klikken, worden in uw vergelijking alleen de door u geselecteerde producten meegenomen.

#### 2.2. Advies- en distributiekosten

In het scherm Advies- en distributiekosten is het mogelijk om de directe tarieven inclusief advies- en distributiekosten te vergelijken met de intermediaire tarieven inclusief bemiddelingskosten. Onder een direct tarief verstaan we producten die rechtstreeks door de consument bij een aanbieder gesloten kunnen worden.

In de Module Risicoverzekeringen is de mogelijkheid toegevoegd om de intermediaire bemiddelingskosten op te nemen, zodat een zuiver vergelijk mogelijk is met de directe tarieven die inclusief de distributiekosten en eventuele verplichte advieskosten, worden weergegeven.

| Dinsdag 03 September 2013 4:09:17                                                                                                    |                                                                                                    |
|----------------------------------------------------------------------------------------------------|----------------------------------------------------------------------------------------------------|
| Risicoverzekeringen                                                                                                    | Betalingen: Producten in                                                                                  |
| Vitgangspunten                                                                                                    | Directe tarieven en advies-, bemiddelings- en advieskosten                                                |
| Advies- en distributiekosten                                                                                                    |                                                                                                    |
| Resultaten                                                                                                    | ☑ Uok directe taneven doorrekenen     ▼       ☑ Intermediaire bemiddelingskosten meenemen ()     Eenmalig |
| Maak                                                                                                    |                                                                                                    |
| Nieuwe vergelijking<br>Gainaar:                                                                                                    |                                                                                                    |
| Beleggingsproducten<br>Garantieproducten<br>Spaarhypotheken<br>Lijfrente Sparen<br>Direct Ingaande Ulikeringen<br>Arbeidsongeschätheid<br>Woonlasten<br>NoneyView Advisa<br>Adviesdesk<br>Utiloggen |                                                                                                    |
|                                                                                                    | << Uitgangspunten Bereken >>                                                                              |
|                                                                                                    | Copyright @ 2013   Money View Research BV - GRM: 127   TRM: 127                                           |

Zodra u aangeeft dat u de directe tarieven ook wil meenemen in uw vergelijking verschijnen de intermediaire bemiddelingskosten, die default op 'eenmalig' en '€ 0,-' staan. U kunt deze waarden overschrijven.

Eenmalig staat voor de wijze waarop de intermediaire kosten afgerekend gaan worden, dit kan zijn:

1) Eenmalig – de kosten worden in een keer voldaan

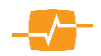

- 2) Gespreid de kosten worden over meerde maanden, tot maximaal 24 maanden betaald en meegenomen in de vergelijking.
- 3) Eenmalig en Gespreid de kosten worden voldaan middels een eenmalig bedrag en een aantal (tot maximaal 24 maanden) maandbetalingen .

In de vergelijking komen de kosten terug in de Totale premie [(maandpremie x duur) + alle opgevoerde kosten) en in de Premie Uitkering Verhouding. De bemiddelings-, advies-en distributiekosten komen niet terug in de eerste maandpremie.

#### 2.3. Resultaten

Voor het goed beoordelen van de resultaten van de Overlijdensrisico verzekeringen zijn twee termen erg belangrijk: Totale premie en de Premie uitkering verhouding (PUV).

Om de analyse goed te begrijpen hier een korte omschrijving van deze twee begrippen:

*Totale premie:* In dit bedrag worden alle premies en kosten opgeteld.

*Premie uitkering verhouding:* Dit getal geeft weer wat er gedurende de looptijd per euro uitgekeerd bedrag aan premie is betaald, contant gemaakt naar nu en rekening

| Cit zijn 36 producten doorge | erekend.                                                         |    |                                                | Er 2                                                                         | ijn 2 producten r                                           | niet berekend. 100n                                | reaen.    |
|------------------------------|------------------------------------------------------------------|----|------------------------------------------------|------------------------------------------------------------------------------|-------------------------------------------------------------|----------------------------------------------------|-----------|
| Alles (de)selecteren         |                                                                  |    | Premie                                         | Premie duur                                                                  | Termijn                                                     | Totale premie                                      | PUV       |
| Aegon                        | Aegon Overlijdensrisicoverzekering                               |    | 5,67                                           | 30 jaar                                                                      | Maand                                                       | 2.041,20                                           | 0,315     |
| Allianz                      | Overlijdensrisicoverzekering                                     |    | 5,69                                           | 30 jaar                                                                      | Maand                                                       | 2.048,40                                           | 0,317     |
| ✓ TAF                        | TAF Personal Overlijdensrisicoverze                              |    | 5,82                                           | 30 jaar                                                                      | Maand                                                       | 2.095,20                                           | 0,324     |
| TAF                          | TAF Special Overlijdensrisicoverzek                              |    | 5,82                                           | 30 jaar                                                                      | Maand                                                       | 2.095,20                                           | 0,324     |
| ASR ASR                      | ASR Overlijdensrisicoverzekering (z                              |    | 5,94                                           | 30 jaar                                                                      | Maand                                                       | 2.138,40                                           | 0,331     |
| Leidsche verzekeringen       | Leidsche Overlijdensrisicoverzekeri                              | *) | 5,95                                           | 30 jaar                                                                      | Maand                                                       | 2.142,00                                           | 0,331     |
| Florius                      | Overlijdensrisicoverzekering                                     |    | 5,97                                           | 30 jaar                                                                      | Maand                                                       | 2.149,20                                           | 0,332     |
| DELA                         | DELA LeefdoorPlan                                                | *) | 5,98                                           | 30 jaar                                                                      | Maand                                                       | 2.152,80                                           | 0,333     |
| Klaverblad                   | Overlijdensrisicoverzekering (zonde                              | *) | 6,14                                           | 30 jaar                                                                      | Maand                                                       | 2.210,40                                           | 0,342     |
| Delta Lloyd                  | Overlijdensrisicoverzekering                                     | *) | 6,31                                           | 30 jaar                                                                      | Maand                                                       | 2.271,60                                           | 0,351     |
| TAF                          | TAF Personal Overlijdensrisicoverze                              |    | 6,35                                           | 30 jaar                                                                      | Maand                                                       | 2.286,00                                           | 0,353     |
| TAF                          | TAF Special Overlijdensrisicoverzek                              |    | 6,35                                           | 30 jaar                                                                      | Maand                                                       | 2.286,00                                           | 0,353     |
| Brand New Day                | Overlijdensrisicoverzekering                                     | *) | 6,52                                           | 30 jaar                                                                      | Maand                                                       | 2.347,20                                           | 0,363     |
| Aanbieder                    | Product                                                          |    | Omschrijv                                      | ing                                                                          |                                                             |                                                    |           |
| Allianz<br>Dazure            | Overlijdensrisicoverzekering (<br>Finvita Ik-Stop-Met-Roken Over |    | De premie is<br>Dit product i<br>of van plan : | s te laag. Het minimum<br>s alleen beschikbaar vo<br>zijn binnen 6 maanden t | bij een maandbets<br>or verzekerden, d<br>e stoppen met rok | aling is 4 euro.<br>ie onlangs zijn gestoj<br>ken. | ot met re |

houdend met sterfte kansen. Hoe lager het getal, hoe beter de verhouding.

In dit scherm ziet u de door AeQuote berekende resultaten, gesorteerd van laag naar hoog, zodat de aanbieder met de laagste PUV bovenaan staat.

Het kan zijn dat er tijdens het berekenen acceptatiefouten zijn opgetreden. Van bepaalde producten is de berekening dan niet uitgevoerd. U kunt zien om welke producten het gaat en wat de reden is voor het niet doorrekenen door het vinkje voor 'Toon acceptatiefouten' aan te zetten.

#### **2.3.1. Knoppen:**

*Beknopte rapportage:* In deze rapportage worden de uitgangspunten en een vergelijkingsoverzicht getoond.

*Uitgebreide rapportage:* In deze rapportage worden een vergelijkingsoverzicht en een apart overzicht per product getoond.

Met de knop [ << Advies- en distributiekosten] kunt u de uitgangspunten wijzigen, en met de knop [Rapport>>] wordt het rapport van AeQuote Online gegenereerd.

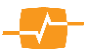

#### 2.3.2. De Premie Uitkering Verhouding (PUV)

Overlijdensrisicoverzekeringen zijn er in vele soorten. De dekking kan gelijkblijvend zijn of annuïtair of lineair dalend. De ene verzekering heeft een gelijkblijvende doorsneepremie terwijl bij een andere polis de premie stijgt naargelang het te verzekeren risico toeneemt. De periode waarin premie betaald moet worden kan korter zijn dan de looptijd

van de dekking.

Om dit alles goed met elkaar te kunnen vergelijken volstaat het niet om naar de eerste maandpremies te kijken of alle te betalen premies bij elkaar op te tellen. Euro's van straks zijn door inflatie minder waard dan euro's van nu en er is ook nog de sterftekans.

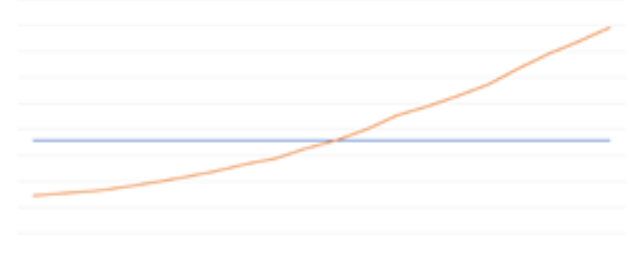

De PUV (Premie Uitkering Verhouding) houdt met al deze verschillen rekening. U ziet in één oogopslag welke verzekering gemiddeld over de looptijd het meest voordelig is. Hierbij is rekening gehouden met

inflatie en ook de sterftekans is meegewogen.

#### De laagste PUV betekent dus: de minste euro's premie voor de dekking die uw klant krijgt.

Hiermee worden ook verschillen die soms nauwelijks opvallen zichtbaar gemaakt. Een voorbeeld:

We nemen twee verzekeringen met een lineair dalende dekking en een gelijkblijvende premie over eenzelfde periode. Beide verzekeringen vragen exact dezelfde premie aan de klant.

De blauwe polis past de dekking ieder jaar aan. De oranje polis doet dat iedere maand. De blauwe polis heeft door dit ogenschijnlijk kleine verschil 11 van de 12 maanden van ieder jaar een hogere dekking dan de oranje polis, voor dezelfde premie. Méér dekking voor hetzelfde geld dus.

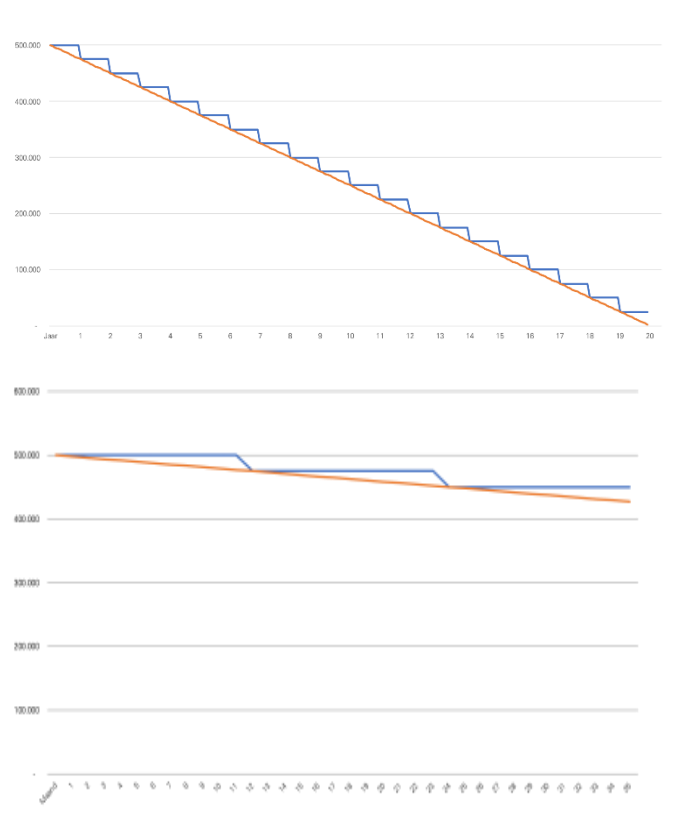

Rekenen we dat om naar de gemiddelde premie per verzekerde euro dan is de blauwe polis voordeliger dan de oranje polis. De PUV van de blauwe polis zal dan ook de laagste zijn van de twee.

Kortom: Hoe lager de Premie Uitkering Verhouding, hoe voordeliger de premie per verzekerde euro.

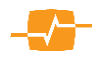

# 3. AeQuote Arbeidsongeschiktheidsverzekeringen

#### 3.1. Uitgangspunten

Op de eerste pagina voert u de gegevens in die van toepassing zijn op de verzekerde en de ingangsdatum en duur van de verzekering die u wilt vergelijken. Na het invullen van de gegevens gaat u naar de volgende pagina door te klikken op de knop [Volgende >> ].

| 16 December 2020 2:34:54                                                                                                    | Ondernemer                                                                                                    |                                                                                                    |                             |
|----------------------------------------------------------------------------------------------------|----------------------------------------------------------------------------------------------------|----------------------------------------------------------------------------------------------------|-----------------------------|
| Arbeidsongeschiktheids-<br>verzekering<br>Ondernemer<br>Verzekering                                                                                                    | Aanhef                                                                                                    | Afgerond opleidingsniveau     Roker     Inkomen                                                                                                    | ✓                           |
| ndexeringen<br>Resultaten                                                                                                    | Oprichtingsdatum bedrijf (KvK)                                                                                                    | Beroep Zoek beroep                                                                                                    | *                           |
| Maak:<br>Nieuwe vergelijking                                                                                                    | Werkzaamheden                                                                                                    | A. 1999 - 1997 - 1997 - 1997 - 1997 - 1997 - 1997 - 1997 - 1997 - 1997 - 1997 - 1997 - 1997 - 1997 - 1997 - 19                                                                            |                             |
| ja naer:<br>Arbeidsongeschiktheidsverzekering<br>Beleggingsproducten<br>Beleggingsrekeningen<br>Direct Ingaande Lijfrente<br>Inboedelverzekering<br>Lijfrente Opbouw Beleggen<br>Lijfrente Sparen<br>Lineaire en Annuiteitenhypotheken<br>Money/tiev Advisa<br>Opbouw Eigen Woning Beleggen<br>Opstalverzekering<br>Risicoverzekeringen<br>Spaarhypotheken<br>Spaarverzekeringen | Gemiddeld aantal uren per week tysiek lichte werkzaamheden<br>Administratie / Advisering<br>Leidinggeven / Toezichthouden<br>Acquisitie / Inkoop / Verkoop<br>Instrueren / Rij-instrueren / Onderwijzen<br>Reizen en chaufferen 👔<br>Reizen (niet chaufferen) uren per week<br>Chaufferen uren per week<br>Chaufferen kilometers per jaar | Gemiddeld aantal uren per week tysiek xw     Werken met machines en/of gevaarijke stoffe     Tillen en/of bukken     Werken op hoogte en/of boven schouderhoog     Overig      Totaal gem | iddeld aantal uren per week |

### 3.1.1. Velden:

*Aanhef:* Hier geeft aan of het gaat om een man dan wel vrouw. Deze gegevens zijn al ingevuld als u vanuit bijvoorbeeld MoneyView Advisa naar AeQuote Online bent gegaan.

*Naam:* Hier voert u de naam van de verzekerde in. Deze gegevens zijn al ingevuld als u vanuit bijvoorbeeld MoneyView Advisa naar AeQuote Online bent gegaan.

*Geboortedatum*: Hier geeft u de geboortedatum van de verzekerde aan. Deze gegevens zijn al ingevuld als u vanuit bijvoorbeeld MoneyView Advisa naar AeQuote Online bent gegaan.

Afgerond opleidingsniveau: Hier geeft u de hoogst genoten opleiding van de verzekerde in.

Roker: Hier geeft u aan of verzekerde rookt .

Inkomen: Hier voert u het jaarinkomen van de verzekerde in.

Oprichtingsdatum bedrijf: Hier kunt u de stichtingsdatum van het bedrijf aangeven.

Beroep: Hier geeft u het beroep of de beroepsklasse van de verzekerde in.

Werkzaamheden (urenverdeling): Hier geeft u de gemiddelde urenverdeling van de verzekerde in.

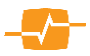

# 3.2. Verzekering

Op de tweede pagina voert u meerdere gegevens in die van toepassing zijn op de verzekerde en de verzekering die u wilt vergelijken. Na het invullen van de gegevens gaat u naar de volgende pagina door te klikken op de knop [ Volgende >> ].

| Verzekering                             |                          |                                      |                                 |
|-----------------------------------------|--------------------------|--------------------------------------|---------------------------------|
| Ingangsdatum                            | 01-07-2019               | Tariefsoort                          | Combinatie / Risico 🗹 Standaard |
| Verzekerd inkomen                       |                          |                                      |                                 |
| Dekkingpercentage eerstejaarsrisico     | 80                       | Dekkingpercentage na-eerstejaarsris  | ico 80                          |
| Verzekerd bedrag eerstejaarsrisico 8000 |                          | Verzekerd bedrag na-eerstejaarsrisic | • 8000                          |
| Dekking                                 |                          |                                      |                                 |
| Dekkingssoort                           | Volledig •               | Motorrisico meeverzekeren 🁘          | nee 🔻                           |
| Eindleeftijd                            | 67 🔻                     | Uitkeringsduur                       | Eindleeftijd <b>v</b>           |
| Arbeidsongeschiktheidscriterium         | Beroepsarbeid 🔻          | Eigenrisicotermijn                   | 1 maand 🔻                       |
| Uitkeringsdrempel eerstejaarsrisico     | 25 🔻                     | Uitkeringsdrempel na-eerstejaarsrisi | co 25 <b>v</b>                  |
| Contract                                |                          |                                      |                                 |
| Soort korting                           | Aanvangskorting <b>v</b> | Betalingstermijn                     | Jaar 🛛 🔻                        |
| Contractduur                            | Standaard V              | Aantal jaren vergelijken             | 5 🔻                             |

#### 3.2.1. Velden

*Ingangsdatum:* Hier geeft u de ingangsdatum van de verzekering op.

*Tariefsoort:* Hier kunt u de tariefsoort kiezen. U kunt meerder tarieven tegelijk analyseren. Het risico tarief wordt doorgerekend samen met het combinatie tarief. Het standaard tarief kunt u apart kiezen.

Dekkingspercentage eerstejaarsrisico: Hier vult u het gewenste dekkingspercentage A in.

Dekkingspercentage na-eerstejaarsrisico: Hier vult u het gewenste dekkingspercentage B in.

Verzekerd bedrag eerstejaarsrisico: Hier kunt u het verzekerd bedrag voor rubriek A invullen.

Verzekerd bedrag na-eerstejaarsrisico: Hier kunt u het verzekerd bedrag voor rubriek B invullen.

*Dekkingssoort:* Hier kunt u de gewenste dekking aangeven.

*Eindleeftijd*: Hier kunt u de gewenst eindleeftijd van uw klant invullen.

Arbeidsongeschiktheidscriterium: Hier kunt u het AO criterium aangeven.

Uitkeringsdrempel eerstejaarsrisico: Hier kunt u de uitkeringsdrempel voor rubriek A in (%) aangeven.

Motorrisico meeverzekeren: Hier kunt u aangeven of het motorrisico moet worden verzekerd.

*Uitkeringsduur:* Hier kunt u de gewenste uitkeringsduur aangeven.

Eigenrisicotermijn: Hier kunt u de wachttermijn voor de gehele looptijd aangeven.

Uitkeringsdrempel na-eerstejaarsrisico: Hier kunt u de uitkeringsdrempel voor rubriek B in (%) aangeven.

Soort korting: Hier kunt u aangeven of u de doorlopende of aanvangskorting wilt berekenen

Contractduur: Hier kunt u de gewenste contractduur invullen

Betalingstermijn: Hier kunt u aangeven in welke termijn de premie wordt betaald.

Aantal jaren vergelijken: Hier kunt u aangeven voor hoeveel jaar de premie wordt doorgerekend

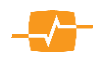

### 3.3. Indexmatrix

Op de derde pagina kunt u een of meerder indexeringen kiezen in een matrix.

Aan de linkerkant van de matrix staat een keuzelijst met de volgende opties:

- Alle indexeringen zelf kiezen
- o Geen indexering
- o Alleen indexering uitkering
- o Alleen indexering verzekerd bedrag
- o Indexering verzekerd bedrag i.c.m. indexering uitkering
- o MoneyView-selectie

Afhankelijk van gekozen waarde worden bepaalde vinkjes 'voorgeselecteerd' in de matrix. U kunt als u dat wenst, hier nog een keuze aan toevoegen. De vraag die bij het keuzevak hoort luidt "Welke indexeringen wilt u doorrekenen?"

Geen

Mone 2.5%

NB: Bij het berekenen van premies op basis van CBS-indexering van het verzekerd bedrag kan het door te rekenen indexpercentage worden ingevoerd. Het 'CBS-indexpercentage verzekerd bedrag' wordt gebruikt als prognosepercentage voor de indexering van het verzekerde bedrag. Dit om de premies van producten met een CBS-index vergelijkbaar te maken met producten obv een vaste index. In de praktijk is het CBS-indexpercentage elk jaar anders en kan de premie dus ook anders zijn. Voor CBS-indexatie van de uitkering hoeft geen percentage ingevuld te worden omdat aanbieders deze obv een vaste aanname verwerken in de premies

NB: het is belangrijk dat ten minste één indexeringsoptie aangevinkt is, anders is een premieberekening niet mogelijk.

#### 3.4. Resultaten

In het resultaatscherm ziet u van links naar rechts een aantal kolommen;

*Aanbieder:* toont de maatschappij die het product aanbied.

*Product:* hier ziet u om welk product het gaat. Naast deze kolom worden de "Let op!"-uitroeptekens

geplaatst indien deze van toepassing zijn. Als een product meegenomen is in de analyse en getoond wordt in de resultaten maar nadere uitleg behoeft voor een zuiver vergelijk, wordt een rood uitroepteken getoond. Als u daar met de muisaanwijzer overheen gaat krijgt u de informatie te zien die voor u belangrijk is.

Tariefsoort: Hier wordt het berekende tarief getoond.

*Index Verzekerd bedrag:* Hier wordt de door u gekozen indexering getoond voor het verzekerd bedrag. *Index Uitkering:* Hier wordt de door u gekozen indexering getoond voor de uitkering.

*Termijnpremie eerste jaar:* Hier wordt de premie getoond die uw klant in het eerste jaar verschuldigd is. *Totale premie in x jaar:* Hier wordt de premie getoond die uw klant gemiddeld over de berekende periode

verschuldigd is.

| Indexate                                           |            |     |    |     |         |          |     |    |
|----------------------------------------------------|------------|-----|----|-----|---------|----------|-----|----|
| Snelmenu voor invullen indexatiemenu:              |            |     |    | Ind | exering | ) uitker | ing |    |
| CBS-indexpercentage:                               |            |     | 0% | свѕ | 1%      | 2%       | 3%  | 4% |
| ere 2.5% V                                         |            | 0%  |    |     |         |          | •   | •  |
| tie                                                | Indexering | CBS |    |     |         |          |     |    |
| ndexeringen zelf kiezen                            | bedrag     | 1%  |    |     |         |          |     |    |
| n indexering uitkering                             |            | 2%  |    |     |         |          |     |    |
| ering verzekerd bedrag i.c.m. indexering uitkering |            | 3%  |    |     |         |          |     |    |
| V                                                  |            | 4%  |    |     |         |          |     |    |

| sun | aten      |                           |                       |                                           |                                    |                                  |                                        |                               | кар    | portag | le  |
|-----|-----------|---------------------------|-----------------------|-------------------------------------------|------------------------------------|----------------------------------|----------------------------------------|-------------------------------|--------|--------|-----|
|     |           |                           |                       |                                           |                                    | Er zijn 2                        | 2 producten                            | niet bereken                  | d. Too | n rede | en. |
| •   | Aanbieder | Product                   |                       | Tariefsoort                               | Index<br>Verzekerd<br>bedrag       | Index<br>Uitkering               | Jaar-<br>premie<br>1 <sup>e</sup> jaar | Totale<br>premie in<br>5 jaar |        |        |     |
|     | Allianz   | Absoluut AOV              |                       | Combinatie                                | 0                                  | 1                                | 360,77                                 | 2.443,56                      | 192    |        |     |
| •   | Allianz   | Essentie AOV              |                       | Combinatie                                | 0                                  | 1                                | 360,77                                 | 2.443,56                      | (III)  | ۲      |     |
|     | Allianz   | Maatwerk AOV              |                       | Combinatie                                | 0                                  | 1                                | 360,77                                 | 2.443,56                      | -      | ۲      |     |
| 1   | Allianz   | Absoluut AOV              |                       | Combinatie                                | 0                                  | 2                                | 393,70                                 | 2.676,01                      | 1      | ۲      |     |
| •   | Allianz   | Essentie AOV              |                       | Combinatie                                | 0                                  | 2                                | 393,70                                 | 2.676,01                      | (22)   | ٠      |     |
|     | Allianz   | Maatwerk AOV              |                       | Combinatie                                | 0                                  | 2                                | 393,70                                 | 2.676,01                      |        | ۲      |     |
|     | Univé     | RisicoVerminderaar ongeva |                       | Combinatie                                | 0                                  | 1                                | 299,89                                 | 2.744,87                      | -      |        |     |
|     | Movir     | Soepel&Zek                | Waarsol               | huwingen                                  |                                    |                                  |                                        | 06,85                         | -      |        |     |
| •   | Movir     | Soepel&Zek                | e De termi<br>gebasee | ijnpremie eerste ja<br>Ird op een contrac | ar is voor de v<br>tjaar. Het prem | rergelijkbaarh<br>nieverloop too | eid<br>int de premi                    | e 306,85                      | -      | ۲      |     |
|     | Univé     | RisicoVermir              | die Reas<br>eerstvolg | al in rekening bren<br>gende verjaardags  | igt vanaf de inj<br>maand (zoals   | gangsdatum t<br>in de offerte)   | ot en met de                           | e<br>\$08,85                  | 22     |        |     |
| 1   | Reaal     | Ondernemers AOV           | 1                     | Combinatie                                | 0                                  | 2                                | 448,64                                 | 2.831,86                      | -      |        |     |

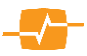

#### MoneyView AeQuote

Meerjarenberekening: Naast de kolom met de "Totale premie in x jaar" ziet u het icoon 🛛 in het resultatenscherm. Als u op dit icoon klikt krijgt u voor dit specifieke product een meerjarenberekening in pdf-formaat te zien. Ook in de rapportage komt (indien van toepassing) het rode "Let op!"-uitroepteken terug.

| laar | Leefijd | Venalord bedrag<br>In earne (sor<br>(rubrisk #) | Versekend bestrag<br>In de volgende jaren<br>(rubriek D) | Totale   surprende<br>Inclusief houser-<br>en kordinger- | Kording |
|------|---------|-------------------------------------------------|----------------------------------------------------------|----------------------------------------------------------|---------|
| 1    | 33      | 73-935,05                                       | ayan                                                     | 212,11                                                   | 42,005  |
|      | 33      | 75-505,05                                       | 0,00                                                     | 1732,20                                                  | 20,005  |
|      | 34      | 73-508,00                                       | 0,00                                                     | 2 102,40                                                 | 13,005  |
| 4    | 35      | /5/906,00                                       | 0,00                                                     | 2452,01                                                  | 5,685   |
|      | 28      | /0/75/00                                        | 0,00                                                     | 3 802 3 4                                                | 1,005   |
|      | 37      | /1////00                                        | 0,00                                                     | 3.802,57                                                 | 1,00%   |
|      | 35      | /1/06/01                                        | 1,00                                                     | 3.802.57                                                 | 1,005   |
|      |         | /1.006/00                                       | 9,00                                                     | 4.000.57                                                 | 1,000   |
|      | 40      | 71.006,93                                       | 0,00                                                     | 4.660,92                                                 | 1,00%   |
| 11   | 41      | 78,006,01                                       | 5,00                                                     | 1160,12                                                  | 1,005   |
| 11   | 42      | 78,005,05                                       | 8,00                                                     | 4 666,92                                                 | 1,005   |
| 15   | 0       | 79-946-01                                       | 8/00                                                     | 4 000,52                                                 | 1/05    |
| 0    |         | 79-935,05                                       | 0,00                                                     | 4 000,92                                                 | 1,005   |
| 11   | 45      | 79-935,05                                       | ayon                                                     | 4 104 (4                                                 | 2,000   |
| 15   | 40      | 79-905-00                                       | 0,00                                                     | 6 109 /69                                                | 1,005   |
| 12   | 47      | 73/908,00                                       | 0,00                                                     | 15 100 (8)                                               | 1,005   |
| 12   | 40      | /5/50,00                                        | 0,00                                                     | 4 106 (6)                                                | 1,005   |
| 15   | 40      | /9/26/00                                        | 0,00                                                     | 6 100 89                                                 | 1,005   |
| 12   | 50      | /5//30,00                                       | 0,00                                                     | 737350                                                   | 13070   |
| 22   | 51      | /0/705/00                                       | 0,00                                                     | 72/200                                                   | 1,005   |
| 23   | 17      | /1//////                                        | 9,09                                                     | 747399                                                   | 1000    |
| 22   | 52      | 75,006,03                                       | 1,00                                                     | 7.272,90                                                 | 1,00%   |
|      | 54      | 78,006,00                                       | 5,00                                                     | 7.575.00                                                 | 0.00%   |
| 24   | 55      | 78.005,03                                       | 0,00                                                     | 7.273,00                                                 | 1,00%   |
| 8    | 54      | 39-946-01                                       | 5/00                                                     | 7,575,00                                                 | 1/05    |
| 20   |         | 73-935,03                                       | 0,00                                                     | 7,272,90                                                 | 5,005   |
| 57   | 58      | 79-635,05                                       | 8,00                                                     | 7 272,00                                                 | 2,000   |
| 25   | 59      | 75,935,00                                       | 5/00                                                     | 7 272,90                                                 | 1,005   |
| 72   | 00      | 73 935,05                                       | 0,00                                                     | 7 272,90                                                 | 1/00    |
| 30   | 64      | 75-505,05                                       | 0,00                                                     | 7.572,90                                                 | 1,005   |
| 24   | 47      | /5/58/00                                        | 0,00                                                     | 73/250                                                   | 1,005   |
| 35   | 63      | 79 635 01                                       | 8,00                                                     | 7 373,00                                                 | 2,005   |
| 33   | 64      | 79-935,00                                       | 8,00                                                     | 7,772,90                                                 | 1/05    |
| 24   | - 65    | 73-908,03                                       | ayan                                                     | 7.272,90                                                 | 1/08    |
| 20   | -00     | 25.505,00                                       | 0,00                                                     | 7373,90                                                  | 1,005   |
| 20   | 47      | /5/58/00                                        | 0,00                                                     | 100                                                      | 1,005   |

Meetingpoint Advies: Tot slot ziet u in het resultatenscherm bij de

meeste producten het Meetingpointlogo: 💮 . Als u op dit logo klikt kunt u voor het betreffende product via Meetingpoint een offerte opvragen of aanvraag indienen. Voor de exacte werking van de koppeling zie paragraaf 1.2.4

Als u met uw m de verschillende krijgt u een inf zien. Deze inforr per verzekering (zie inzet). Te Te Op Pro Va So

|                               | Resul  | taten                              |                    |          |                                        |                              |                    |                            |                               |            | Rapport   | age  |
|-------------------------------|--------|------------------------------------|--------------------|----------|----------------------------------------|------------------------------|--------------------|----------------------------|-------------------------------|------------|-----------|------|
| uisaanwijzer over             |        |                                    |                    |          |                                        |                              | Er                 | zijn 19 prod               | ucten niet ber                | ekend      | Toon rede | m. 🗹 |
| resultaten gaat,              |        | Aanbieder                          | Product            |          | Tariefsoort                            | Index<br>Verzekerd<br>bedrag | Index<br>Uitkering | Jaar-<br>premie<br>1º jaar | Totale<br>premie in<br>5 jaar |            |           |      |
| formatieballon te             |        | Aegon                              | AOV Variant Ongeva | allen en | Standaard                              | 0                            | 2                  | 5.137,74                   | 34.496,22                     | 52         | ۲         | ^    |
| matieballon geeft             |        | Avéro Achmea                       | AOV Complet        |          | Standaard                              | 0                            | 3                  | 5.166,62                   | 34.576,59                     | 52         | ۲         |      |
|                               |        | Interpolis                         | InkomensZekerPlan  |          | Standaard                              | 0                            | 3                  | 5.564,05                   | 34.576,59                     | <b>53</b>  |           |      |
| extra informatie              |        | Aegon                              | AOV Variant Ongeva | allen en | Standaard                              | 0                            | 3                  | 5.610,00                   | 37.667,17                     | <b>5</b> 2 | ۲         |      |
|                               |        | De Goudse                          | Ondernemers-AOV    |          | Standaard                              | 0                            | 2                  | 5.840,78                   | 37.965,04                     | 52         | ۲         |      |
|                               |        | Vloughlad                          | Dougol Dive AOV    |          | Standaard                              | 0                            | 2                  | 6.340,02                   | 40.757,26                     | 52         |           |      |
| rmijnpremie A (1e jaar)       |        | € 1.253,45                         |                    |          |                                        | Gevraagde d                  | lekking niet m     | nogelijk                   |                               |            |           |      |
| rmijnpremie B (1e jaar)       |        | € 0,00                             |                    | idoen    |                                        | Gevraagde d                  | lekking niet m     | ogelijk                    |                               |            |           |      |
| slag (1e jaar)                |        | € 0,00                             |                    | stig     |                                        | Gevraadde d                  | lekking niet m     | ogelijk                    |                               |            |           |      |
| emie A gedurende looptijd     |        | € 7.878,81                         |                    |          | Beide dekkingspercentages zijn te hoog |                              |                    | g                          |                               |            |           |      |
| emie B gedurende looptijd     |        | € 0,00                             |                    |          |                                        | Geen standa                  | ardtarief mog      | elijk                      |                               |            |           |      |
| ste opslag gedurende looptijd | € 0,00 |                                    |                    |          | Dit product k                          | an niet door r               | noneyview t        | erekend word               | len                           |            | ¥         |      |
| ort korting                   |        | Aanvangskorting (60% ver<br>jaren) | deeld over 3       |          |                                        |                              |                    |                            |                               |            |           |      |

Indien een product is afgevallen wordt dit product in het rood weergegeven. Achter ieder product worden de acceptatiefouten getoond op basis waarvan het product is afgevallen.

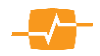

# 4. AeQuote Woonlasten

#### 4.1. Uitgangspunten

Op de eerste pagina voert u de gegevens in die van toepassing zijn op de verzekerde en de ingangsdatum en duur van de verzekering die u wilt vergelijken. Na het invullen van de gegevens gaat u naar de volgende pagina door te klikken op de knop [Bereken >> ].

| MoneyView -                                           | Nieuws                               | le                 |                         |               |                                         | MoneyView                   | AeQuote    |
|-------------------------------------------------------|--------------------------------------|--------------------|-------------------------|---------------|-----------------------------------------|-----------------------------|------------|
| Donderdag 16 september 🔶                              | Voer de klantgegevens in:            |                    |                         |               |                                         |                             |            |
| Woonlastenverzekering                                 | Uitgangspunten                       |                    |                         |               |                                         |                             |            |
| Verzekerden & uitgangspunten                          | Naam:                                |                    |                         |               | Geboortedatum:                          |                             |            |
| Resultaten                                            | Geslacht:                            |                    | man                     | ~             |                                         |                             |            |
| Maak:                                                 | Beroep:                              |                    | Kies beroep             |               | Zelfstandige:                           | nee in loondienst 16 uur of | meer 🗸     |
| Nieuwe vergelijking                                   | Overige uitgangspunten               |                    |                         |               |                                         |                             |            |
| Ga naar:<br>Arbeidsongeschiktheidsverzekering         | Ingangsdatum:                        |                    | 01-10-2021              |               | Looptijd verzekering (in jaren):        | 30                          |            |
| Beleggingsproducten                                   | Heeft verzekerde een hypotheek:      |                    | ja                      | ~             | Dekking WW:                             | ja                          | ~          |
| Direct Ingaande Lijfrente                             | Verzekerd maandbedrag AO:            |                    | 0                       |               | Verzekerd maandbedrag WW:               | 0                           |            |
| Inboedelverzekering                                   | Uitkeringsduur AO (per gebeurtenis): |                    | einde looptijd          | ~             | Uitkeringsduur WW<br>(per gebeurtenis): | 1 jaar                      | ~          |
| Lijfrente Sparen                                      | Hoogte uitkering AO:                 |                    | Volledig                | ~             | Hoogte uitkering WW:                    | pro rata                    |            |
| Lineaire en Annuïteitenhypotheken<br>MonevView Advisa | Eigen risico termijn AO (dagen):     |                    | 730                     | ~             | Ook doorrekenen met indexatie   0       | <b>Z</b>                    |            |
| Opbouw Eigen Woning Beleggen                          | A.O. Criterium na 2e jaar:           |                    | Gangbare arbeid         | ~             |                                         |                             |            |
| Opstalverzekering<br>Risicoverzekeringen              | Uitgangspunten fiscale aftrekbaarh   | eid 🕜              |                         |               |                                         |                             |            |
| Spaarhypotheken                                       | Bruto maandinkomen:                  |                    | 0                       |               | Belastingschijf:                        | Schijf 1: 37,1              | 0% 🗸       |
| Woonlastenverzekering                                 |                                      |                    |                         |               | Zelfgekozen<br>belastingpercentage:     | 37                          |            |
| Uitloggen                                             | Productsoorten                       |                    |                         |               | bolaolingporoonlage.                    |                             |            |
|                                                       | Alleen Woonlastenverzekeringen       | loorrekenen Ook an | ndere verzekeringen do  | orrekenen     | 0                                       |                             |            |
|                                                       |                                      |                    |                         |               |                                         |                             |            |
|                                                       |                                      |                    |                         |               |                                         |                             | Bereken >> |
|                                                       |                                      |                    | Copyright © 2021   Mone | View Research | arch BV - WebObjects: 20210913          |                             |            |

#### 4.1.1. Velden:

*Naam:* Hier voert u de naam van de verzekerde in. Deze gegevens zijn al ingevuld als u vanuit bijvoorbeeld MoneyView Advisa naar AeQuote Online bent gegaan.

*Geboortedatum:* Hier geeft u de geboortedatum van de verzekerde aan. Deze gegevens zijn al ingevuld als u vanuit bijvoorbeeld MoneyView Advisa naar AeQuote Online bent gegaan.

*Geslacht:* Hier geeft aan of het gaat om een man dan wel vrouw. Deze gegevens zijn al ingevuld als u vanuit bijvoorbeeld MoneyView Advisa naar AeQuote Online bent gegaan.

Beroep: Hier kunt u de beroepsklasse of het beroep aangeven.

Zelfstandige: Hier geeft u aan of uw cliënt als zelfstandige werkt of in loondienst werkzaam is.

*Ingangsdatum:* Hier geeft u de ingangsdatum van de verzekering op.

Heeft verzekerde een hypotheek: Hier kunt aangeven of uw cliënt een hypotheek heeft.

*Verzekerd maandbedrag AO:* Hier geeft u het te verzekeren maandbedrag aan.

*Uitkeringsduur AO (per gebeurtenis):* Hier geeft u de uitkeringsduur per gebeurtenis aan.

Hoogte uitkering AO: Hier kunt u kiezen of de uitkering pro rata of volledig is.

*Eigen risico termijn AO (dagen):* Hier geeft u de termijn van het eigen risico in dagen aan.

*AO Criterium na 2e jaar:* Hier kunt u aangeven welk criterium na het 2e jaar gehanteerd moet worden voor de bepaling van de mate van arbeidsongeschiktheid.

Looptijd verzekering (in jaren): Hier geeft u aan welke duur u voor de verzekering wilt aanhouden.

Dekking WW: Hier kunt u aangeven of een dekking voor werkloosheid gewenst is.

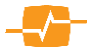

*Verzekerd maandbedrag WW:* Hier geeft u het te verzekeren maandbedrag aan

*Uitkeringsduur WW (per gebeurtenis):* Hier kunt u aangeven wat de uitkeringsduur voor de werkloosheidsdekking per gebeurtenis is.

Hoogte uitkering WW: Deze staat standaard ter informatie op "pro rata".

*Doorrekenen met indexatie:* Hier kunt u aangeven of de producten die een indexatie mogelijkheid hebben direct met indexatie doorgerekend moeten worden. Ze verschijnen dan in de analyse met en zonder indexatie.

Bruto maandinkomen: voor een netto berekening kunt u hier het bruto maandinkomen invullen.

*Belastingschijf:* AeQuote berekent een benaderd netto premie. Daarvoor kunt u een standaard schijf kiezen.

*Zelfgekozen belastingpercentage:* heeft u het percentage belastingdruk van de klant reeds doorgerekend, kunt u deze hier handmatig invullen. U dient nog wel de radio button voor het invulveld aan te vinken.

*Alleen Woonlastenverzekeringen doorrekenen:* Wilt u alleen de woonlastenverzekeringen doorrekenen dan laat u de radiobutton hier gewoon aangevinkt.

*Ook andere verzekeringen doorrekenen:* Wilt u naast de woonlasten verzekeringen ook de Hypotheekbeschermers, de Inkomensbeschermers en of de Inkomensgarantie verzekeringen doorrekenen, dan activeert u de radiobutton en komt u in het onderstaande scherm.

| MoneyView-🚰                       | _                                  |                         |                                             | ManaulliourAcQuete           |
|-----------------------------------|------------------------------------|-------------------------|---------------------------------------------|------------------------------|
| Online Help   MoneyView   Contact | Nieuws 😐   Aanbiedingen   EMS Code |                         |                                             | moneyviewAeQuote             |
| Donderdag 16 september 🔶          | Voer de klantgegevens in:          |                         |                                             |                              |
| Woonlastenverzekering             | Hypotheekbeschermers               |                         |                                             |                              |
| Verzekerden & uitgangenunten      | Ook deze producten doorrekenen 🕡   |                         |                                             |                              |
| Andere verzekeringen              | Hypotheekvorm                      | ×                       | Looptijd hypotheek (in jaren):              | 30                           |
| Resultaten                        | Hypotheekrente                     |                         | Verzekerd bedrag                            |                              |
| Maak:                             | Hypotheekbedrag                    |                         | Annuiteitenpercentage verzekerd bedrag      |                              |
| Nieuwe vergelijking<br>Galpaar:   | Ingangsdatum hypotheek             | 01-10-2021              | Uitkeringsschema verzekerd bedrag           | ~                            |
| Arbeidsongeschiktheidsverzekering | Inkomensbeschermers                |                         |                                             |                              |
| Beleggingsproducten               | Dit product doorrekenen 🕖          | ✓                       |                                             |                              |
| Direct Ingaande Lijfrente         | Verzekerd bedrag gedeeltelijke AO: | 0                       | Verzekerd maandbedrag WW:                   | 0                            |
| Inboedelverzekering               | Verzekerd bedrag volledige AO:     | 0                       |                                             |                              |
| Lijfrente Sparen                  | Inkomensgarantie                   |                         |                                             |                              |
| Lineaire en Annuïteitenhypotheken | Deze producten doorrekenen 🕖       |                         |                                             |                              |
| Opbouw Eigen Woning Beleggen      | Bruto maandinkomen:                | 3000                    | Verzekerd maandbedrag AO:                   | 2400                         |
| Opstalverzekering                 |                                    |                         | Dekkingspercentage:                         | 80                           |
| Risicoverzekeringen               |                                    |                         |                                             |                              |
| Spaarverzekeringen                |                                    |                         |                                             |                              |
| Woonlastenverzekering             |                                    |                         |                                             |                              |
| Uitloggen                         |                                    |                         |                                             | << Uitgangspunten Bereken >> |
|                                   |                                    | Convictor (2004) Manual | Seve Deserved, DV / Mich Objecter, 20240042 |                              |

U kunt per soort verzekering aangeven of u deze wilt doorrekenen of niet.

Standaard staan alledrie de soorten aan. Wilt u een soort niet tussen de overige zien in uw analyse kunt u deze uitvinken achter de zin "Ook deze producten doorrekenen".

#### Beschrijving van de velden voor Hypotheekbeschermers:

*Hypotheekvorm:* Kies hier de vorm van de te verzekeren hypotheek. Vul bij meerdere leningdelen de vorm in van het grootste leningsdeel.

*Hypotheekrente:* Vul hier de vorm in van de te verzekeren hypotheek. Vul bij meerdere leningdelen de rente in van het grootste leningsdeel.

*Hypotheekbedrag:* Vul hier het hypotheekbedrag in euro's van uw cliënt. Vul bij meerdere leningdelen het totaalbedrag in van alle leningsdelen tezamen in.

*Ingangsdatum hypotheek:* Vul hier de ingangsdatum van de hypotheek in. Deze kan in het verleden of in de toekomst liggen.

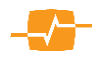

*Looptijd hypotheek (in jaren):* Hier geeft u aan welke duur u voor de hypotheek wilt aanhouden. Bij een bestaande/lopende hypotheek is dit de resterende looptijd.

#### Velden met betrekking tot de verzekering:

De hypotheekbeschermers die op de markt zijn bieden verschillende keuzeopties aan bij de verzekering en de bijbehorende uitkering. Deze kunnen worden gekozen in onderstaande invoervelden. Als een keuzeoptie niet mogelijk is bij een product wordt wat bij het betreffende invoerveld is ingevuld genegeerd. Hier wordt ook melding van gemaakt in de waarschuwing/opmerking op het resultatenscherm.

#### Verzekerd bedrag:

Vul hier het bedrag in dat uitgekeerd moet worden bij arbeidsongeschiktheid.

#### Annuiteitenpercentage verzekerd bedrag

Bij de meeste producten daalt het verzekerde bedrag gedurende de looptijd annuïtair. In dit veld kan ingevuld worden met welk percentage het verzekerd bedrag moet dalen. Deze kan afwijken van de rente van de hypotheek.

#### Uitkeringsschema verzekerd bedrag

Bij de meeste producten daalt het verzekerde bedrag gedurende de looptijd annuïtair. Bij een bepaald aantal producten kan er echter ook gekozen worden voor een andere soort daling. Deze kan in dit veld ingevuld worden.

#### Beschrijving van de velden voor Inkomensbeschermers:

#### Verzekerd bedrag gedeeltelijke AO

Bij deze producten is het mogelijk om voor gedeeltelijke en volledige arbeidsongeschiktheid verschillende bedragen te hanteren. In dit veld vult u het te verzekeren bedrag per maand bij gedeeltelijke arbeidsongeschiktheid.

#### Verzekerd Bedrag volledige AO

In dit veld vult u het te verzekeren bedrag per maand in bij volledige arbeidsongeschiktheid.

#### Verzekerd maandbedrag WW

In dit veld vult u het te verzekeren bedrag per maand in geval van werkloosheid.

#### Beschrijving van de velden voor Inkomensgarantie:

#### Bruto maandinkomen

Dit veld wordt automatisch ingevuld op basis van de gegevens die op het eerste scherm zijn ingevuld.

#### Verzekerd maandbedrag AO en Dekkingspercentage

Bij deze velden kunt u naar wens kiezen tussen een verzekerd bedrag op basis van een nominaal getal of op basis van een percentage van het inkomen. Door de radiobutton voor één van beide te activeren maakt u een keuze. Vervolgens vult u het bedrag of het gewenste percentage in.

#### 4.2. Resultaten

Nadat u op berekenen hebt geklikt, komt u in het scherm met de resultaten. U ziet de aanbieders en hun producten gesorteerd op volgorde van laagste premie bovenaan naar hoogste premie onderaan. Als u met de muisaanwijzer over de verschillende resultaten gaat, krijgt u een informatieballon te zien.

| Vrijdag 31 mei 2024 11:21:45                          | Result | aten               |                                                |   |          |         |         |                            |                            |                             | R                           | apportag |
|-------------------------------------------------------|--------|--------------------|------------------------------------------------|---|----------|---------|---------|----------------------------|----------------------------|-----------------------------|-----------------------------|----------|
| Voonlastenverzekering                                 |        |                    |                                                |   |          |         |         |                            | Er zijn 8 p                | oroducten niet              | berekend. To                | on reden |
| /erzekerden & uitgangspunten                          |        | Aanbieder          | Product                                        |   | Looptijd | AO duur | WW duur | Maand<br>premie<br>(bruto) | Maand<br>premie<br>(netto) | Totale<br>premie<br>(bruto) | Totale<br>premie<br>(netto) | PUV      |
| Resultaten                                            |        | TAF                | Maandlastbeschermer Quantum Leben              |   | 20       | 20      | 1       | 25,60                      | 22,14                      | 6.144,00                    | 5.313,51                    | 0,55     |
| Rapport                                               |        | TAF                | Inkomensbeschermer iptiQ                       | 1 | 20       | 20      | 1       | 54,14                      | 43,20                      | 12.993,60                   | 10.368,14                   | 0,61     |
|                                                       |        | Credit Life        | Inkomensgarantie Compleet                      | ! | 20       | 20      | 1       | 39,72                      | 28,28                      | 9.532,80                    | 6.786,67                    | 0,63     |
| laak:                                                 |        | TAF                | Inkomensbeschermer iptiQ Index bij AO          | 1 | 20       | 20      | 1       | 57,06                      | 45,04                      | 13.694,40                   | 10.809,85                   | 0,67     |
| Nieuwe vergelijking<br>a naar                         |        | Credit Life        | Inkomensgarantie Compleet Index bij AO         | 1 | 20       | 20      | 1       | 44,80                      | 31,48                      | 10.752,00                   | 7.555,13                    | 0,74     |
| Arbeidsongeschiktheidsverzekering                     |        | TAF                | Maandlastbeschermer iptiQ                      |   | 20       | 20      | 1       | 33,09                      | 28,45                      | 7.941,60                    | 6.828,95                    | 0,74     |
| Direct Ingaande Lijfrente                             |        | Credit Life        | Woonlastenverzekering Compleet                 |   | 20       | 20      | 1       | 28,90                      | 24,00                      | 6.936,00                    | 5.760,35                    | 0,78     |
| Lijfrente Sparen                                      |        | Woongarant         | Hypotheekbeschermingsplan Credit Life Compleet |   | 20       | 20      | 1       | 28,90                      | 24,00                      | 6.936,00                    | 5.760,35                    | 0,78     |
| Lineaire en Annuïteitenhypotheken<br>MonevView Advisa |        | BNP Paribas Cardif | Hypotheek Aflos Verzekering                    | 1 | 20       | 17      | + 1     | 27,54                      | 20,70                      | 5.618,39                    | 4.223,05                    | 1,49     |
| Opstalverzekering                                     |        | TAF                | Hypotheekbeschermer                            | 1 | 20       | 20      | 1       | 28,96                      | 28,96                      | 6.950,40                    | 6.950,40                    | 1,63     |

Het kan zijn dat er tijdens het berekenen acceptatiefouten zijn opgetreden. Van bepaalde producten is de berekening dan niet uitgevoerd. U kunt zien om welke producten het gaat, doordat deze in rode tekst onderaan de selectie zijn toegevoegd.

| <        | TAF         | Hypotheekbeschermer                     | 1 | 30                                  | 30                                                                                | 1                                             | 23,04                                              | 23,04                 | 8.294,40  | 8.294,40  |
|----------|-------------|-----------------------------------------|---|-------------------------------------|-----------------------------------------------------------------------------------|-----------------------------------------------|----------------------------------------------------|-----------------------|-----------|-----------|
| <b>~</b> | TAF         | Maandlastbeschermer iptiQ               |   | 30                                  | 30                                                                                | 1                                             | 38,05                                              | 33,95                 | 13.698,00 | 12.220,83 |
|          | a.s.r.      | Vaste Lasten AOV                        |   | Werklo<br>Eigen<br>Gevra<br>Uitkeri | oosheidsdekking i<br>risico arbeidsong<br>agde uitkeringsdu<br>ngssoort (volledig | niet mog<br>eschikth<br>iur ww (<br>g) niet m | jelijk<br>leid 730 dag<br>pg) niet mog<br>logelijk | en niet mog<br>jelijk | jelijk    |           |
|          | Credit Life | ArbeidsongeschiktheidsRisicoVerzekering |   | Werklo<br>Gevra                     | osheidsdekking<br>agde uitkeringsdu                                               | niet mog<br>iur ww (                          | gelijk<br>pg) niet mog                             | elijk                 |           |           |
|          | Credit Life | Inkomensgarantie Basis                  |   | Werklo                              | osheidsdekking<br>ade uitkeringsdu                                                | niet mog                                      | jelijk<br>pa) niet mod                             | eliik                 |           |           |

Standaard worden alle producten meegenomen in de rapportage. Door middel van de vinkjes kunt u bepalen of een product wordt meegenomen in de rapportage.

### 4.2.1. Knoppen:

Rapportage: In deze rapportage worden de uitgangspunten en een vergelijkingsoverzicht getoond.

Met de knop [ << Uitgangspunten] kunt u de uitgangspunten van de vergelijking wijzigen. U keert dan terug in het vorige scherm en kunt de berekening opnieuw uitvoeren.

#### 4.2.2. Premie/Uitkering Verhouding

De PUV is een extra hulpmiddel om te vergelijken op de te betalen premie versus de mogelijke uitkering.

Voor de PUV wordt per polisjaar de ratio bepaald tussen de mogelijke uitkering en de premie die dat jaar voor die dekking verschuldigd is. Er wordt rekening gehouden met verschillen tussen producten, bijvoorbeeld dat sommige producten maandelijks uitkeren en andere producten éénmalig. Naast de premie en de uitkeringsbedragen houdt de PUV elk polisjaar ook rekening met de kans dat de verzekerde:

- premie moet betalen (niet overlijdt en niet arbeidsongeschikt wordt);
- gedeeltelijk arbeidsongeschikt wordt;
- volledig en duurzaam arbeidsongeschikt wordt;
- revalideert;
  - overlijdt.

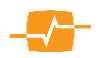

Deze scenario's worden bij alle producten gebruikt waarvoor de PUV berekend wordt. Tenslotte wordt de PUV gecorrigeerd voor inflatie; euro's van nu wegen zwaarder dan euro's van later, in de premie en in de uitkering.

De PUV geeft een goede indruk van de getalsmatige verhouding tussen kosten en mogelijke opbrengst: hoe lager de PUV, hoe gunstiger de verhouding.

De PUV wordt alleen berekend voor de dekking voor arbeidsongeschiktheid en niet over de werkloosheidsdekking die sommige producten kennen.

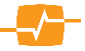

# 5. AeQuote Lineaire en annuïteitenhypotheken

### 5.1. Uitgangspunten

Op de eerste pagina voert u de gegevens in van de hypotheekgevers, de leningdelen en eventueel een bijpassende risicoverzekering die u wilt vergelijken. Na het invullen van de gegevens gaat u naar de volgende pagina door te klikken op de knop [Bereken>>].

| Woensdag 16 December 2020 2:42:42                                                                                                    | Voer klantgegevens in: Producten in selectie                                                                                                    |
|----------------------------------------------------------------------------------------------------|----------------------------------------------------------------------------------------------------|
|                                                                                                    | Uitgangspunten                                                                                                    |
| ineaire en                                                                                                    | Omschrijving Ingangsdatum Duur Betaling 🗹 Automatische renteverlaging (Looptijdrente) 👩                                                                                                    |
| nnuïteitenhypotheken                                                                                                    | Vergelijking gemaakt op 16-12-202 1 januari 🗸 2021 🗸 30 🗸 Maand 🗸 🖉 Per einde maand 🖉 Per einde rentevaste periode                                                                                                    |
| 21                                                                                                    | Contractanten                                                                                                    |
| tgangspunten                                                                                                    | Hoofdcontractant Geboortedatum Detail Geslacht Roker                                                                                                    |
| esultaten                                                                                                    | Contractant 1 16-12-1990 III Man V Ja V                                                                                                    |
|                                                                                                    |                                                                                                    |
|                                                                                                    |                                                                                                    |
|                                                                                                    | Leningdelen                                                                                                    |
|                                                                                                    | Rekenhulp hypotheek 🕐 🖺 Marktwaarde woning                                                                                                    |
|                                                                                                    | Gewenste hypotheek                                                                                                    |
| aak:                                                                                                    | Bevoorschotting % MW                                                                                                    |
| lieuwe vergelijking                                                                                                    | Hynotheek met NHG                                                                                                    |
| a naar:                                                                                                    |                                                                                                    |
| arbeiasongeschiktneid<br>lelengingsproducten                                                                                                    | Leningdeel Hypotheekvorm Bedrag Duur Fiscaal Hypotheekrente Rentevast NHG/MW% Bouwaard                                                                                                    |
| eleggingerekeningen                                                                                                    | Deel1 Annuiteiten V 30 jaar V Box I V Werkelijke rente V 10 jaar V 100,00% V Bestaand V                                                                                                    |
| eleggingsrekeningen                                                                                                    |                                                                                                    |
| lirect Ingaande Lijfrente                                                                                                    | Deel 2                                                                                                    |
| irect Ingaande Lijfrente<br>irect Ingaande Pensioenen                                                                                                    |                                                                                                    |
| eregyngsrekeningen<br>lirect Ingaande Lijfrente<br>lirect Ingaande Pensioenen<br>hooedelverzekeringen<br>lifrente - Soaren                                                                                                    | Deel 2 Totaal lening 0,00                                                                                                    |
| ereggingsrekeningen<br>lirect Ingaande Lijfrente<br>lirect Ingaande Pensioenen<br>hooedelverzekeringen<br>ijfrente - Sparen<br>ijfrente Opbouw Beleggen                                                                                                    | Deel 2       Totaal lening       0,00   Risicoverzekering Overige uitgangspunten                                                                                                    |
| eregyingstexeningen<br>irect Ingaande Lijfrente<br>irect Ingaande Pensioenen<br>iboedelverzekeringen<br>ijfrente - Sparen<br>ifrente Opbouw Beleggen<br>ineaire en Annuïteitenhypotheken                                                                                                    | Deel 2       Totaal lening       0,00         Risicoverzekering   Overige uitgangspunten       Product       Geen risicoverzekering   Waarde-overzicht       Image: Second Second Secon |
| ereggingstekeningen<br>irect Ingaande Lijfrente<br>irect Ingaande Pensioenen<br>iboedelverzekeringen<br>ijfrente - Sparen<br>jifrente Opbouw Beleggen<br>ineaire en Annuïteitenhypotheken<br>ipbouw Eigen Woning Beleggen<br>instelwensekeringen                                              | Deel 2       Totaal lening     0,00       Risicoverzekering     Overige uitgangspunten       Product     Geen risicoverzekering     Waarde-overzicht       Fiscaal aftrekpercentage     37 35% aftonend tot 37 10% v                                                                                                    |
| eregungstexennigen<br>irect Ingaande Pensioenen<br>iboedelverzekeringen<br>ijfrente - Sparen<br>iffrente Opbouw Beleggen<br>neaire en Annuïteitenhypotheken<br>obouw Eigen Woning Beleggen<br>pstalverzekeringen<br>isicoverzekeringen                                                        | Deel 2       Totaal lening       0,00         Risicoverzekering       Overige uitgangspunten         Product       Geen risicoverzekering       Waarde-overzicht         Fiscaal aftrekpercentage       37,35% aflopend tot 37,10% ✓                                                                                                    |
| eregyingstexemingen<br>irrect Ingaande Lijfrente<br>irrect Ingaande Pensioenen<br>iboedelverzekeringen<br>ijfrente Opbouw Beleggen<br>ineaire en Annuïteitenhypotheken<br>ipbouw Eigen Woning Beleggen<br>pstalverzekeringen<br>jsicoverzekeringen<br>paarhypotheken                          | Deel 2       Totaal lening       0,00         Risicoverzekering       Overige uitgangspunten         Product       Geen risicoverzekering       Waarde-overzicht         Fiscaal aftrekpercentage       37,35% aflopend tot 37,10%                                                                                                    |
| Jörect Ingande Lijfente<br>Direct Ingande Lijfente<br>Direct Ingande Pensioenen<br>uboedelverzekeringen<br>Lijfente Opbouw Beleggen<br>ineaire en Annuïteitenhypotheken<br>opbauve Eigen Woning Beleggen<br>opstalverzekeringen<br>Lisicoverzekeringen<br>paarhypotheken<br>paarverzekeringen | Deel 2       Totaal lening       0,00         Risicoverzekering       Overige uitgangspunten         Product       Geen risicoverzekering       Waarde-overzicht         Fiscaal aftrekpercentage       37,35% aflopend tot 37,10%                                                                                                    |

#### 5.1.1. Velden

Omschrijving. Hier voert u de naam of het kenmerk van de vergelijking in.

*Ingangsdatum*: Hier geeft u de ingangsdatum van de hypotheek op, AeQuote staat standaard op de eerste van de volgende maand.

*Duur*. Hier geeft u aan welke duur u voor de hypotheek wilt aanhouden.

Betaling: Deze staat default op maandbetaling en kan niet worden gewijzigd

Automatische renteverlaging: Hier kunt u aangeven of u automatische verlaging van de rente tijdens de looptijd wil doorrekenen Als u deze optie aanvinkt staan de beide mogelijkheden (Per einde maand en Per einde rentevast periode) standaard aan. Wilt u dat niet, dan kunt u een van beide uitvinken en wordt alleen de aangevinkte soort looptijdrente doorgerekend. NB Producten die (een vorm van) automatische renteverlaging kennen, worden op deze basis doorgerekend, producten die dit niet kennen worden óók doorgerekend, maar tegen een gelijkblijvende rente

*Per einde maand:* geef hier aan of u de automatische renteverlaging aan het einde van iedere maand wil doorrekenen

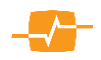

*Per einde rentevast periode:* geef hier aan of u de automatische renteverlaging aan het einde van de rentevast periode wil doorrekenen

*Hoofdcontractant*: Hier vult u de naam van de hoofdcontractant in Deze gegevens zijn al ingevuld als u vanuit bijvoorbeeld MoneyView Advisa naar AeQuote Online bent gegaan.

*Medecontractant*: Hier vult u de naam van de medecontractant in Deze gegevens zijn al ingevuld als u vanuit bijvoorbeeld MoneyView Advisa naar AeQuote Online bent gegaan.

*Geboortedatum*: Hier geeft u de geboortedatum van de contractant aan. Deze gegevens zijn al ingevuld als u vanuit bijvoorbeeld MoneyView Advisa naar AeQuote Online bent gegaan.

Detail: Hier kunt u alle eventueel aanvullende gegevens van uw klant invoeren.

*Geslacht/Roker*: Hier geeft u aan of het gaat om een man dan wel een vrouw en of de betreffende verzekerde ook rookt. Deze gegevens zijn al ingevuld als u vanuit bijvoorbeeld MoneyView Advisa naar AeQuote Online bent gegaan.

#### 5.1.1.1 Leningdelen

Indien u automatische renteverlaging hebt aangevinkt of het vinkje bij 'rekenhulp hypotheek' hebt aangezet verschijnen er vier nieuwe velden :

| Leningdelen           |                    |        |      |
|-----------------------|--------------------|--------|------|
| Rekenhulp hypotheek 🕖 | Marktwaarde woning | 350000 | ]    |
|                       | Gewenste hypotheek | 250000 | ]    |
|                       | Bevoorschotting    | 71,43  | % MW |
|                       | Hypotheek met NHG  |        |      |

Marktwaarde woning: Hier vult u de (verwachte)marktwaarde van de woning in.

*Gewenste hypotheek.* Hier vult u het hypotheek bedrag in waarvoor u een analyse wilt maken. *Bevoorschotting*: Hier wordt nu automatisch het bevoorschottingspercentage voor u berekend. *Hypotheek met NHG*: Als u een hypotheek met NHG wilt analyseren dan zet u hier een vinkje.

#### 5.1.1.2 Deel 1

*Hypotheekvorm*: Kies hier de hypotheekvorm die wilt vergelijken; lineair of annuïtair. Voor leningdeel 2 en 3 is aflossingsvrij ook mogelijk.

Bedrag: Vul het bedrag van de te vergelijken hypotheek in.

Duur: Kies de duur van het leningdeel.

Fiscaal: Kies hier het fiscale regime; Box I of Box III

Hypotheekrente: Kies de rentevast periode van het leningdeel.

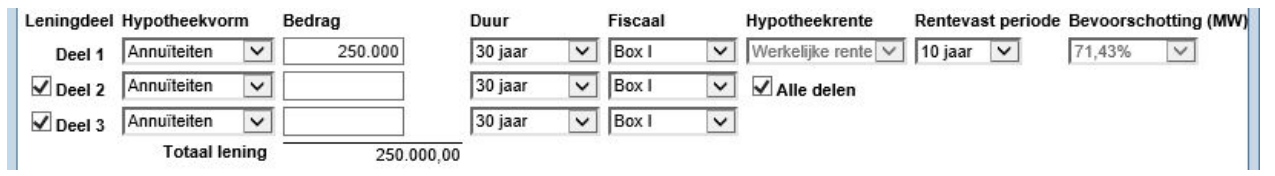

#### Rentevast periode: Kies hier de gewenste rentevaste periode

*Bevoorschotting (MW)* Dit veld wordt standaard gevuld met het resultaat van de bevoorschotting uit de rekenhulp. Indien u dit wilt veranderen kunt u het alleen aanpassen met behulp van de rekenhulp of door het vinkje bij 'automatische renteverlaging' uit te zetten.

AeQuote kiest aan de hand van bovenstaande gegevens de juiste rente voor het product.

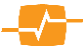

*Risicoverzekering:* U kunt indien gewenst direct een risicoverzekering mee vergelijken. Indien u dat niet wenst dan kunt u bij het keuzevak Product kiezen voor de optie; *geen risico verzekering* 

*Product.* Kies hier voor *laagste premie* indien u wenst dat AeQuote het product met de laagste premie kiest dat voldoet aan de door u gestelde voorwaarden. U kunt ook zelf een product selecteren. Kies dan *Zelf kiezen.* Er komt onder het keuzevak dekkingen een nieuw keuzevak Product met alle producten in de database.

Dekking: Maak een keuze uit annuïtair of lineair dalend.

*Verzekerd bedrag*: Het invoerveld *Verz.Bedrag* is alleen zichtbaar indien u een risicoverzekering wilt meenemen in de vergelijking. U vult hier dan het gewenste verzekerde bedrag in.

#### 5.2. Resultaten

Het kan zijn dat er tijdens het berekenen acceptatiefouten zijn opgetreden. Van bepaalde producten is de berekening dan niet uitgevoerd. U kunt zien om welke producten het gaat en wat de reden is voor het niet doorrekenen door het vinkje voor 'Toon reden' aan te zetten.

Standaard worden alle producten meegenomen in de rapportages. Door middel van de vinkjes kunt u bepalen of het product wordt opgenomen in de rapportage.

| Resultaten                    |                                     | Beknopte rapportage          | Uitgebr                                          | eide rapportage    |
|-------------------------------|-------------------------------------|------------------------------|--------------------------------------------------|--------------------|
| Er zijn 50 producten doorgere | kend.                               | Erzi                         | jn 8 producten niet berekend                     | d. Toon reden. 🗌   |
| Alles (de)selecteren          | Kente aangepast d                   | Looptijd                     | Maandlast - bruto<br>1 <sup>e</sup> maand        | Totale inleg \land |
| ABN AMRO                      | Budget Annuïteiten hypotheek        | 30 jaar                      | 885,61                                           | 317.253            |
| ✓ De Hypotheekshop            | Hypotheekshop Voordelige Keus Annui |                              | Annuiteit                                        | Tataal             |
| ✓ Argenta                     | Special Living                      |                              | 3,15%                                            | Totaai             |
| ✓ DAK                         | Spaardoel Hypotheek                 | Bruto Rente                  | 525,00                                           | 525,0              |
| De Hypotheekshop              | Hypotheekshop Netto Plus (AZ)       | Aflossing                    | 334,47                                           | 334,4              |
| De Hypotheker                 | Allianz Annuïtaire Hypotheek        | Risicoverzekering<br>Dekking | BLG Wonen - Risicoverze<br>Annuïtair dalend (5%) | kering             |
| De Hypotheker                 | Argenta Spectrum                    | Verzekerd bedrag             | 200.000,00                                       |                    |
| ✓ Huis & Hypotheek            | Huis & Hypotheek Annuïtaire hypothe | Premie                       | 26,14<br>25 jaar                                 |                    |
| ✓ WoonLife Hypotheken         | WoonLife Zeker Hypotheek            | 30 jaar                      | 23 Jaar<br>924,23                                | 331.154            |
| ✓ NIBC Direct Hypotheken      | NIBC Direct Hypotheek               | 30 jaar                      | 928,70                                           | 332.764            |
| ✓ Woonfonds                   | Voordeel Lijn Annuïteitenhypotheek  | 30 jaar                      | 928,70                                           | 332.764            |
| Centraal Beheer Achmea        | Annuïteiten Hypotheek               | 30 jaar                      | 929,82                                           | 333.167 🗸          |
| Z                             | 0/01/0 4                            | 201                          | 000.00                                           | 222.407            |
|                               |                                     |                              |                                                  | liteangenunten     |
|                               |                                     |                              | << L                                             | nigangspullen      |

#### 5.2.1. Velden

*Beknopte rapportage:* In deze rapportage worden de uitgangspunten en een vergelijkingsoverzicht getoond.

*Uitgebreide rapportage*: In deze rapportage worden een vergelijkingsoverzicht en een apart overzicht per product getoond.

In de mouse-over kunt u de detail informatie per product zichtbaar maken.

Achter sommige productnamen kan een \*) of een ! staan om aan te geven dat het product weliswaar is berekend maar er nadere of bijzonder (acceptatie)voorwaarden van toepassing zijn die ervoor kunnen zorgen dat het product zoals berekend toch niet aan uw klant verstrekt kan worden. De nadere informatie hierover is weergegeven in beide rapportages in het deel Algemene verantwoording onder het kopje bijzonderheden bij ieder afzonderlijk product.

Met de knop [ << Uitgangspunten] kunt u de uitgangspunten van de vergelijking wijzigen. U keert dan terug in het vorige scherm en kunt de berekening opnieuw uitvoeren.

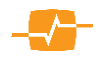

# 6. AeQuote Direct Ingaande Lijfrentes

Met AeQuote Online Direct Ingaande Lijfrentes kunt u de uitkering per periode berekenen voor Bancaire rentes (DIR) en verzekeringsrentes (DIL). Het bijzondere aan deze module is dat u in één vergelijking bij de tijdelijke rentes zowel de bancaire als de verzekeringsproducten kunt doorrekenen.

### 6.1. Uitgangspunten

Op de eerste pagina voert u de gegevens in die van toepassing zijn op de verzekerde(n) en de ingangsdatum en duur van de verzekering die u wilt vergelijken. Rechts bovenin het scherm bevinden zich twee knoppen: Overzicht Fiscaliteiten, hieronder vindt u een compacte uitleg van de fiscaliteiten die voor de uitkeringen van belang zijn, en Producten in selectie (16). Deze productenteller laat u live zien welke gevolgen de door u ingevulde gegevens hebben op het aantal producten dat nog aan deze gegevens voldoet. Na het invullen van de gegevens gaat u naar de volgende pagina door te klikken op de knop [Bereken >> ].

| Woensdag 16 December 2020 2:49:33 | Voer klantgegevens in:         |                                       |         | Overzicht Fiscali | teiten        | Producten in selectie(1) |
|-----------------------------------|--------------------------------|---------------------------------------|---------|-------------------|---------------|--------------------------|
| Direct Ingaande                   |                                |                                       | -       |                   |               |                          |
| Lijfrente                         | Uitgangspunten                 |                                       |         |                   |               |                          |
| The second second second          | Omschrijving                   | Stortingsdatum                        |         |                   |               |                          |
| litgangspunten                    | Vergelijking gemaakt op 16-12- | -202 januari 🗸 2021 🗸                 |         |                   |               |                          |
| esultaten                         |                                |                                       |         |                   |               |                          |
|                                   | Productsoort                   | Providence and                        |         |                   |               |                          |
|                                   | Soort lijfrente                | Productsoort                          |         |                   |               |                          |
| faak:                             | Tijdelijk                      | Banksparen en verzekeren              | ~       |                   |               |                          |
| Nieuwe vergelijking               | Contractanten                  |                                       |         |                   |               |                          |
| ia naar:                          | Hoofdcontractant Gebo          | ortedatum Detail Gealacht             |         |                   |               |                          |
| Arbeidsongeschiktheid             | Contractant 1                  | 2.1990                                |         |                   |               |                          |
| Beleggingsproducten               |                                |                                       |         |                   |               |                          |
| Direct Ingaande Liifrente         | Herkomst kapitaal en gewens    | te uitkering                          |         |                   |               |                          |
| Direct Ingaande Pensioenen        | Kapitaal                       | 50.0                                  | 00      |                   |               |                          |
| Inboedelverzekeringen             | Herkomst kapitaal              | (Expirerend) liifrentekapitaal        | ~       | bii               | Overige       | ~                        |
| Lijfrente - Sparen                | Uitkering (achteraf)           | Oudedagslijfrente                     | -       | ~                 |               |                          |
| Lijtrente Opbouw Beleggen         | Slotuitkering                  |                                       |         |                   |               |                          |
| Opbouw Eigen Woning Beleggen      | Hitkeringafraquentia           | Nee                                   |         |                   |               |                          |
| Opstalverzekeringen               | Onkeringsnequenue              | Maand                                 |         |                   |               |                          |
| Risicoverzekeringen               | Duur                           | 20 jaar 🗸 0 maanden 🗸                 |         |                   |               |                          |
| Spaarhypotheken                   |                                | Latani Dan kankaringan kaudar an      |         |                   |               | e alla da finantitaltan  |
| Spaarverzekeringen                |                                | Let op: Deze berekennigen notiden gee | Trekenn | ig met eventueer  | van toepassin | g zijnue nacamenen.      |
| vooniasten                        |                                |                                       |         |                   |               | Bereken >>               |

### 6.1.1. Velden

Omschrijving: Hier voert u de naam of het kenmerk van de vergelijking in.

Stortingsdatum: Hier geeft u de stortingsdatum van de rente op.

Soort lijfrente: Hier geeft u aan of u een tijdelijke of levenslange duur wilt vergelijken

*Productsoort*. Hier kunt u een keuze maken voor verzekeringsproducten of indien u een tijdelijke duur wilt berekenen bancaire producten of beiden.

*Hoofdcontractant*. Hier vult u de naam van de contractant in Deze gegevens zijn al ingevuld als u vanuit bijvoorbeeld MoneyView Advisa naar AeQuote Online bent gegaan.

*Geboortedatum:* Hier geeft u de geboortedatum van de contractant aan. Deze gegevens zijn al ingevuld als u vanuit bijvoorbeeld MoneyView Advisa naar AeQuote Online bent gegaan.

Details: Hier kunt u eventueel extra detail van uw klant invoeren.

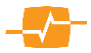

*Medecontractant*: Hier vult u de naam van de medecontractant in. Deze gegevens zijn al ingevuld als u vanuit bijvoorbeeld MoneyView Advisa naar AeQuote Online bent gegaan. Alleen bij verzekeringslijfrentes is een tweede contractant wettelijk mogelijk.

Kapitaal. Hier vult u het bedrag in dat beschikbaar is voor de te vergelijken rente.

*Herkomst kapitaal*: Hier geeft u de herkomst van het kapitaal aan, bijvoorbeeld lijfrentekapitaal, gouden handdruk of stakingswinst. Ook kunt u aangeven of dit van een bepaalde aanbieder komt.

*Uitkering:* Hier kunt u aangeven om welke soort uitkering het gaat.

*Slotuitkering:* U kunt aangeven dat er met een slotuitkering rekening gehouden moet worden *Uitkeringsfrequentie:* Wilt u de uitkering per maand, kwartaal, halfjaar of per jaar laten uitkeren? *Duur:* De duur van de uitkering kunt u hier aangeven.

#### 6.2. Resultaat

Wanneer u op berekenen hebt gedrukt komt u in het scherm met de resultaten. U ziet de Aanbieders en hun producten gesorteerd op volgorde van hoogste uitkering bovenaan naar laagste uitkering onderaan.

Standaard worden alle producten meegenomen in de rapportages. Door middel van de vinkjes kunt u bepalen of een product wordt meegenomen in de rapportage.

| esultaten                            |                                         |        |                  | Bekn           | opte rapporta     | ge Uitgebre           | ide rapportag            |
|--------------------------------------|-----------------------------------------|--------|------------------|----------------|-------------------|-----------------------|--------------------------|
| Fr zijn 21 producten doorger         | ekend.                                  |        |                  |                |                   |                       |                          |
| 🗹 Alles (de)selecteren               |                                         |        |                  | Termijn        | Uitkering         | Datum<br>1ª uitkering | Storting<br>uiterlijk op |
| 🗹 Nationale-Nederlanden Ban.         | Aanvullende PensioenUitkering           | *)     | banksparen       | Maand          | 743,65            | 01-01-2017            | 01-12-2016               |
| 🗹 Centraal Beheer Achmea             | Extra Pensioen Inkomen                  | *)     | banksparen       | Maand          | 740,01            | 23-12-2016            | 01-12-2016               |
| SNS                                  | Lijfrentenieren                         | *)     | banksparen       | Maand          | 736,77            | 25-01-2017            | 20-12-2016               |
| Delta Lloyd Bank                     | Lijfrente Oogstrekening                 | *)     | banksparen       | Maand          | 736,58            | 25-01-2017            | 01-12-2016               |
| OHRA Bank                            | Direct Ingaande Lijfrenterekening       | *)     | banksparen       | Maand          | 733,13            | 25-01-2017            | 01-12-2016               |
| ASR Bank                             | Extra Pensioen Uitkering                | *)     | banksparen       | Maand          | 729,93            | 25-01-2017            | 25-12-2016               |
| BLG Wonen                            | Aanvullend Pensioen Uitkeringsreken     |        | banksparen       | Maand          | 729,92            | 25-01-2017            | 20-12-2016               |
| RegioBank                            | Aanvullend Pensioen Uitkeringsreken     |        | banksparen       | Maand          | 729,92            | 25-01-2017            | 20-12-2016               |
| 🗹 Aegon Bank                         | Lijfrente Uitkeren                      | *)     | banksparen       | Maand          | 723,10            | 01-01-2017            | 01-12-2016               |
| Rabobank                             | Rabo ToekomstUitkering                  | *)     | banksparen       | Maand          | 721,31            | 25-01-2017            | 01-12-2016               |
| ABN AMRO                             | Leefrente                               | *)     | banksparen       | Maand          | 693,60            | 25-12-2016            | 01-12-2016               |
| Aegon                                | Garantie Inkomen                        |        | verzekeren       | Maand          | 664,35            | 22-12-2016            | 01-12-2016               |
| ) Let op! Bij dit product zijn bijzo | ndere (acceptatie)voorwaarden van toepa | ssing. | Lees in het rapp | oort het onder | rdeel 'Bijzonderł | neden'.               |                          |

Copyright © 2016 | MoneyView Research BV - ANSe: 16-11-2016, 04:33

#### 6.2.1. Velden

*Beknopte rapportage:* In deze rapportage worden de uitgangspunten en een vergelijkingsoverzicht getoond.

*Uitgebreide rapportage*: In deze rapportage worden een vergelijkingsoverzicht en een apart overzicht per product getoond.

Het kan zijn dat er tijdens het berekenen acceptatiefouten zijn opgetreden. Van bepaalde producten is de berekening dan niet uitgevoerd. U kunt zien om welke producten het gaat omdat deze in rode tekst onderaan de selectie zijn toegevoegd. Als u met de muisaanwijzer over het product gaat ziet u de reden(en) waarom het product niet is doorgerekend.

Met de knop [ << Uitgangspunten] kunt u de uitgangspunten van de vergelijking wijzigen. U keert dan terug in het vorige scherm en kunt de berekening opnieuw uitvoeren.

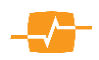

# 7. AeQuote Direct Ingaande Pensioenen

Met AeQuote Online Direct Ingaande Pensioenen kunt u de uitkering per periode berekenen voor pensioenuitkeringen.

### 7.1. Uitgangspunten

Op de eerste pagina voert u de gegevens in die van toepassing zijn op de verzekerde(n) en de ingangsdatum en duur van de verzekering die u wilt vergelijken. Rechts bovenin het scherm bevind zich de knop: [Producten in selectie (5)], Deze productenteller laat u live zien welke gevolgen de door u ingevulde gegevens hebben op het aantal producten dat nog aan deze gegevens voldoet. Na het invullen van de gegevens gaat u naar de volgende pagina door te klikken op de knop [Bereken >> ].

| MoneyView-                                                                                                    | Nieuws 💙   Aanbiedingen   EM                                                                                                    | S Code                                                                                                    | MoneyView AeQuote        |
|----------------------------------------------------------------------------------------------------|----------------------------------------------------------------------------------------------------|----------------------------------------------------------------------------------------------------|--------------------------|
| Donderdag 17 December 2020 2:08:33<br>Direct Ingaande<br>Pensioenen<br>Uitgangspunten<br>Resultaten                                                                                                    | Voer klantgegevens in:<br>Uitgangspunten<br>Omschrijving<br>Vergelijking gemaakt op 17-12-                                                                                                    | Stortingsdatum<br>202] januari V 2021 V                                                                                          | Producten in selectie(7) |
| Maak:           Nieuwe vergelijking         Ga naar:           Arbeidsongeschiktheid         Beleggingsproducten           Beleggingsrekeningen         Direct Ingaande Lijfrente           Direct Ingaande Leinten         Inbedelverzekeringen           Lijfrente - Sparen         Lijfrente Opbouw Beleggen           Lindaire en Annulteitenhypotheken         Opbouw Eigen Woning Beleggen           Opstalverzekeringen         Risicoverzekeringen           Spaartypotheken         Spaartypotheken | Hoofdcontractant Geboo<br>Contractant 1 17-12<br>Medecontractant<br>Uitgangspunten<br>Knip sekseneutraal<br>Kapitaal<br>Herkomst kapitaal<br>Expiratie bij<br>Uitkeringsfrequentie<br>Uitkering<br>Slotuitkering<br>Stijgingspercentage<br>Hoog / laag | ortedatum Detail Geslacht   2:1953 IIII Man     Nee    (Expirerend) pensioenkapitaal    Overige    Maand      Nee    Geen    Nee |                          |
| Woonlasten<br>Uitloggen                                                                                                    |                                                                                                    | Copyright € 2020   MoneyView Research BV - ARM: 17-12-2020, 05                                                                   | Bereken >>               |

### 7.1.1. Velden

Omschrijving: Hier voert u de naam of het kenmerk van de vergelijking in.

Stortingsdatum: Hier geeft u de stortingsdatum van de rente op.

*Hoofdcontractant*. Hier vult u de naam van de contractant in Deze gegevens zijn al ingevuld als u vanuit bijvoorbeeld MoneyView Advisa naar AeQuote Online bent gegaan.

*Geboortedatum:* Hier geeft u de geboortedatum van de contractant aan. Deze gegevens zijn al ingevuld als u vanuit bijvoorbeeld MoneyView Advisa naar AeQuote Online bent gegaan.

Details: Hier kunt u eventueel extra detail van uw klant invoeren.

Geslacht: Hier vult u het geslacht van de contractant in.

*Medecontractant*: Hier vult u de naam van de medecontractant in. Deze gegevens zijn al ingevuld als u vanuit bijvoorbeeld MoneyView Advisa naar AeQuote Online bent gegaan.. Alleen bij verzekeringslijfrentes is een tweede contractant wettelijk mogelijk.

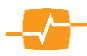

| Knip sekseneutraa   | Herkomst kapitaal en gewenste | uitkering                     |                      |         |
|---------------------|-------------------------------|-------------------------------|----------------------|---------|
| Indian ar in d      | Knip aanwezig                 | Ja 🗸                          | Slotuitkering        | Nee 🗸   |
|                     | Kapitaal voor 1 januari 2005  |                               | Stijgingspercentage  | Geen 🗸  |
| opbouwfase gebrui   | Kapitaal na 1 januari 2005    |                               | Uitkeringsfrequentie | Maand 🗸 |
| is gemaakt van de   | Herkomst kapitaal             | (Expirerend) pensioenkapitaal |                      | ,       |
| mogelijkheid tot he | t Expiratie bij               | Overige                       |                      |         |
| knippen van he      | t                             |                               |                      |         |

pensioen dient u hier Ja in te vullen. Er worden dan twee velden aan het scherm toegevoegd voor het invullen van het kapitaal voor 1 januari 2005 en het kapitaal na 1 januari 2005.

*Kapitaal*: Indien er geen pensioenknip aanwezig is vult u hier het bedrag in dat beschikbaar is voor de te vergelijken pensioenen.

*Herkomst kapitaal*: Hier geeft u de herkomst van het kapitaal aan, bijvoorbeeld pensioenkapitaal of eigenbeheer. Ook kunt u aangeven of dit van een bepaalde aanbieder komt.

*Expiratie bij*: Hier geeft u aan bij welke verzekeraar de expiratie plaats vindt voordat het wordt ingebracht.

Uitkeringsfrequentie: Wilt u de uitkering per maand, kwartaal, halfjaar of per jaar laten uitkeren?

| Uitkering:          |                      |
|---------------------|----------------------|
| Slotuitkering       | Nee                  |
| Stijgingspercentage | Geen                 |
| Hoog / laag         | Ja                   |
| Duur hoog           | 5 jaar 🗸 0 maanden 🗸 |
| Percentage laag     | 75 %                 |

*Slotuitkering:* U kunt aangeven dat er met een slotuitkering rekening gehouden moet worden

*Stijgingspercentage:* U kunt aangeven of u in de analyse rekening wilt houden met een stijgingspercentage

*Hoog/laag:* Hier kunt u aangeven of u in de analyse rekening wilt houden met een hoog laag constructie. Indien u dat wenst en het veld op ja zet verschijnen er drie velden waarin u de duur van de hoge periode in jaren en maanden en het percentage laag kunt opgeven.

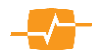

# 8. AeQuote Lijfrente Sparen

### 8.1. Uitgangspunten

Op de eerste pagina voert u de gegevens in die van toepassing zijn op de verzekerde(n) en de ingangsdatum en de duur van de verzekering die u wilt vergelijken. Na het invullen van de gegevens op de eerste pagina kunt u naar de volgende pagina door te klikken op de knop [Betalen>>].

| Online Help   Contact   MoneyView                                                                                                    | Nieuws 🛛   Aanbiedingen   EMS Code                                                                                                    |                                                | MoneyVi                                | ew AeQuote               |
|----------------------------------------------------------------------------------------------------|----------------------------------------------------------------------------------------------------|------------------------------------------------|----------------------------------------|--------------------------|
| Woensdag 16 December 2020 4:14:44<br>Lijfrente - Sparen                                                                                                    | Voer klantgegevens in:                                                                                                    |                                                |                                        | Producten in selectie(9) |
| <mark>Uitgangspunten</mark><br>Betalen<br>Resultaten                                                                                                    | Uitgangspunten<br>Omschrijving Ingangsdatum<br>Verzelijking gemaakt on 16.12.202 1 januari v 20                                         |                                                |                                        |                          |
| Mask:<br>Nieuwe vergelijking<br>Ga naar:<br>Arbeidsongeschiktheid                                                                                                    | Contractanten<br>Hoofdcontractant Geboortedatum Detail Geslach<br>Contractant 1 16-12-1990 1111 Man                                     | it v                                           |                                        |                          |
| Beleggingsproducten<br>Beleggingsrekeningen<br>Direct Ingaande Lijfrente<br>Direct Ingaande Pensioenen<br>Inboedelwerzekeringen<br>Lijfrente - Sparen<br>Lijfrente Opbouw Beleggen  | Medecontractant Productcategorie Banksparen  Lijfrente opbouw met periodieke inleg Lijfrente opbouw met eenmalige inleg Gouden handdruk | Soort berekening<br>Inleg => Kapitaal          | Waarde-overzicht<br>per contractjaar 🗸 |                          |
| Lineaire en Annuiteitenhypotheken<br>Opbouw Eigen Woning Beleggen<br>Opstalverzekeringen<br>Risicoverzekeringen<br>Spaarlypotheken<br>Spaarverzekeringen<br>Woonlasten<br>Uitloggen | Copyright © 2020   MoneyView Research B                                                                                                 | / - renteupdate: 16-12-2020, 05:31   ARM: 16-1 | 12-2020, 05:31 (ANSe: 10-12-2020, 04   | Betalen >>               |

### 8.1.1. Velden

Omschrijving: Hier voert u de naam of het kenmerk van de vergelijking in.

*Ingangsdatum:* Hier geeft u de ingangsdatum van de verzekering op, AeQuote staat standaard op de eerste van de volgende maand.

*Duur:* Hier geeft u aan welke duur u voor de verzekering wilt aanhouden.

*Hoofdcontractant*: Hier vult u de naam van de hoofdverzekerde in Deze gegevens zijn al ingevuld als u vanuit bijvoorbeeld MoneyView Advisa naar AeQuote Online bent gegaan.

*Medecontractant:* Hier vult u de naam van de medeverzekerde in. Deze gegevens zijn al ingevuld als u vanuit bijvoorbeeld MoneyView Advisa naar AeQuote Online bent gegaan.

*Geboortedatum:* Hier geeft u de geboortedatum van de verzekerde aan. Deze gegevens zijn al ingevuld als u vanuit bijvoorbeeld MoneyView Advisa naar AeQuote Online bent gegaan.

*Detail:* hier kunt u alle eventueel aanvullende gegevens van uw klant invoeren.

*Geslacht/Roker:* Hier geeft aan of het gaat om een man dan wel vrouw en of de betreffende verzekerde rookt of niet Deze gegevens zijn al ingevuld als u vanuit bijvoorbeeld MoneyView Advisa naar AeQuote Online bent gegaan..

*Productcategorie.* Hier bepaalt u uit welke categorie u producten wilt gaan vergelijken. U kunt hier één categorie selecteren binnen Verzekeren of Banksparen. Tevens geeft u hier aan of u een lijfrente

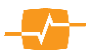

opbouw met periodieke inleg, lijfrente opbouw met eenmalige inleg of een gouden handdruk wilt berekenen.

*Soort berekening*: Hier geeft u aan wat voor soort berekening u wilt maken, van inleg naar eindbedrag of van eindbedrag naar inleg.

*Waarde-overzicht*. Hier bepaalt u of u een waarde overzicht per kalenderjaar of per contractjaar wilt ontvangen.

#### 8.2. Betalen

De inhoud van het scherm betalen wordt bepaald door keuzes die gemaakt zijn in het voorgaande scherm

| Betaalschema      | Termijn Duur            | Bedrag  |
|-------------------|-------------------------|---------|
| Periodieke inleg  | Maand 🗸 20 jaar         | · ✓ 100 |
| Extra storting    | Eenmalig 🗸              | 1000    |
| Berekening        |                         |         |
| Variabele rente 🗸 | Actuele variabele rente | 0       |
|                   | O Historische rente     | 0       |
|                   | Keuzerendement          |         |

Betaalschema: Hier kunt u kiezen voor een periodieke inleg of een koopsom-

betaling afhankelijk van uw keuze gemaakt bij productcategorie; periodiek of koopsom.

*Termijn:* Hier geeft u de termijn van de betaling aan.

*Duur:* Hier geeft u de duur van de betaling aan

*Extra storting:* Hier kunt u aangeven of u een extra storting wilt doorrekenen en zo ja het bedrag van die stortingen.

*Berekening:* Hier geeft u aan hoe u de berekening wilt zien. Bij Garantieverzekeringen is het gebruikelijk om op basis van Gemiddelde Historische Winstdeling (GHW) te rekenen. Daarnaast kunt u kiezen voor Garantierendement en keuzerendement (niet bij alle producten mogelijk). Als u voor deze laatste kiest krijgt u ook de mogelijkheid om het rendement zelf in te voeren.

Indien u voor Banksparen hebt gekozen krijgt u de mogelijkheid te kiezen uit:

Variabele rente, met daarbij keuze uit:

- Actuele variabele rente (staat alleen op het moment van storten vast)
- Historische rente (het door de AFM vast gestelde historische rendement voor deposito's)
- Keuzerendement waarbij u zelf een rendement kan opgeven.

Deposito rente, met daarbij keuze uit

- Actuele depositorente
- Keuzerendement

Klik nu op Bereken >> om de berekening te maken.

#### 8.3. Resultaten

Wanneer u op berekenen hebt gedrukt, komt u in het scherm met de resultaten. U ziet de Aanbieders en hun producten gesorteerd op volgorde van laagste Inleg of hoogste Eindkapitaal.

Standaard worden alle producten meegenomen in de rapportages. Door middel van de vinkjes kunt u bepalen of een product wordt meegenomen in de rapportage. In de kolom *Minimaal rendement* staat wat de minimale opbrengst aan het einde van de looptijd

| Resultaten                             |                                                                     | Beknopte rap                  | portage                   | Uitget                       | oreide rapportage |
|----------------------------------------|---------------------------------------------------------------------|-------------------------------|---------------------------|------------------------------|-------------------|
| Er zijn 15 producten doorgereke        | nd.                                                                 |                               |                           | Er is 1 product niet bereker | nd. Toon reden. 🗌 |
| Alles (de)selecteren                   |                                                                     | Inleg                         | Termijn                   | Minimaal 🕧                   | Eindkapitaal 🏼 🖊  |
| SNS Bank                               | SNS Lijfrente Sparen                                                | 100,00                        | Maand                     | 25.000,00                    | 30.791,45         |
| ABN AMRO                               | Pensioenaanvulling met variabele re                                 | 100,00                        | Maand                     | 25.000,00                    | 30.621,60         |
| Nationale-Nederlanden Ban              | Aanvullend PensioenSparen                                           | 100,00                        | Maand                     | 25.000,00                    | 30.291,28         |
| BLG Wonen                              | Aanvullend Pensioen Spaarrekening                                   | 100,00                        | Maand                     | 25.000,00                    | 30.127,46         |
| REAAL Bancaire Diensten                | LijfrenteOpbouwRekening                                             | 100,00                        | Maand                     | 25.000,00                    | 30.127,46         |
| REAAL Bancaire Diensten                | LijfrenteOpbouwSpaarRekening                                        | 100,00                        | Maand                     | 25.000,00                    | 30.127,46         |
| RegioBank                              | Lijfrente Opbouwrekening                                            | 100,00                        | Maand                     | 25.000,00                    | 30.127,46         |
| RegioBank                              | Lijfrente Spaarrekening                                             | 100,00                        | Maand                     | 25.000,00                    | 30.127,46         |
| ASR Bank                               | ASR lijfrente spaarrekening                                         | 100,00                        | Maand                     | 25.000,00                    | 30.126,93         |
| Aegon Bank                             | Aegon Lijfrente Sparen                                              | 100,00                        | Maand                     | 25.000,00                    | 29.639,22         |
| Rabobank                               | ToekomstSparen                                                      | 100,00                        | Maand                     | 25.000,00                    | 29.480,61         |
| Delta Lloyd Bank                       | Lijfrente Groeirekening                                             | 100,00                        | Maand                     | 25.000,00                    | 29.320,20         |
| *) Let op! Bij dit product zijn bijzon | l iifonto Sponskoning<br>dere (acceptatie)voorwaarden van toepassin | 100.00<br>Ig. Lees in het rap | Magned<br>port het ondere | deel 'Bijzonderheden'.       | 20.220.20         |

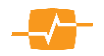

is. Onder *Eindkapitaal* vindt u de mogelijke opbrengst bij het door u gekozen rentescenario. Indien de beide kapitalen even hoog zijn, is er feitelijk sprake van een garantie.

### 8.3.1. Velden

*Beknopte rapportage:* In deze rapportage worden de uitgangspunten en een vergelijkingsoverzicht getoond.

*Uitgebreide rapportage:* In deze rapportage worden een vergelijkingsoverzicht en een apart overzicht per product getoond.

Het kan zijn dat er tijdens het berekenen acceptatiefouten zijn opgetreden. Van bepaalde producten is de berekening dan niet uitgevoerd. U kunt zien om welke producten het gaat omdat deze in rode tekst onderaan de selectie zijn toegevoegd. Als u met de muisaanwijzer over het product gaat ziet u de reden(en) waarom het product niet is doorgerekend.

Met de knop [ << Uitgangspunten] kunt u de uitgangspunten van de vergelijking wijzigen. U keert dan terug in het vorige scherm en kunt de berekening opnieuw uitvoeren.

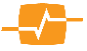

# 9. AeQuote Beleggingsrekeningen, Lijfrente Opbouw Beleggen en Beleggen Eigen Woning,

#### 9.1. Algemeen

De AeQuote modules Beleggingsrekeningen, Lijfrente Opbouw Beleggen, en Beleggen Eigen Woning waren tot aan de release van februari 2016 samengevoegd in de module AeQuote Beleggingsproducten. Met ingang van de genoemde release zijn deze modules apart beschikbaar. De schermopbouw van deze modules is nagenoeg identiek, vandaar dat deze hieronder gezamenlijk behandeld worden.

# 9.2. Uitgangspunten & verzekerden

Op de eerste pagina voert u de gegevens in die van toepassing zijn op de contractant(en) en de ingangsdatum en duur van de verzekering of bankspaarrekening die u wilt vergelijken. Na het invullen van de gegevens gaat u naar de volgende pagina door te klikken op de knop [Betalen & Beleggen].

| MoneyView-                                                                                             | Laatste wijzigingen (30-5-2018)                                                                                                    | MoneyView AeQuot                      |
|----------------------------------------------------------------------------------------------------|----------------------------------------------------------------------------------------------------|---------------------------------------|
| Dinsdag 02 Oktober 2018 11:33:17                                                                       | Voer klantoenevens in:                                                                                                    |                                       |
| Lijfrente Opbouw<br>Beleggen                                                                           | Uitoanosounten                                                                                                    | Producten in selectie(                |
| Uitgangspunten<br>Betalen & Beleggen<br>Fondsen                                                        | Omschrijving         Ingangsdatum         Deur           Vergelijking gemaakt op 02-10-201         1 november ¥         2016 ¥         30 ¥           Productstativis         30         ¥         30         ¥ |                                       |
| Resultaten                                                                                             | Productie                                                                                                    |                                       |
| Maak:<br>Nieuwe vergelijking<br>Ga naar:<br>Arbeidsongeschiktheid                                      | Hooldicontractant Geboortedatum Detail Geslacht Roker<br>Contractant 1 (92-10-1988)       Man V Ja V<br>Medecontractant                                                                                         |                                       |
| Beleggingsproducten<br>Beleggingsrekeningen<br>Direct Ingaande Lijfrente<br>Direct Ingaande Repticenso | Productcategorie Soort berekening<br>Verzekeren • Inleg => Kapitaal                                                                                                    | Waarde-overzicht     per contractjaar |
| Inboedelverzekeringen<br>Lijfrente - Sparen<br>Lijfrente Opbouw Beleggen                               | Dekking<br>0% fondswaarde                                                                                                    | Ŧ                                     |
| Lineaire en Annuiteitenhypotheken<br>Opbouw Eigen Woning Beleggen<br>Opstalverzekeringen               |                                                                                                    | Betalen & Beleggen >>                 |
| Risicoverzekeringen<br>Spaarhypotheken<br>Spaarverzekeringen<br>Woonlasten                             | Copyright @ 2018   Money/Vew Research BV - ARM: 02-10-20                                                                                                    | 18, 05:31   Avide: 02-10-2018, 03:35  |
| Uitloggen                                                                                              |                                                                                                    |                                       |

#### 9.2.1. Velden:

*Omschrijving*: Hier voert u de naam of het kenmerk van de vergelijking in.

*Ingangsdatum*: Hier geeft u de ingangsdatum van het contract op, AeQuote staat standaard op de eerste van de volgende maand.

| Uitgangspunten                                                                                                    |                             |                    |
|----------------------------------------------------------------------------------------------------|-----------------------------|--------------------|
| Omschrijving         Ingangsdatum           Vergelijking gemaakt op 02-10-2011         1 november ▼         2018           Productstatus         Producte ▼ | Duur<br>30 V                |                    |
| Contractanten                                                                                                    |                             |                    |
| Hoofdcontractant Geboortedatum Detail Geslacht<br>Contractant 1 02-10-1988 III Man                                                                          | Roker<br>▼ Ja ▼             |                    |
| Productcategorie                                                                                                    | Soort berekening            | Waarde-overzicht   |
| Verzekeren                                                                                                    | Inleg => Kapitaal           | per contractjaar 🔻 |
|                                                                                                    | Dekking<br>0% fondswaarde ▼ |                    |
|                                                                                                    |                             |                    |

*Duur*. Hier geeft u aan welke duur u wilt aanhouden.

*Hoofdcontractant*: Hier vult u de naam van de hoofdcontractant in Deze gegevens zijn al ingevuld als u vanuit bijvoorbeeld MoneyView Advisa naar AeQuote Online bent gegaan.

*Medecontractant:* Hier vult u de naam van de medecontractant in. Deze gegevens zijn al ingevuld als u vanuit bijvoorbeeld MoneyView Advisa naar AeQuote Online bent gegaan.

Detail: hier kunt u alle eventueel aanvullende gegevens van uw klant invoeren.

*Geboortedatum*: Hier geeft u de geboortedatum van de verzekerde aan. Deze gegevens zijn al ingevuld als u vanuit bijvoorbeeld MoneyView Advisa naar AeQuote Online bent gegaan.

*Geslacht/Roker*: Hier geeft aan of het gaat om een man dan wel vrouw en of de betreffende verzekerde rookt of niet Deze gegevens zijn al ingevuld als u vanuit bijvoorbeeld MoneyView Advisa naar AeQuote Online bent gegaan.

*Productcategorie*: Hier bepaalt u uit welke categorie u producten wilt gaan vergelijken. U kunt hier één categorie selecteren binnen Verzekeren of Banksparen of beiden. **NB: bij AeQuote Beleggingsrekeningen is dit veld niet aanwezig** 

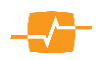

*Soort berekening:* Hier geeft u aan of de berekening plaats moet vinden op basis van premie naar eindkapitaal of van doelkapitaal naar premie. Indien u voor kapitaal naar premie heeft gekozen dient u het gewenste kapitaal in te vullen.

Waarde overzicht: hier kunt u aangeven hoe u uw waarde overzicht wilt hebben.

*Dekking:* Indien u gekozen hebt voor de Productcategorie verzekeren ziet u onder kapitaal ook een keuzeveld met de naam Dekking; hier kunt u de gewenste overlijdensdekking van de verzekering aangeven.

*Producten in selectie:* Hier ziet u hoeveel producten voldoen aan criteria die u heeft aangegeven. Door op de link "Producten in selectie" te klikken krijgt u een overzicht van

Producten in selectie(45)

alle producten die voldoen aan de door u opgegeven criteria. Door het vakje voor een product aan of uit te klikken, kunt hier ook een selectie maken van de producten die u wilt meenemen in uw vergelijking. Door vervolgens op de knop [Opslaan >>] te klikken, worden in uw vergelijking alleen nog de door u geselecteerde producten meegenomen.

U gaat naar de volgende pagina door te klikken op de knop [ Betalen & Beleggen >> ]. Met behulp van de knop [ << Uitgangspunten] gaat u naar de vorige pagina (of met behulp van de routebeschrijving).

### 9.3. Betalen & Beleggen

Op deze pagina vult u gegevens omtrent de gewenste betaling in. In geval van een 'premie naar kapitaal'-berekening dient u hier het bedrag in te vullen en de gewenste termijn te selecteren uit de keuzelijst. Bij een 'kapitaal naar premie'-berekening selecteert u enkel de gewenste termijn.

Middels het selecteren van 'Extra betaling' in de tweede keuzelijst onder 'Betaalschema' kunt u een eenmalige storting op de ingangsdatum van de verzekering meenemen. Dit kan zowel bij een 'premie naar kapitaal'- Determine

Determine

Determine

Determine

Determine

Determine

Determine

Determine

Determine

Determine

Determine

Determine

Determine

Determine

Determine

Determine

Determine

Determine

Determine

Determine

Determine

Determine

Determine

Determine

Determine

Determine

Determine

Determine

Determine

Determine

Determine

Determine

Determine

Determine

Determine

Determine

Determine

Determine

Determine

Determine

Determine

Determine

Determine

Determine

Determine

Determine

Determine

Determine

Determine

Determine

Determine

Determine

Determine

Determine

Determine

Determine

Determine

Determine

Determine

Determine

Determine

Determine

Determine

Determine

Determine

Determine

Determine

Determine

berekening als een 'kapitaal naar premie'-berekening.

Middels het selecteren van 'Aanvullende inleg' kunt u een aanvullende premie vanaf de ingangsdatum van de verzekering meenemen. Dit kan zowel bij een 'premie naar kapitaal'-berekening als een 'kapitaal naar premie'-berekening. Op het scherm Betalen & Beleggen kunt u onder Duur een afwijkende (kortere) duur premiebetaling invullen. U kunt bij aanvullende betalingen voortaan niet alleen kiezen voor een extra storting en een aanvullende premiebetaling, maar ook voor een fiscaal geruisloze voortzetting. U moet dan ook een bedrag invullen. Wanneer u hiervoor kiest, krijgt u géén waarschuwing bij het overschrijden van de maximale bandbreedte.

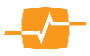

#### 9.3.1. Velden

*Betaalschema:* In het eerste scherm heeft u al aangegeven welke berekening ('premie naar kapitaal'-berekening óf 'kapitaal naar premie'-berekening) u wilde maken. Hier kunt u dit niet meer veranderen. Wel kunt u hier

| Betaalschema             | Termijn                          | Duur                   | Bedrag               |   |  |
|--------------------------|----------------------------------|------------------------|----------------------|---|--|
| Periodieke inleg         | Maand V                          | 30 jaar 🔻              |                      |   |  |
|                          | •                                |                        |                      |   |  |
| Soort beleggingsrekening | Beleggings                       | keuze                  |                      |   |  |
| Vermogensbeheer          | Op basis van categorie / profiel |                        |                      |   |  |
| Zelf Beleggen            | Op basis                         | van specifieke beleggi | ng                   |   |  |
| Berekening               |                                  |                        |                      |   |  |
| Rendement                | Grondslag berekeni               | ng                     | Rapportage rendement |   |  |
| 9.96                     | Conform AeQuote                  | T                      | Keuzerendement       | T |  |

kiezen voor een extra storting op de begindatum van de verzekering óf voor een aanvullende premie vanaf de begindatum.

*Termijn:* Hier kunt u aangeven (bij premiebetalend) of de (aanvullende) premie wordt betaald per maand, kwartaal, halfjaarlijks of jaarlijks.

*Duur:* Hier kunt u het aantal jaar aangeven dat de premie of aanvullende inleg betaald gaat worden.

*Aanvullende inleg:* Hier bepaalt u de hoogte van de aanvullende premie.

| Betaalschema       |   | Termijn | Duur      | Bedrag |
|--------------------|---|---------|-----------|--------|
| Periodieke inleg   | • | Maand V | 30 jaar 🔹 | '      |
| Aanvullende inleg  | • | Jaar 🔻  | 5 jaar 🔹  |        |
| Aanvullende inleg  |   |         |           |        |
| Geruisloze inbreng |   |         |           |        |
| Extra storting     |   |         |           |        |

Geruisloze inbreng: Hier bepaalt u de hoogte van het fiscaal geruisloos in te brengen bedrag.

*Extra storting:* Hier bepaalt u het bedrag van een eenmalige extra storting wilt hebben ten opzichte van de jaarpremie.

*Bedrag:* Hier bepaalt u de hoogte van het bedrag van de (aanvullende) premie. LET OP: Wanneer u in het beginscherm heeft aangegeven dat u een 'kapitaal naar premie'-berekening wilde maken, zal dit invoer vak niet zichtbaar zijn.

#### Soort beleggingsrekening

Hier kan een keuze worden gemaakt welke soorten beleggingsrekeningen er mee worden genomen in de vergelijking, zoals 'Vermogensbeheer', 'Advies' en 'Zelf Beleggen'. Onder 'Vermogensbeheer' vallen producten waarbij de aanbieder verantwoordelijk is voor het beleggingsbeleid, ook wel 'Beheerd beleggen' genoemd. Bij sommige producten kan beleggingsadvies worden gegeven door de aanbieder, dit valt onder 'Advies' en tot slot geldt voor alle rekeningen waarbij de rekeninghouder zelf een keuze moet maken uit het fondsaanbod dat dit onder 'Zelf Beleggen' valt.

#### Beleggingskeuze

Hier kan uit twee mogelijkheden worden gekozen: 'Op basis van categorie / profiel' of 'Op basis van specifieke belegging'. Als voor de eerste optie wordt gekozen in eerste instantie worden aangeven op basis van welk beleggingsprofiel de fondskeuze gemaakt moet worden. Voor die producten die geen profielfondsen kennen kan door de combinatie met de categorie (bijv. Aandelen met valutarisico) de meeste overige producten aan de vergelijking worden toegevoegd. Het is echter vrijwel onmogelijk om op basis van deze combinatie voor alle producten een fondskeuze te maken, aangezien niet alle aanbieders fondsen uit alle verschillende fondscategorieën aanbieden. Dit kan wel via de optie 'Op basis van specifieke belegging', maar via deze methode is het als er veel producten meegenomen worden in de vergelijking wel een stuk bewerkelijker om voor alle producten een fondskeuze te maken.

*Rendement:* Voer hier het gewenste keuze-rendement in.

*Hypotheekrente:* Voer hier te verwachte hypotheekrente in (alleen zichtbaar bij keuze voor hypotheekrentefonds).

*Grondslag berekening:* Indien u kiest voor 'conform AeQuote' worden de aan de beleggingen verbonden kosten (totale Fondskosten) voor alle producten in de vergelijking op dezelfde manier berekend, namelijk

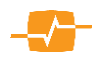

door deze op maandelijkse basis te verrekenen met de waarde van de verzekering. Deze methode levert de beste vergelijking op, maar kan leiden tot afwijkingen met offertesoftware van verzekeraars. Als u kiest voor 'Conform software maatschappij' worden de totale fondskosten verrekend zoals de verzekeraar dit doet in de eigen software. Omdat elke verzekeraar dit (in de offertesoftware) op een andere manier doet, levert deze keuze een minder goede vergelijking op, maar zijn de afwijkingen van een berekening met AeQuote Online ten opzichte van offertesoftware minimaal.

*Rapportage rendement:* Hier kunt u aangeven op basis van welk rendement u de resultaten op het scherm wilt zien: het eigen keuzerendement of het 3 of 5 jaarsherbeleggingsrendement. Als u de producten goed wilt vergelijken, kunt u het beste kiezen voor het Keuzerendement, omdat dan alle producten in de vergelijking op basis van hetzelfde percentage worden doorgerekend.

U gaat naar de volgende pagina door te klikken op de knop [Fondsen >> ]. Met behulp van de knop [<< Uitgangspunten ] gaat u naar de vorige pagina (of met behulp van de routebeschrijving).

#### 9.4. Fondsen

Op deze pagina wordt u in de gelegenheid gesteld om per product een selectie te maken uit het fondsaanbod. Als op het vorige scherm voor de optie is gekozen om op basis van een categorie / profiel de beleggingskeuze te maken, dan kunt u in eerste instantie aangeven op basis van welk beleggingsprofiel de fondskeuze gemaakt moet worden, hierbij zijn 5 profielen gedefinieerd van zeer defensief tot zeer offensief. Voor die producten die geen profielfondsen kunnen kan door de combinatie met de categorie

| MoneyView - 5-<br>Online Help   Contact   MoneyVie | w   Laatste wijzigingen (30-5-2018)                                                          |                                      |                                                                                                    | MoneyViewAe(                                                                                                    | Quote                      |
|----------------------------------------------------|----------------------------------------------------------------------------------------------|--------------------------------------|----------------------------------------------------------------------------------------------------|----------------------------------------------------------------------------------------------------|----------------------------|
| Maandag 15 Oktober 2018 1:10:54                    | Vul de fondsverdeling in:                                                                    |                                      |                                                                                                    | Producten in se                                                                                                    | lectie(27)                 |
| Beleggingsrekeningen                               | Fondsselectie                                                                                |                                      |                                                                                                    |                                                                                                    |                            |
| Uitgangspunten<br>Betalen & Beleggen<br>Fondsen    | Beleggingsprofielen<br>Zeer defensief<br>Defensief<br>Neutraal                               | Maatschappij<br>ABN AMRO<br>ABN AMRO | Product<br>(GRM_801_) ABN AMRO<br>Begeleid Beleggen<br>(GRM_802_) ABN AMRO Zelf<br>Beleggen<br>(CRM_847_) ABN AMRO | Fonds F<br>(FID.13243) ABN AMRO Multi-Manager<br>Funds Profile 5 A Cap / Profietfonds 5<br>(FID.13243) ABN AMRO Multi-Manager<br>Funds Profile 5 A Cap / Profietfonds 5              | Percentage<br>100%<br>100% |
| Resultaten                                         | Zeer offensief<br>Beleggingscategorieën                                                      | ABN AMRO<br>ASN                      | (GRM_84/_) ABN AMRO<br>Vermogensbeheer<br>(GRM_805_) ASN<br>Optimaalbeleggen<br>(GPM_841_) Birck Eonward           | (FND.24796) ABN AMIKO Vermögensbeheer<br>Duurzaam Fondsen Mandaat - Matig offensief<br>(FND.23645) ASN Duurzaam Mixfonds<br>Neutraal Inc<br>(FND.24633) Binck Fonward - Cebalanceerd | 100%                       |
|                                                    | Deposito zonder valutarisico     Deposito met valutarisico     Obligatie zonder valutarisico | BLG                                  | (GRM_831_) BLG<br>Doelbeleggen                                                                                     | (FND.23645) Binck Forward - Gebalanceerd<br>(FND.23645) ASN Duurzaam Mixfonds<br>Neutraal Inc                                                                                        | 100%                       |
|                                                    | Obligatie met valutarisico                                                                   | DEGIRO                               | (GRM_812_) DEGIRO<br>Beleggersrekening                                                                             | (FND.22980) JPM Asia Pacific Income Fund A<br>(acc) (USD)                                                                                                    | 100%                       |
|                                                    | Vastgoed zonder valutarisico                                                                 | Evi van Lanscho<br>FitVermogen       | t (GRM_832_) Evi Beheer<br>(GRM_816_)<br>Beleggingsrekening                                                        | (FND.24680) Evi Beheer - Neutraal Profiel<br>(FND.1379) NN Lion Fund - 31P Dis                                                                                                    | 100%<br>100%               |
|                                                    | Mix zonder valutarisico     Mix met valutarisico                                             | Hof Hoorneman<br>Bankiers            | (GRM_833_) Hof Hoorneman<br>Rekening                                                                               | (FND.7496) Hof Hoorneman Value Fund Inc                                                                                                    | 100%                       |
|                                                    | Aandelen zonder valutarisico                                                                 | ING                                  | (GRM_813_) ING Zelf op de<br>Beurs                                                                                 | (FND.559) NN Dynamic Mix Fund II - 2P Dis                                                                                                    | 100%                       |
|                                                    | Aandelen met valutarisico                                                                    | ING                                  | (GRM_814_) ING Zelf<br>Vermogensopbouw                                                                             | (FND.1394) NN Winning Funds - Global<br>TopSelect Fund 50/50 D CAP                                                                                                    | 100%                       |
|                                                    |                                                                                              | ING                                  | (GRM_834_) ING Beleggen met<br>Beheer                                                                              | t (FND.24670) ING Beleggen met Beheer<br>Actueel - Neutraal                                                                                                    | 100%                       |
|                                                    |                                                                                              | Knab                                 | (GRM_855_) Beleggen                                                                                                | (FND.25129) Knab Beleggen - Neutraal                                                                                                    | 100%                       |
|                                                    |                                                                                              | Nationale-<br>Nederlanden            | (GRM_835_) NN Beheerd<br>Beleggen                                                                                  | (FND.24653) NN Beheerd Beleggen<br>Beleggingsprofiel Neutraal 4 – Portefeuille<br>Wereld / Trends                                                                                    | 100%                       |
|                                                    |                                                                                              | NNEK                                 | (GRM_842_) NNEK<br>Vermogensbeheer                                                                                 | (FND.24493) NNEK - Neutraal                                                                                                    | 100%                       |
| Maak:                                              |                                                                                              | OHRA                                 | (GRM_664_) OHRA<br>Beleggersrekening                                                                               | (FND.13243) ABN AMRO Multi-Manager<br>Funds Profile 5 A Cap / Profielfonds 5                                                                                                    | 100%                       |
| Nieuwe vergelijking                                | -                                                                                            | Ostrica                              | (GRM_593_) Perlas                                                                                                  | (FND.21526) Perlas Kernplan Inc                                                                                                    | 100%                       |
| Ga naar:                                           | -                                                                                            | Rabobank                             | (GRM_817_) Rabo Zelf<br>Beleggen (Trading) Basis                                                                   | (FND.5721) NN (L) Asia Income N CAP                                                                                                    | 100%                       |
| Beleggingsproducten                                |                                                                                              | Rabobank                             | (GRM_843_) Rabo Beheerd<br>Beleggen Actief                                                                         | (FND.24873) Rabo Beheerd Beleggen Actief<br>- Neutraal                                                                                                    | 100%                       |
| Beleggingsrekeningen<br>Direct Ingaande Lijfrente  |                                                                                              | Rabobank                             | (GRM_844_) Rabo Beheerd<br>Beleggen Actief Duurzaam                                                                | (FND.24874) Rabo Beheerd Beleggen Actief                                                                                                    | 100%                       |

(bijv. Aandelen met valutarisico) de meeste overige producten aan de vergelijking worden toegevoegd. Het is echter vrijwel onmogelijk om op basis van deze combinatie voor alle producten een fondskeuze te maken, aangezien niet alle aanbieders fondsen uit alle verschillende fondscategorieën aanbieden. Door te kijken naar het aantal producten in de vergelijking (zie teller rechts bovenin het scherm), kunt u zien hoeveel producten er worden meegenomen op basis van de combinatie categorie / profiel.

Via de optie 'Op basis van specifieke belegging' is het wel altijd mogelijk om alle producten in de vergelijking mee te nemen, maar via deze methode is het als er veel producten meegenomen worden in de vergelijking wel een stuk bewerkelijker om voor alle producten een fondskeuze te maken.

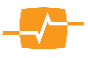

#### 

Links op de pagina staan de producten uit uw selectie en rechts worden de fondsen gepresenteerd. U kunt een product door selecteren met de muisaanwijzer op de naam van het product te klikken. Indien er meerdere fondsen binnen de gekozen categorie zijn, kunt u de fondskeuze wijzigen of een verdeelsleutel aanbrengen. Als slechts één fonds gepresenteerd wordt. betekent dit dat de

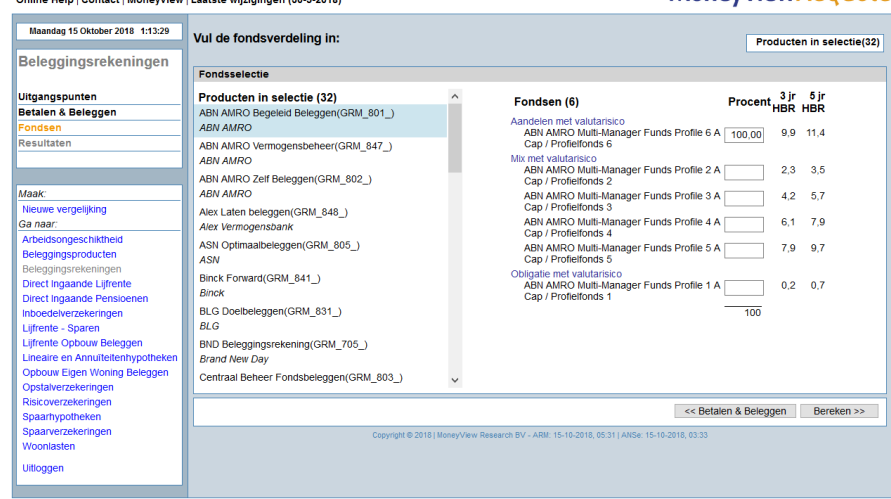

berekening met dit fonds zal worden gemaakt. Achter het in te vullen fondspercentage wordt het gerealiseerde 3- en 5 jaars herbeleggingsrendement (HBR) vermeld.

Door op de knop [ Bereken >> ] te klikken worden de resultaten voor de door u ingevoerde gegevens berekend. Dit kan enige tijd in beslag nemen. Bij het uitvoeren van deze berekening worden alle kosten doorgerekend. Met behulp van de knop [ << Betalen & Beleggen ] gaat u naar de vorige pagina (of met behulp van de routebeschrijving).

#### 9.5. Resultaten

In het resultatenscherm ziet u de door AeQuote berekende premies en eindkapitalen, gesorteerd op basis van laagste premie (bij een berekening van kapitaal naar premie) respectievelijk hoogste eindkapitaal (bij een berekening van premie naar eindkapitaal).

Het kan zijn dat er tijdens het berekenen acceptatiefouten zijn opgetreden. Van bepaalde producten is de berekening dan niet uitgevoerd. U kunt zien om welke producten het

| Resultaten                  |                              |                           |                                  |                               | Beknopte rapportage                     | Uitgebr      | eide rapportage  |
|-----------------------------|------------------------------|---------------------------|----------------------------------|-------------------------------|-----------------------------------------|--------------|------------------|
| Er zijn 11 producten doorge | rekend.                      |                           |                                  |                               | Er zijn 4 producten ni                  | iet berekend | d. Toon reden. 🗹 |
| 🗹 Alles (de)selecteren      |                              |                           | Inleg                            | Termijn                       | Kostenpercen                            | tage         | Eindkapitaal     |
| Brand New Day               | ZZP Pensioenrekening - Nieuw | *)                        | 100,00                           | Maand                         | 0,                                      | ,36 %        | 132.539,87       |
| Rabobank                    | Rabo ToekomstBeleggen        | *)                        | 100,00                           | Maand                         | 0,                                      | ,42 %        | 131.276,67       |
| Loyalis                     | ZZP Pensioen                 |                           | 100,00                           | Maand                         | 0,                                      | ,43 %        | 130.903,73       |
| Binck                       | Pensioen                     |                           | 100,00                           | Maand                         | 0,                                      | ,58 %        | 127.307,56       |
| Brand New Day               | Pensioenrekening             | *)                        | 100,00                           | Maand                         | 0,                                      | ,67 %        | 125.208,36       |
| Brand New Day               | ZZP Pensioenrekening         | *)                        | 100,00                           | Maand                         | 0,                                      | ,67 %        | 125.208,36       |
| Leidsche verzekeringen      | Lijfrenteverzekering         |                           | 100,00                           | Maand                         | 0,                                      | ,79 %        | 122.356,22       |
| 🗹 Dexxi                     | Pensioen                     |                           | 100,00                           | Maand                         | 1,                                      | ,09 %        | 115.778,95       |
| DEGIRO                      | Pensioenrekening             | *)                        | 100,00                           | Maand                         | 1,                                      | ,22 %        | 113.139,30       |
| Scildon                     | Nova Polis                   |                           | 100,00                           | Maand                         | 1,                                      | ,28 %        | 111.831,27       |
| NNEK                        | Pensioenrekening             | *)                        | 100,00                           | Maand                         | 1,                                      | ,40 %        | 109.349,62       |
|                             |                              |                           |                                  |                               |                                         |              |                  |
| Aanbieder<br>Braad Nam Davi | Product                      | Omschri                   | jving                            |                               | - mandara beneficiand                   |              |                  |
| Internolis                  | KoonSommenVerzekering        | Dit produc                | t kan (nog) nie                  | t in deze applicati           | e worden berekend.<br>e worden berekend |              |                  |
| Loyalis                     | Koopsomplan                  | Dit produc                | t kan (nog) nie                  | et in deze applicati          | e worden berekend.                      |              |                  |
| Scildon                     | Scildon Beleggen             | Alleen de<br>looptijd - g | volgende dekl<br>jeen risicokapi | tingen zijn mogeliji<br>taal. | k: minimaal 110% - hele                 |              |                  |

gaat en wat de reden is voor het niet doorrekenen door het vinkje achter 'Toon reden' aan te zetten. Onder de resultaten ziet u de acceptatiefouten verschijnen.

#### 9.5.1. Knoppen:

*Beknopte rapportage:* In deze rapportage worden de uitgangspunten en een vergelijkingsoverzicht getoond.

*Uitgebreide rapportage:* In deze rapportage worden een vergelijkingsoverzicht en een apart overzicht per product getoond.

Met behulp van de knop [ << Fondsen ] gaat u naar de vorige pagina (of met behulp van de routebeschrijving).

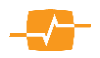

# **10. AeQuote Spaarhypotheken**

Met AeQuote Online Spaarhypotheken kunt u voor alle spaarhypotheken (dus zowel bankspaarhypotheken als verzekeringsspaarhypotheken) een netto maandlast berekenen. Het bijzondere aan deze module is dat u in één vergelijking zowel de bancaire als de verzekeringsproducten kunt doorrekenen. Dit is mogelijk doordat u ervoor kunt kiezen om bij de bankspaarproducten meteen ook een risicopremie uit te rekenen, die wordt meegenomen in de vaststelling van de maandlasten.

#### 10.1. Uitgangspunten

Op de eerste pagina voert u de gegevens in die van toepassing zijn op de verzekerde(n) en de ingangsdatum en duur van de verzekering die u wilt vergelijken. Na het invullen van de gegevens gaat u naar de volgende pagina door te klikken op de knop [Bereken >> ].

| Woensdag 16 December 2020 4:34:59                                                                        | Voer klantgegevens in:                                |                                        |            |                          | Producten in selectie(35   |
|----------------------------------------------------------------------------------------------------|-------------------------------------------------------|----------------------------------------|------------|--------------------------|----------------------------|
|                                                                                                    | Uitgangspunten                                        |                                        |            |                          |                            |
| Spaarhypotheken                                                                                          | Omschrijving<br>Vergelijking gemaakt op 16-12-202     | Ingangsdatum<br>1 januari 🗸 2021       | Duur       |                          |                            |
| Jitgangspunten                                                                                           | Contractanten                                         |                                        |            |                          |                            |
| Resultaten                                                                                               | Hoofdcontractant Geboorted<br>Contractant 1 16-12-199 | latum Detail Geslacht<br>10 ] IIII Man | Roker      |                          |                            |
|                                                                                                    | Overige uitgangspunten                                |                                        |            | Leningdelen              |                            |
|                                                                                                    | Productsoort                                          | Banksparen en verzekere                | n <b>v</b> | Spaarhypotheek           | 250.000                    |
| Naak:                                                                                                    | Risicoverzekering                                     | Laagste premie                         | ~          |                          | L                          |
| Nieuwe vergelijking<br>Sa naar:                                                                          |                                                       |                                        |            | Aflosvrij Box III        |                            |
| Arbeidsongeschiktheid<br>Beleggingsproducten                                                             | Verzekerd bedrag                                      | 250.000                                |            |                          |                            |
| Beleggingsrekeningen<br>Direct Ingaande Lijfrente<br>Direct Ingaande Pensioenen<br>Inboedelverzekeringen | Periode Maand V<br>Duur inleg 30 jaar V               | Aanvullende betaling                   | ~          |                          |                            |
| Lijfrente - Sparen<br>Lijfrente Opbouw Beleggen                                                          | Hypotheekrente                                        |                                        |            |                          |                            |
| Lineaire en Annuïteitenhypotheken                                                                        | Werkelijke rente 🗸                                    | Rentevaste periode                     | 10 jaar 🗸  | Waarde-overzicht         | per kalenderiaar           |
| Opbouw Eigen Woning Beleggen<br>Opstalverzekeringen                                                      |                                                       | Bevoorschotting (MW)                   | NHG 🗸      | Fiscaal aftrekpercentage | 37,35% aflopend tot 37,10% |
| Spaarhypotheken                                                                                          |                                                       | Bouwaard                               | Bestaand 🗸 |                          |                            |

*Producten in selectie:* Hier ziet u hoeveel producten voldoen aan criteria die u heeft aangegeven. Door op "Producten in selectie" te klikken krijgt u een overzicht van alle producten die voldoen aan de door u opgegeven criteria. Door het vakje voor een product aan of uit te klikken, kunt hier ook een selectie maken van de producten die u wilt meenemen in uw vergelijking. Door vervolgens op de knop [Opslaan >>] te klikken, worden in uw vergelijking alleen de door u geselecteerde producten meegenomen.

#### 10.1.1. Velden:

Omschrijving: Hier voert u de naam of het kenmerk van de vergelijking in.

Ingangsdatum: Hier geeft u de ingangsdatum van de verzekering op.

*Duur:* Hier geeft u aan welke duur u voor de verzekering wilt aanhouden.

*Hoofdcontractant:* Hier vult u de naam van de contractant in. Deze gegevens zijn al ingevuld als u vanuit bijvoorbeeld MoneyView Advisa naar AeQuote Online bent gegaan.?

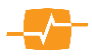

*Medecontractant:* Hier vult u de naam van de mede contractant inDeze gegevens zijn al ingevuld als u vanuit bijvoorbeeld MoneyView Advisa naar AeQuote Online bent gegaan.

*Geboortedatum:* Hier geeft u de geboortedatum van de contractant aanDeze gegevens zijn al ingevuld als u vanuit bijvoorbeeld MoneyView Advisa naar AeQuote Online bent gegaan.

Details: hier kunt u eventueel extra details van uw klant invoeren.

*Geslacht/Roker*: Hier geeft aan of het gaat om een man dan wel vrouw en of de betreffende verzekerde rookt of niet.Deze gegevens zijn al ingevuld als u vanuit bijvoorbeeld MoneyView Advisa naar AeQuote Online bent gegaan.

*BMI:* Hier kunt u aangeven wat de BMI is van uw klant (dit is niet verplicht!) Als u de BMI niet weet, kunt u deze door te klikken op de icoon van de rekenmachine uitrekenen.

*Productsoort:* Hier kiest u de productsoort: 'Verzekeren', 'Banksparen' of 'Verzekeren en Banksparen'. Verder vult u hier het hypotheekbedrag en het verzekerde bedrag in. Afhankelijk van uw keuze berekent u alleen bankspaarproducten, alleen verzekeringsproducten of juist allebei. Als u kiest voor een vergelijking waar (ook) bankspaarproducten inzitten, kunt u bij de bankspaarproducten een premie van een risicoverzekering berekenen:

*Risicoverzekering:* Indien u 'Banksparen of Banksparen en Verzekeren' heeft gekozen, kunt u hier de risicoverzekering kiezen die u wilt sluiten. Er zijn hier drie mogelijkheden: of u berekent géén risicopremie, of u kiest zelf een specifiek product, of u laat AeQuote berekenen welke risicoverzekering de laagste premie heeft. De aldus berekende premie wordt meegenomen bij de vaststelling van de maandlasten van de bankspaarproducten. De risicoverzekering heeft een dalende dekking met een annuïteit van 7%.

*Aflosvrij Box I:* Als u Aflosvrij Box I aanvinkt kunt u hier een bedrag invullen waarbij de rente over een Aflosvrij deel wordt meeberekend met fiscale aftrek.

*Aflosvrij Box III:* Als u Aflosvrij Box III aanvinkt kunt u hier een bedrag invullen waarbij de rente over een Aflosvrij deel wordt meeberekend zonder fiscale aftrek.

#### Betaling:

*Periode*: Hier geeft u aan dat de betaling plaatsvindt per maand.

*Duur inleg:* Hier geeft u aan wat de duur van de premiebetaling is.

*Aanvullende betaling:* Hier bepaalt u of u een aanvullende inleg, geruisloze inbreng of extra storting wilt betalen.

*Extra storting:* Hier kunt u het bedrag of de bandbreedte van de extra betaling invullen.

*Geruisloze inbreng:* Hier kunt u het bedrag van de fiscaal geruisloze inbreng aangeven. *Aanvullende inleg:* 

*Verhouding:* Hier bepaalt u in welke verhouding u de extra storting wilt hebben ten opzichte van de jaarpremie.

*Periode:* Hier geeft u aan of de aanvullende premie per maand, kwartaal, halfjaar of per jaar gestort wordt.

*Duur aanv. inleg:* Hier geeft u aan hoe lang (in jaren) u een aanvullende premie wilt betalen.

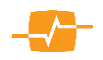

*Hypotheekrente:* Hier bepaalt u of u op werkelijke rente of een zelfgekozen rentepercentage wilt doorrekenen. Als u kiest voor werkelijke rente zal het systeem de werkelijke rente voor het aangeboden product bij de door u gekozen rentevastperiode en de vast gekozen bevoorschotting doorrekenen. Indien het bevoorschottingspercentage afwijkt van de door de applicatie

| Rentes aanpassen                   |                         |             |                                  |        |
|------------------------------------|-------------------------|-------------|----------------------------------|--------|
| Product                            | Maatschappij            | 10 jaar NHG | Aflosvrij Box III<br>10 jaar NHG | ~      |
| SpaarHypotheek                     | Aegon                   | 3 90        | 3,90                             |        |
| Allianz Plus Hypotheekrekening     | Allianz Nederland       | nvt         | nvt                              |        |
| SpaarHypotheek                     | Bank of Scotland        | 4,10        | 4,10                             |        |
| Budget SpaarHypotheek              | Bank of Scotland        | 3,95        | 3,95                             |        |
| BLG Bankspaarhypotheek             | BLG                     | 4,00        | 4,10                             |        |
| Profijt drie BankSpaar Hypotheek   | Florius                 | 3,70        | 3,70                             |        |
| Profijt twaalf BankSpaar Hypotheek | Florius                 | 3,90        | 3,90                             |        |
| ING Bankspaarhypotheek             | ING                     | 3,85        | 3,85                             |        |
| OpbouwHypotheek                    | Rabobank                | 3,80        | 3,80                             |        |
| SpaarHypotheekVerzekering          | REAAL                   | nvt         | nvt                              |        |
| Comforthypotheek                   | Syntrus Achmea Vastgoed | 3,90        | 3,90                             |        |
| Basishypotheek                     | Syntrus Achmea Vastgoed | 3,70        | 3,70                             |        |
| Spaar Hypotheek                    | Acadium Bastion         | nvt         | nvt                              | $\sim$ |
| _                                  | De Hynotheekshon        | nvt         | nvt                              |        |
|                                    |                         | <           | Terug Opslaan                    | >>     |

gegeven mogelijkheden of u wenst een actie tarief van de aanbieder door te rekenen en wel voor de overige producten de werkelijke rente te gebruiken, kunt u de rente voor dat product aanpassen. U doet dit door *werkelijke rente* te kiezen en direct daaronder op de knop rente aanpassen te klikken. Er opent dan een scherm waar u de rente per product kan wijzigen. In het resultaten scherm krijgt u dan achter het product een rood uitroepteken te zien. En in de mouse-over kunt in rode tekst de gewijzigde rente terug zien. Ook in de rapportage zal deze renteaanpassing op deze wijze getoond worden.

Werkelijke rente: U kunt hier de rentevaste periode en bevoorschotting in marktwaarde invullen.

*Zelf kiezen:* U kunt hier zelf een rentepercentage aangeven, alle hypotheken zullen worden berekend met dit percentage.

*Waardeoverzicht:* Hier bepaalt u of u het waardeoverzicht per kalenderjaar of contractjaar wilt ontvangen.

*Fiscaal aftrekpercentage:* Hier bepaalt u het fiscale aftrekpercentage. NB: dit is een indicatief percentage, het werkelijke aftrekpercentage zal hiervan afwijken.

#### 10.2. Resultaten

Het kan zijn dat er tijdens het berekenen acceptatiefouten zijn opgetreden. Van bepaalde producten is de berekening dan niet uitgevoerd. U kunt zien om welke producten het gaat en wat de reden is voor het niet doorrekenen door het vinkje voor 'Toon acceptatiefouten' aan te zetten. Standaard worden alle producten meegenomen in de rapportages. Door middel van de vinkjes kunt u bepalen of het product wordt opgenomen in de rapportage.

| Resultaten                           |                                         |        | Beknopte                        | e rapportage                       | Uitgebreide         | rapportage   |
|--------------------------------------|-----------------------------------------|--------|---------------------------------|------------------------------------|---------------------|--------------|
| Er zijn 9 producten doorgerek        | end.                                    |        |                                 | Er zijn 8 producten ni             | et berekend. To     | on reden. 🗹  |
| Alles (de)selecteren                 |                                         |        | SEW                             | Betalingsduur inleg                | Bruto inleg         | Totale inleg |
| ✓ Florius                            | Profijt drie BankSpaar Hypotheek        |        | ja                              | 30 jaar                            | 1.069,34            | 429.452      |
| Syntrus Achmea Vastgoed              | Basishypotheek                          |        | nee                             | 30 jaar                            | 1.068,53            | 433.920      |
| ✓ ING                                | ING Bankspaarhypotheek                  | *)     | ja                              | 30 jaar                            | 1.098,04            | 438.272      |
| Aegon                                | SpaarHypotheek                          |        | nee                             | 30 jaar                            | 1.096,70            | 439.620      |
| Florius                              | Profijt twaalf BankSpaar Hypotheek      |        | ja                              | 30 jaar                            | 1.107,61            | 441.212      |
| Syntrus Achmea Vastgoed              | Comforthypotheek                        |        | nee                             | 30 jaar                            | 1.107,10            | 445.860      |
| 🗹 BLG                                | BLG Bankspaarhypotheek                  | *)     | ja                              | 30 jaar                            | 1.128,84            | 447.752      |
| Bank of Scotland                     | Budget SpaarHypotheek                   | *)     | nee                             | 30 jaar                            | 1.116,77            | 448.860      |
| Bank of Scotland                     | SpaarHypotheek                          | *)     | nee                             | 30 jaar                            | 1.145,87            | 457.920      |
| *) Let op! Bij dit product zijn bijz | ondere (acceptatie)voorwaarden van toer | oassi  | ng. Lees in het rapp            | ort het onderdeel 'Bijzonderhede   | :n'.                |              |
| Aanbieder                            | Product                                 |        | Omschrijving                    |                                    |                     |              |
| Acadium Bastion                      | Spaar Hypotheek                         |        | Dit product kan nog             | niet worden berekend in AeQuote.   |                     | ~            |
| Allianz Nederland                    | Allianz Plus Hypotheekrekening          |        | Er is geen bijbehore            | nd product met hypotheekrente geve | onden.              |              |
|                                      |                                         |        | Voor dit product is g           | een bijbehorend hypotheekdeel 'Afk | svrij box III' gevo | nden.        |
| De Hypotheekshop                     | Hypotheekshop Voordelige Keus           |        | De maatschappij lev<br>AeQuote. | ert voor dit product geen gegevens | aan voor opname     | in 🗸         |
|                                      | Hypotheekshon Voordeline Keus           |        | De maatschannii lev             | ert voor dit product geen gegevens | aan voor opname     | in           |
| r                                    |                                         |        |                                 |                                    |                     |              |
|                                      |                                         |        |                                 |                                    | << Uitga            | ngspunten    |
| μ                                    | Copyright © 2014   MoneyView Research E | V - re | nteupdate: 15-05-2014,          | 01:01   GRM: 136   TRM: 136        |                     |              |

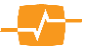

#### 10.2.1.1 Velden:

*Beknopte rapportage:* In deze rapportage worden de uitgangspunten en een vergelijkingsoverzicht getoond.

*Uitgebreide rapportage:* In deze rapportage worden een vergelijkingsoverzicht en een apart overzicht per product getoond.

In de mouse-over kunt u de detail informatie per product zichtbaar maken.

Achter sommige producten staat een sterretje \*) om aan te geven dat het product is berekend maar er nadere of bijzonder (acceptatie)voorwaarden van toepassing zijn die ervoor kunnen zorgen dat het product zoals berekend toch niet aan u klant verstrekt kan worden. De nadere informatie hierover is

|                        | Spaar                                        | Aflosvrij<br>Box III | Totaal |  |  |  |
|------------------------|----------------------------------------------|----------------------|--------|--|--|--|
|                        | 3,70%                                        | 3,70%                |        |  |  |  |
| Bruto Rente            | 770,83                                       | 92,50                | 863,33 |  |  |  |
| Adm. kosten geldlening | geen                                         |                      |        |  |  |  |
| Inleg                  | 189,30                                       |                      |        |  |  |  |
| Risicoverzekering      | Brand New Day - Overlijdensrisicoverzekering |                      |        |  |  |  |
| Dekking                | Annuïtair dalend (5%)                        |                      |        |  |  |  |
| Verzekerd bedrag       | 250.000,00                                   |                      |        |  |  |  |
| Premie                 | 16,71                                        |                      |        |  |  |  |
| Premiebetalingsduur    | 25 jaar                                      |                      |        |  |  |  |
| Aanvullende betaling   | per maand                                    |                      |        |  |  |  |
| Looptijd               | 01-06-2014 tot 01-06-20                      | 019                  |        |  |  |  |
| Inleg                  | 757,20                                       |                      |        |  |  |  |
| Bandbreedte            | 1:5                                          |                      |        |  |  |  |

weergegeven in beide rapportages in het deel **Algemene verantwoording** onder het kopje bijzonderheden bij ieder afzonderlijk product.

Met de knop [ << Uitgangspunten] kunt u de uitgangspunten van de vergelijking wijzigen. U keert dan terug in het vorige scherm en kunt de berekening opnieuw uitvoeren.

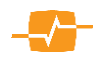

# **11. AeQuote Spaarverzekeringen**

# 11.1. Uitgangspunten

Op de eerste pagina voert u de gegevens in die van toepassing zijn op de verzekerde en de ingangsdatum en duur van de verzekering die u wilt vergelijken. Na het invullen van de gegevens gaat u naar de volgende pagina door te klikken op de knop [Volgende >> ].

| Online Help   Contact   MoneyView | Nieuws <sup>69</sup>   Aanbiedingen   EMS Code                                    | MoneyView AeQuote        |
|-----------------------------------|-----------------------------------------------------------------------------------|--------------------------|
| Woensdag 16 December 2020 4:35:10 |                                                                                   |                          |
| Spaarverzekeringen                | Voer klantgegevens in:                                                            | Producten in selectie(3) |
| Uitgangspunten                    |                                                                                   |                          |
| Dekking                           | Uitgangspunten                                                                    |                          |
| Betalen                           | Omschrijving Ingangsdatum Duur                                                    |                          |
| Resultaten                        | Vergelijking gemaakt op 16-12-202 1 januari V 2021 V 30 V                         |                          |
|                                   | Contractanten                                                                     |                          |
| Maak:                             | Hoofdcontractant Geboortedatum Detail Geslacht Roker                              |                          |
| Nieuwe vergelijking<br>Ga naar:   | Contractant 1 16-12-1990 IIII Man V Nee V                                         |                          |
| Arbeidsongeschiktheid             | Medecontractant                                                                   |                          |
| Beleggingsproducten               | Soort berekening                                                                  |                          |
| Beleggingsrekeningen              | Kapitaal => Inleg 🗸                                                               |                          |
| Direct Ingaande Pensioenen        | Kapitaal                                                                          |                          |
| Inboedelverzekeringen             | 50.000                                                                            |                          |
| Lijfrente - Sparen                |                                                                                   |                          |
| Lijfrente Opbouw Beleggen         |                                                                                   |                          |
| Lineaire en Annuiteitenhypotheken |                                                                                   |                          |
| Opstalverzekeringen               |                                                                                   | Dekking >>               |
| Risicoverzekeringen               |                                                                                   | Contaily .               |
| Spaarhypotheken                   | Copyright @ 2020   MoneyView Research BV - ARM: 18-12-2020, 05:31   ANSe: 15-12-2 | 020, 04:35               |
| Spaarverzekeringen<br>Woonlasten  |                                                                                   |                          |
| Litloggen                         |                                                                                   |                          |

### 11.1.1. Velden:

Ingangsdatum: Hier geeft u de ingangsdatum van het product op.

Duur: Hier geeft u de duur van het product op.

*Hoofdcontractant*. Hier voert u de naam van de hoofdcontractant in.

Geboortedatum: Hier geeft u de geboortedatum van de contractant aan. Deze gegevens zijn al ingevuld als u vanuit bijvoorbeeld MoneyView Advisa naar AeQuote Online bent gegaan.

*Geslacht*: Hier geeft aan of het gaat om een man dan wel vrouw. Deze gegevens zijn al ingevuld als u vanuit bijvoorbeeld MoneyView Advisa naar AeQuote Online bent gegaan.Deze gegevens zijn al ingevuld als u vanuit bijvoorbeeld MoneyView Advisa naar AeQuote Online bent gegaan.

*Roker:* Hier kunt u aangeven of de contractant rookt.

Medecontractant: Hier kunt u aanvinken als er een medecontractant is.

*Soort berekening:* Hier geeft u aan welke soort berekening u wilt maken: van inleg naar kapitaal of van kapitaal naar inleg.

Kapitaal. Als u hebt gekozen voor kapitaal naar inleg, geeft u hier het beoogde kapitaal aan.

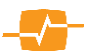

# 11.2. Dekking

*Dekking:* Deze staat standaard op Gemengde Verzekering (doelkapitaal en verzekerd kapitaal zijn gelijk). Dit is de meest voorkomende dekking. U kunt daarnaast kiezen uit annuïtair dalend risico, geen risicokapitaal, lineair dalend risico en som betaalde premies.

Specifieke restitutie/WTV percentage: Hier geeft u aan of u een specifieke restitutie wilt toevoegen aan het product.

#### 11.3. Betalingen

Betaalschema: Hier kunt u kiezen voor een periodieke inleg of een koopsom betaling.

Termijn: Hier geeft u de termijn van de betaling aan.

*Duur:* Hier geeft u de duur van de betaling aan.

*Berekening:* Hier geeft u aan hoe u de berekening wilt zien. Bij Garantieproducten is het gebruikelijk om op basis van Gemiddelde Historische Winstdeling (GHW) te rekenen. Daarnaast kunt u kiezen voor Garantierendement en keuzerendement (niet bij alle producten mogelijk). Als u voor deze laatste kiest krijgt u ook de mogelijkheid om het rendement zelf in te voeren.

Klik nu op Bereken >> om de berekening te maken.

Standaard worden alle producten meegenomen in de rapportages. Door middel van de vinkjes kunt u bepalen of een product wordt meegenomen in

### 11.4. Resultaten

Wanneer u op berekenen hebt gedrukt komt u in het scherm met de resultaten. U ziet de Aanbieders en hun producten gesorteerd op volgorde van laagste Inleg bovenaan naar hoogste Inleg onderaan.

| Resultaten                          |                                           | Ве                 | knopte rapportage                   | Uitgebreide rapportage |        |
|-------------------------------------|-------------------------------------------|--------------------|-------------------------------------|------------------------|--------|
| Er zijn 4 producten doorgere        | kend.                                     |                    |                                     |                        |        |
| Alles (de)selecteren                |                                           |                    | Eindkapitaal                        | Termijn                | Inleg  |
| Onderlinge 's Gravenhage            | Kapitaalverzekering - vermogensopbo       | *)                 | 250.000,00                          | Maand                  | 246,4  |
| Conservatrix                        | Het Natuurlijk Garantieplan               | *)                 | 250.038,96                          | Maand                  | 373,1  |
| ✓ Klaverblad                        | Garantie Groei Polis (gemengd)            | *)                 | 250.001,00                          | Maand                  | 375,0  |
| Erasmus Leven                       | Garantie Plan                             |                    | 250.093,78                          | Maand                  | 395,5  |
|                                     |                                           |                    |                                     |                        |        |
| *) Let op! Bij dit product zijn bij | zondere (acceptatie)voorwaarden van toepa | ssing. Lees in het | rapport het onderdeel 'Bijzonderhed | len'.                  |        |
|                                     |                                           |                    |                                     | << E                   | etalen |

#### **11.4.1. Velden:**

de rapportage.

*Beknopte rapportage:* In deze rapportage worden de uitgangspunten en een vergelijkingsoverzicht getoond.

*Uitgebreide rapportage:* In deze rapportage worden een vergelijkingsoverzicht en een apart overzicht per product getoond.

Met de knop [ << Uitgangspunten] kunt u de uitgangspunten van de vergelijking wijzigen. U keert dan terug in het vorige scherm en kunt de berekening opnieuw uitvoeren.

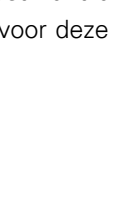

Vul de dekkingsgegevens in:

Dekkingen Hoofdcontractant

Specifieke restitutie/WTV percentage

Ackies dekking → Gemengde verzekering Verzekering bij leven met premierestitutie Annuïtair dalend risico Geen risicokapitaal Lineair dalend risico